# คู่มือการใช้งานระบบสารสนเทศ สำหรับประธานหลักสูตร

#### ประกอบด้วย

ระบบระบบติดตามการสมัคร (Tracking Online Admission) ระบบสำรวจเปิดรับสมัครนักศึกษาระดับบัณฑิตศึกษา (สำหรับนักศึกษาไทย)(Graduate Admission Survey System) ระบบฐานข้อมูลอาจารย์ที่ปรึกษาวิทยานิพนธ์ (Online Thesis Advisor System) ระบบโครงการเรียนล่วงหน้าระดับบัณฑิตศึกษา มหาวิทยาลัยมหิดล ระบบสมัครขอทุนเสนอผลงานทางวิชาการ การสืบค้นข้อมูลนักศึกษาผ่านระบบออนไลน์ Grad MIS

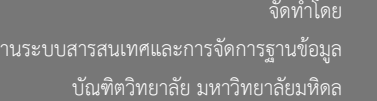

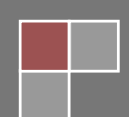

## ระบบระบบติดตามการสมัคร

## (Tracking Online Admission)

1. เข้าสู่ระบบการติดตามการสมัคร โดยการพิมพ์ URL :

http://www.grad.mahidol.ac.th/Admission/online/chairman/login.php

Login โดยใช้ Username และ Password เดียวกับระบบลงทะเบียนออนไลน์ (e-registration)

| Ontine        | System                           |
|---------------|----------------------------------|
| Log-          | -In for programme director / FGS |
| Username:     |                                  |
| kanjanee.rot@ | §mahidoLac.th                    |
| Password:     |                                  |
|               |                                  |
|               | Login                            |
|               |                                  |

ภาพที่ 1 หน้าจอสำหรับ Login เข้าสู่ระบบการติดตามการสมัคร

เมื่อ Login เข้าระบบแล้ว จะแสดงช่องทางการเข้าตรวจสอบข้อมูลผู้สมัครสำหรับคนไทย (Thai Students)
 และสำหรับต่างชาติ (Foreign Students)

| Online Admission Tracking System                                                                                                    |                                                                                                    | Faculty of Graduate Studies<br>Mahidol University |
|----------------------------------------------------------------------------------------------------|----------------------------------------------------------------------------------------------------|---------------------------------------------------|
| Home Active Recruitment                                                                                                    | Manual 🧧                                                                                                    | Logout                                            |
| Welcome to Admission Online Service                                                                                                    |                                                                                                    |                                                   |
| Programme                                                                                                    | <ul> <li>ชื่อประธานหลักสูตร</li> </ul>                                                                                                    | Τ                                                 |
| <ul> <li>[3807DG00] DOCTOR OF PHILOSOPHY PROGRAM IN MECHANICAL</li> <li>[3807MG00] MASTER OF ENGINEERING PROGRAM IN MECHANICAL</li> </ul> | ENGINEERING<br>ENGINEERING                                                                                                    |                                                   |
|                                                                                                    | Contraction of the second second seco |                                                   |
| Thai Students                                                                                                    | Foreign Students                                                                                                    |                                                   |
| © 2001-2017 All Binht Reserved by Faculty of Gradu                                                                                        | ate Studies, Mahidol University, Thailand,                                                                                                    |                                                   |

Powered by Information Technology and Database Management Section.

ภาพที่ 2 ช่องทางการเข้าตรวจสอบข้อมูลผู้สมัคร

| คู่มือการใช้งานระบบสารสนเทศ | Doc : UMITPD01TH | Ver : 02                    |
|-----------------------------|------------------|-----------------------------|
| สำหรับประธานหลักสูตร        | Res : IT         | Effective date : 15/03/2018 |

# <u>ขั้นตอนการตรวจสอบข้อมูลผู้สมัครคนไทย (Thai Students)</u>

1. คลิกเลือก Thai Students เพื่อเข้าสู่ข้อมูลผู้สมัครคนไทย ดังภาพ

| Online Admission Tracking System                                                                                                    |                |                         | Faculty of Graduate Studies<br>Mahidol University |
|----------------------------------------------------------------------------------------------------|----------------|-------------------------|---------------------------------------------------|
| Home Active Recruitment                                                                                                    |                | Manual 🚺                | Logout                                            |
| Welcome to Admission Online Service                                                                                                    |                |                         |                                                   |
|                                                                                                    | ASS            | ชื่อประธานหลั           | ักสูตร                                            |
| Programme     [3807DG00] DOCTOR OF PHILOSOPHY PROGRAM IN MECHANICAL ENG     [3807MG00] MASTER OF ENGINEERING PROGRAM IN MECHANICAL ENG | GINEERING      |                         |                                                   |
|                                                                                                    | C              |                         |                                                   |
| Thai Students                                                                                                    | Foreig         | n Students              |                                                   |
| © 2001-2017 All Right Reserved by Faculty of Graduate                                                                                  | Studies, Mahid | ol University, Thailand |                                                   |

ภาพที่ 3 เข้าสู่ข้อมูลผู้สมัครคนไทย (Thai Students)

2. ระบบจะแสดงข้อมูลผู้สมัคร ตามหลักสูตรที่ประธานหลักสูตรดูแลรับผิดชอบ จากนั้นคลิกที่ปุ่ม Status เพื่อ

ตรวจสอบข้อมูลผู้สมัคร

| Online Admissions Tracking System                                            |         |              | Faculty of Graduate Studies Mahidol University |
|------------------------------------------------------------------------------|---------|--------------|------------------------------------------------|
| # Home                                                                       |         | Manual 🧧     | Logout 🛃                                       |
| Velcome to Admission Online Service                                          |         |              |                                                |
|                                                                              | ٩       |              |                                                |
| rogramme                                                                     |         |              |                                                |
| <ul> <li>Description: Hearing of science Monitorial Controls, No.</li> </ul> |         |              |                                                |
| pplicants List                                                               |         |              |                                                |
| Admission Year 2561                                                          | 1011200 |              |                                                |
| No. Ref. Code Applicants                                                     | Score   | Applicant ID | Status                                         |
| Kouna 1                                                                      | ×       |              | Approval is<br>Overdue                         |

**ภาพที่ 4** แสดงข้อมูลผู้สมัครคนไทยของแต่ละหลักสูตร

| คู่มือการใช้งานระบบสารสนเทศ<br> | Doc : UMITPD01TH | Ver : 02                    |
|---------------------------------|------------------|-----------------------------|
| สำหรับประธานหลักสูตร            | Res : IT         | Effective date : 15/03/2018 |

3. คลิกที่ VIEW APPLICATION เพื่อตรวจสอบข้อมูลใบสมัคร ดังภาพ

| Online Ad                                              | mission Tracking System                                                            | Faculty of Graduate Studies<br>Mahidol University |
|--------------------------------------------------------|------------------------------------------------------------------------------------|---------------------------------------------------|
| 希 Home                                                 | Active Recruitment                                                                 | Manual 💽 Logout 🛃                                 |
| Application                                            |                                                                                    |                                                   |
| [3807MG00] MA                                          | STER OF ENGINEERING PROGRAM IN MECHANICAL ENGI                                     | NEERING                                           |
| RefNo.<br>NAME 행<br>Email                              | อผู้สมัคร                                                                          |                                                   |
| PAYMENT STATUS                                         | ;                                                                                  | ✓ Paid                                            |
| SCORE                                                  |                                                                                    |                                                   |
| Does the applic                                        | ant has a valid English score?<br>าษาอังกฤษ) ปีNo (ไม่มี ผลสอบภาษาอังกฤษ)          |                                                   |
| DOCUMENTS                                              |                                                                                    |                                                   |
| Application Form<br>ใบสมัคร                            |                                                                                    | View Application Form                             |
| Degree Certificate<br>ส่าเนาปริญญาบัตร                 | 2                                                                                  | 6120116DOC1.pdf                                   |
| Transcript/Grade<br>สำเนาบันทึกผลการศึก                | Report<br>าษา                                                                      | 6120116DOC3.pdf                                   |
| Photo<br>รูปถ่าย                                       |                                                                                    | 6120116DOC4.jpg                                   |
| ้<br>Thai National ID (<br>สำเนาบัตรประชาชน            | Card                                                                               | 6120116DOC8.pdf                                   |
| House Registratio<br>สำเนาทะเบียนบ้าน                  | n                                                                                  | 6120116DOC9.pdf                                   |
| Special Document<br>แบบฟอร์มเฉพาะ                      | t (requested by individual program)                                                | waiting for document                              |
| Enquiries and fo                                       | bllow-up , please contact us:                                                      |                                                   |
| Student Admiss<br>Email: gradthai@<br>Tel: 02 441-4125 | i <b>ons Section, Faculty of Graduate Studies</b><br>mahidol.ac.th<br>ext. 208-210 |                                                   |
|                                                        | 🗲 Back                                                                             |                                                   |
|                                                        |                                                                                    |                                                   |

**ภาพที่ 5** การตรวจสอบข้อมูลใบสมัคร

4. ระบบจะแสดงข้อมูลใบสมัคร ที่ผู้สมัครกรอกไว้ในระบบรับสมัครออนไลน์ ดังภาพ

| i                                                      |                                                         |                                                                             |                                                   |                              |                  |
|--------------------------------------------------------|---------------------------------------------------------|-----------------------------------------------------------------------------|---------------------------------------------------|------------------------------|------------------|
| 10000                                                  |                                                         |                                                                             |                                                   |                              | Ref No 255810967 |
|                                                        | เลขที่ประจำตัวผู้สมัคร 68011                            | DG00                                                                        |                                                   |                              |                  |
|                                                        | บท.8 ใบสมัครเข้าศึกษาเป้                                | นนักศึกษาบัณฑ์ดวิทยาลัย มหาวิทยาลัย                                         | มหิดล สำหรับ Internet                             |                              |                  |
| ADIAO B                                                |                                                         |                                                                             |                                                   |                              |                  |
| <u>1. การสมัครเข้าศึกษา</u>                            |                                                         |                                                                             |                                                   |                              |                  |
| 1.การสมัครเข้าศึกษาเป็นนักศึก                          | กษาบัณฑ์ตวิหาขาสัข มหาวิห                               | าขาลัขมหิดล ภาคเรียนที่ ปีการศึกษา_2                                        | 2558                                              |                              |                  |
| ประเภทการศึกษา                                         | ภาคปกติ                                                 | ประเภทหลักสูตร หลักสู                                                       | สรนานาชาติ                                        |                              |                  |
| ระดิบ                                                  | ปริญญาเอก                                               | แผนการศึกษา <u>แผนกา</u>                                                    | หรียน แบบ 2                                       |                              |                  |
| 2.สาขาวชาทสมคร(ระบุชอสาข<br>คณะ/สถาบัน/วิทยาลัย        | ขาวชา หรือ สาขาวชาเอกตา<br>คุณขอวนความไวนโค             | มรหสสาขาวชาทคองการสมคร)                                                     |                                                   |                              |                  |
| สาขาวิชา                                               | ปรัชญาดษร์เปัณฑ์ค สา                                    | าขาวิชากายภาพป่าปัด(หลักสตรนานาชาติ                                         | i)                                                |                              |                  |
| แขนงวิชา                                               |                                                         |                                                                             | *                                                 |                              |                  |
| ใช้ผลสอบความรู้                                        | - 6031111                                               | จากสถาวไป                                                                   | วันที่สอบเล่าน                                    |                              |                  |
| ภาษาอังกฤษ<br>2. ประวัติส่วนตัว                        |                                                         |                                                                             |                                                   |                              |                  |
| 1.45                                                   |                                                         | LOUTOD                                                                      |                                                   |                              |                  |
| 2 Name                                                 |                                                         | u uterter                                                                   |                                                   |                              |                  |
| 3.6000000                                              | \$31923                                                 | อียด                                                                        |                                                   |                              |                  |
| 4.วัน/เดือน/ปี เกิด 26/1                               | 2/2519 อามุ 38                                          | ปีเหศหญิง                                                                   |                                                   |                              |                  |
| อาซีพ <u>ข้าราร</u>                                    | ชการ รายได้                                             | บาท/เดือน                                                                   |                                                   |                              |                  |
| 5.เลซที่บัตรประจำ                                      |                                                         | ามวัน อะการการกา                                                            |                                                   |                              |                  |
| ศว<br>ประชาชน                                          | ที่                                                     | 25/12/2564                                                                  |                                                   |                              |                  |
| un antine mile for                                     | หมดอา                                                   | ายวัน                                                                       |                                                   |                              |                  |
| เสษาตาสบอรค                                            | ที                                                      |                                                                             |                                                   |                              |                  |
| 6.สัญชาติ <u>1ทย</u>                                   | เชื้อชา                                                 | ดี <u>ไหย</u>                                                               | ศาสนา <u>อิสลาม</u> สถานภ                         | าพสมรส แต่ง                  |                  |
| 7.อาซพบตา<br>8 ผลมาส์สึกหวาโดเพื่อวันเร                | <br>อาชหม<br>อ                                          | 11991                                                                       |                                                   |                              |                  |
| O. DIROPPING IDIRVIDIAN                                |                                                         | nun ngun nan nou in                                                         |                                                   |                              |                  |
| 9.ที่อยู่ปัจจุบันหรือที่อยู่ถา                         | าวรของห่าน ที่สามารถคิดต่อ                              | าได้                                                                        |                                                   |                              |                  |
| เลขที่ 61                                              | 5 หมู่ที่                                               |                                                                             | ตรอก/ชอย                                          |                              |                  |
| ດແນ ເຈລີ                                               | ใญรัก ตำบล/                                             | แขวง คลองสาน                                                                | อำเภอ/เขตเขตคลองส่าน                              | L                            |                  |
| จังหวัด กรูเ                                           | งเทพมหานคร รหัส                                         | 10600                                                                       | มือถือ 014308190                                  |                              |                  |
| a                                                      | โบรสา                                                   | 5                                                                           |                                                   |                              |                  |
| ไหรศัพษา(หน้าน)                                        | (Fax)                                                   |                                                                             | Email,,,                                          |                              |                  |
| 3.ประวัติการศึกษา                                      |                                                         | 4                                                                           | 5 (D i i i)                                       |                              |                  |
| SRRU<br>Bouocost (Bacherlor's) http:                   | สถาบนการศกษา<br>วรังหมาสังหมืออ ประเทศไทย               | ขอขอบรญญาและสาชาวชา<br>ของของสุดตั้งเลรื่อ (ควบความได้ได้)                  | 2536-2539                                         | 3 23                         |                  |
| ปริญญาโท (Master's ) มหา                               | าวิทยาลับมหิดล.ประเทศไทร                                | ย วิหายาศาสตรมหาบัณฑิต(กายภาพบ้าบัต                                         | 2543-2545                                         | 3.78                         |                  |
|                                                        |                                                         |                                                                             |                                                   |                              |                  |
| 4.ประวัติการทำงาน                                      |                                                         |                                                                             |                                                   |                              |                  |
| ปฏิบัติงานในต่าแหน่ง/ระส                               | ใบ (Position) หน่วย                                     | มงานดินสังกัด/สถานที่(Work Place)                                           | ระบะเวลา พ.ศ. ถึง พ.ศ.                            | (Period)                     |                  |
| 1.นกกายภาพบาบอซานาญกา                                  | 5                                                       | คณะแพทยศาสตรวชรพยาบาล                                                       | ก.ย.2540-ปจจุบ                                    | Pil                          |                  |
| 3.                                                     |                                                         |                                                                             |                                                   |                              |                  |
| 5.สถานที่ท่างานปัจจบัน                                 |                                                         |                                                                             |                                                   |                              |                  |
| กาควิชา/บริษัท คณะแ                                    | เพทยศาสตร์วชิรพยาบาล                                    | กอง                                                                         |                                                   |                              |                  |
| มหาว                                                   | ทยาลัยแวมแทราธีราช                                      |                                                                             |                                                   |                              |                  |
| ตั้งอย่เอยที่ 691                                      |                                                         | นเที                                                                        |                                                   |                              | 01111            |
| ต่าบล/แขวง วชิรพ                                       | ยามาล                                                   | อำเภอ/เขต เขตดสิต                                                           | จังหวัด                                           | กรุงเทพมหานคร                |                  |
| รหัสใปรษณีย์ 1030                                      | 0                                                       | โทรศัพท์ 022443                                                             | 116 โทรสาร(Fax)                                   | 026687067                    |                  |
| ข้าพเจ้าขอรับรองว่า คุณาณิเ                            | และคุณสมบัติดูรงตามที่ระบุไว้                           | ว้ในประกาศการรับสมัครนักศึกษาของบัณฑ                                        | กิดวิทายาลัย และข้อความที่แล                      | สดงในเอกสาร (บท.8)           |                  |
| พรอมทั้งหลักฐานประกอบการส<br>มากบัญเพิ่มวิทยาลัยได้กรา | มครถูกต่อง เป็นความจริงทุก<br>เอสอบเหมไปเกาะเหล้าร่วงโด | าประการ<br>กลาวหนึ่งได้แล้งไว้ในในสมัดละเรือนเว้อง                          | ราแอกสารย่างาหองกัสนั                             | จรไม่ออยู่อง                 |                  |
| ตามความ เป็นจริง หรือเป็นเ<br>นักศึกษาแล้ว             | เอกสารปลอมบัณฑ์ตวิทยา                                   | มหา แม่ห ฉันต่าง () ใน ในสมมหารหารยางสกุ<br>เฉียจะสำเนินการตามกฎหมาย และให้ | ฐานเอกสารต่าง (อองเรูสม<br>พันสภาพนักศึกษาหากรับเ | หร เมตุกต่อง<br>รู้สมัครเป็น |                  |
| ขาระค่าสมัครโดย                                        |                                                         |                                                                             |                                                   |                              |                  |
| เลขที่ Invoice 5819920                                 | 863                                                     | ลงชื่อผู้สมัคร                                                              |                                                   |                              |                  |
| วันที่ชำระเงิน 2557/12                                 | /08                                                     | -                                                                           |                                                   |                              |                  |
| ชาระเงินโดย CREDIT                                     | 1                                                       | เจ้าหน้าที่รับสมัคร                                                         |                                                   |                              |                  |

ภาพที่ 6 แสดงข้อมูลใบสมัคร

| คู่มือการใช้งานระบบสารสนเทศ | Doc : UMITPD01TH | Ver : 02                    |
|-----------------------------|------------------|-----------------------------|
| สำหรับประธานหลักสูตร        | Res : IT         | Effective date : 15/03/2018 |

5. เมื่อต้องการตรวสอบข้อมูลหลักฐานการสมัคร ให้คลิกเลือกที่ชื่อไฟล์เอกสาร

เช่น ต้องการตรวจสอบข้อมูล Transcript/Grade report ให้คลิกที่ไฟล์ 6120116DOC3.pdf

|                                                                                                    | mission Tracking System                                                                                                    | Mahidol University                                                                                                    |
|----------------------------------------------------------------------------------------------------|----------------------------------------------------------------------------------------------------|----------------------------------------------------------------------------------------------------|
| \Lambda Home                                                                                                    | Active Recruitment                                                                                                    | Manual 🙋 Logout 長                                                                                                    |
| Application                                                                                                    |                                                                                                    |                                                                                                    |
| [3807MG00] M                                                                                                    | ASTER OF ENGINEERING PROGRAM IN MECHANIC                                                                                                    | CAL ENGINEERING                                                                                                    |
| RefNo.<br>NAME<br>Email                                                                                                    | ชื่อผู้สมัคร                                                                                                    |                                                                                                    |
| PAYMENT STATU                                                                                                    | s                                                                                                    | ✓ Paid                                                                                                    |
| CORE                                                                                                    |                                                                                                    |                                                                                                    |
| SCORE                                                                                                    |                                                                                                    |                                                                                                    |
| Does the applie                                                                                                    | cant has a valid English score?                                                                                                    |                                                                                                    |
| 🛛 Yes (มีผลสอบเ                                                                                                    | ภาษาอังกฤษ) 🗹 No (ไม่มี ผลสอบภาษาอังกฤษ)                                                                                                    |                                                                                                    |
|                                                                                                    |                                                                                                    |                                                                                                    |
| DOCUMENTS                                                                                                    |                                                                                                    |                                                                                                    |
|                                                                                                    |                                                                                                    |                                                                                                    |
| Application Form<br>ใบสมัคร                                                                                                    | 1                                                                                                    | View Application Form                                                                                                    |
| Application Form<br>ใบสมัคร<br>Degree Certificat<br>สำเนาปริญญาบัตร                                                                                                    | te                                                                                                    | View Application Form     6120116DOC1.pdf                                                                                                    |
| Application Form<br>ใบสมัคร<br>Degree Certificat<br>สำเนาปริญญาบัตร<br>Transcript/Grade<br>สำเนาบันทึกผลการศี                                                                                                    | า<br>te<br>e Report<br>ที่กษา                                                                                                    | View Application Form     6120116DOC1.pdf     6120116DOC3.pdf                                                                                                    |
| Application Form<br>ใบสมัคร<br>Degree Certificat<br>สำเนาปริญญาบัตร<br>Transcript/Grade<br>สำเนาบันทึกผลการศี<br>Photo<br>รมถ่าย                                                                                                    | า<br>te<br>a Report<br>สึกษา                                                                                                    | View Application Form     6120116DOC1.pdf     6120116DOC3.pdf     6120116DOC4.jpg                                                                                          |
| Application Form<br>ใบสมัคร<br>Degree Certificat<br>สำนาบวิญญาบัตร<br>Transcript/Grade<br>สำนาบวันทึกผลการศึ<br>Photo<br>รูปถ่าย<br>Thai National ID<br>สำนาบวัตรประชาชน                                                                                                    | า<br>te<br>e Report<br>ดักษา<br>Card                                                                                                    | View Application Form          6120116DOC1.pdf         6120116DOC3.pdf         6120116DOC4.jpg         6120116DOC4.jpg                                                     |
| Application Form<br>ใบสมัคร<br>Degree Certificat<br>สำเนาปริญญาบัคร<br>Transcript/Grade<br>สำเนาบันทึกผลการศึ<br>Photo<br>รูปถ่าย<br>Thai National ID<br>สำเนาบัครประชาชน<br>House Registrati                                                                                                    | า<br>te<br>e Report<br>สึกษา<br>Card<br>on                                                                                                    | View Application Form 6120116DOC1.pdf 6120116DOC3.pdf 6120116DOC4.jpg 6120116DOC8.pdf 6120116DOC8.pdf 6120116DOC9.pdf                                                      |
| Application Form<br>ใบสมัคร<br>Degree Certificat<br>สำเนาบัญญาบัตร<br>Transcript/Grade<br>สำเนาบัญบัตร<br>Photo<br>รูปถ่าย<br>Thai National ID<br>สำเนาบัตรประชาชน<br>House Registrati<br>สำเนาทระเบียนบ้าน<br>Special Documents                                                                                                 | te<br>e Report<br>สึกษา<br>Card<br>ion<br>nt (requested by individual program)                                                                                                    | View Application Form<br>6120116DOC1.pdf<br>6120116DOC3.pdf<br>6120116DOC4.jpg<br>6120116DOC8.pdf<br>6120116DOC9.pdf<br>waiting for document                               |
| Application Form<br>ใบสมัคร<br>Degree Certificat<br>สำเนาปริญญามัคร<br>Transcript/Grade<br>สำเนาบันทึกผลการศึ<br>Photo<br>รุปถ่าย<br>Thai National ID<br>สำเนาหระปัสบมว้าน<br>House Registrati<br>สำเนาหระปัสบมว้าน<br>Special Documer<br>แบบฟอร์มเฉพาะ<br>Enquiries and f                                                       | te<br>e Report<br>חשר<br>Card<br>card<br>nt (requested by individual program)<br>follow-up , please contact us:                                                                                   | View Application Form 6120116DOC1.pdf 6120116DOC3.pdf 6120116DOC4.jpg 6120116DOC8.pdf 6120116DOC9.pdf waiting for document                                                 |
| Application Form<br>ใบสมัคร<br>Degree Certificat<br>สำเนาบัญญาบัตร<br>Transcript/Grade<br>สำเนาบัญบักผลการศึ<br>Photo<br>รูปถ่าย<br>Thai National ID<br>สำเนาบัตรประชาชน<br>House Registrati<br>สำเนาทระเบียนบ้าน<br>Special Documer<br>Enquiries and f<br>Student Admiss<br>Email: gradthai@<br>Tel: 02 441-4125                | te e Report inse Card Card ion nt (requested by individual program) follow-up , please contact us: sions Section, Faculty of Graduate Studies @mahidol.ac.th 5 ext. 208-210                       | View Application Form<br>6120116DOC1.pdf<br>6120116DOC3.pdf<br>6120116DOC4.jpg<br>6120116DOC8.pdf<br>6120116DOC9.pdf<br>waiting for document                               |
| Application Form<br>ในสมัคร<br>Degree Certificat<br>สำเนาบัญญามัคร<br>Transcript/Grade<br>สำเนาบันทึกผลการศึ<br>Photo<br>รูปด่าย<br>Thai National ID<br>สำเนาบัตรประชาชน<br>House Registrati<br>สำเนาทะเบียนบ้าน<br>Special Documer<br>แบบฟอร์มเฉพาะ<br>Enquiries and f<br>Student Admise<br>Email: gradthai@<br>Tel: 02 441-412 | te e Report finen Card card on nt (requested by individual program) follow-up , please contact us: sions Section, Faculty of Graduate Studies mahidol.ac.th 5 ext. 208-210                        | View Application Form 6120116DOC1.pdf 6120116DOC3.pdf 6120116DOC4.jpg 6120116DOC8.pdf 6120116DOC9.pdf waiting for document                                                 |
| Application Form<br>ใบสมัคร<br>Degree Certificat<br>สำเนาบัริญญาบัตร<br>Transcript/Grade<br>สำเนาบัรงโรงชาชน<br>Photo<br>รูปถ่าย<br>Thai National ID<br>สำเนาบัตรประชาชน<br>House Registrati<br>สำเนาทระเบียนบ้าน<br>Special Documer<br>แบบฟอร์มเฉพาะ<br>Enquiries and f<br>Student Admis<br>Email: gradthai@<br>Tel: 02 441-412 | te<br>e Report<br>אושים<br>Card<br>on<br>nt (requested by individual program)<br>follow-up , please contact us:<br>sions Section, Faculty of Graduate Studies<br>@mahidol.ac.th<br>5 ext. 208-210 | View Application Form         6120116DOC1.pdf         6120116DOC3.pdf         6120116DOC4.jpg         6120116DOC8.pdf         6120116DOC9.pdf         waiting for document |

**ภาพที่ 7** การเลือกไฟล์เอกสารที่ต้องการตรวจสอบ

| คู่มือการใช้งานระบบสารสนเทศ | Doc : UMITPD01TH | Ver : 02                    |
|-----------------------------|------------------|-----------------------------|
| สำหรับประธานหลักสูตร        | Res : IT         | Effective date : 15/03/2018 |

6. เมื่อคลิกที่ไฟล์เอกสารหลักฐานการสมัครแล้ว จะปรากฏเอกสารดังภาพ หากต้องการบันทึกหรือพิมพ์ไฟล์

เอกสาร ให้ใช้เมาส์ชี้ที่มุมด้านล่างขวาของเอกสาร จะปรากฏแถบเมนู 🖸 🥅 🔍 🔍 💾 👼

| FACULTY OF GRADUATE STUDIES INTERNATIONALITY THAT                                                                                                    |  |
|----------------------------------------------------------------------------------------------------|--|
| MAHDOL UNIVERSITY FIELD OF STUDT: MIDIOPERANT<br>FORMERLY PRIVIDE BERRIE: B.C. (FREEOPERANT)<br>FORMERLY POINT MIDIO CONT. TREEDAD                                                                                                    |  |
| UNIVERSITY OF MEDICAL SCIENCES<br>BANGKOK, THAILAND                                                                                                    |  |
| 1399-200 EDHER SERION<br>BEDITS CELL AND NECESTAR RECORP 3 B<br>CDM-GFA 3.00 3 3 EBM-GFA 3.00 3 3                                                                                                    |  |
| 200-300, LET BENETTER 2 A<br>BETTELS AVECED METALONI IN PERSION 2 A<br>BETTELS AVECED METALONI IN PERSION 2 A<br>BETTELS AVECED METALONI IN THE AVECED 2 A<br>CON-400, 277, 13 I, IS BEN-403, AB I 2 A                                                                                                    |  |
| 200-001 NB INSTITUTE POSICION AND AND AND AND AND AND AND AND AND AN                                                                                                    |  |
| JOIN-007 IF HERMONTH IN NAME I A<br>STIDIO NAME SELFERT IN NAME I A<br>ETTYPET INTERFERENCE I I A<br>COM-49-0-177 M I HERMONTA IN 2 2                                                                                                    |  |
| 2001-2002 200 BEBESTER<br>REDICIS TREATS NUTTING 3 AD<br>RETYFOR REALANCE NO TREATS (12) 8<br>CDU-CPA 5,77 20 31 Sub-CPA 0.00 0 3                                                                                                    |  |
| 2002-2003 107 SEMESTER<br>SIFYSS REELACH MI THERIS<br>CUM-MPA 3,77 28 3 EBM-OFA 0.00 0 0                                                                                                    |  |
| GBAL TWEETS REAMINATION         12 PAGE           TVTAL CREDITS ADDRED         # 40           TVTAL CREDITS MERITENEED         # 43                                                                                                    |  |
| TWIS STORENT HAN ALMARAT HANSED THE ENGLISH<br>PROFICEENCY TEST OF MARIDOL HETMARITY                                                                                                    |  |
| CENTRALITY REPAILS (FIRE CONTRALITY REPAILS TO A CHINAR CONTRAL CONTRAL CO                                                                                                    |  |
| THEFT DI - NUMER OF MUNK-BELATER DESCRICTIONELLIFAL DISORGERS INCOM THAT                                                                                                    |  |
| A CONSISTING CASA POLY AVENA OF LEXIFIED THE COPY                                                                                                    |  |
| A 44.0 POINTE INVELLANT & -MATIFACTORY PLANE REALISMY, N.ED.<br>4.40.0 POINTE INVELLANT & -MATIFACTORY PLANE REALISMY, N.ED.<br>4.40.0 POINTE INVELLANT & -MATIFACTORY PLANE REALISMY, N.ED.<br>4.40.0 POINTE INVELLANT & -MATIFACTORY PLANE REALISMY, N.ED.<br>5.40.0 POINTE INVELLANT & -MATIFACTORY PLANE REALISMY, N.ED.<br>5.40.0 POINTE INVELLANT & -MATIFACTORY PLANE REALISMY, N.ED.<br>5.40.0 POINTE INVELLANT & -MATIFACTORY PLANE REALISMY, N.ED.<br>5.40.0 POINTE INVELLANT & -MATIFACTORY PLANE REALISMY, N.ED.<br>5.40.0 POINTE INVELLANT & -MATIFACTORY PLANE REALISMY, N.ED.<br>5.40.0 POINTE INVELLANT & -MATIFACTORY PLANE REALISMY, N.ED.<br>5.40.0 POINTE INVELLANT & -MATIFACTORY PLANE REALISMY, N.ED.<br>5.40.0 POINTE INVELLANT & -MATIFACTORY PLANE REALISMY, N.ED.<br>5.40.0 POINTE INVELLANT & -MATIFACTORY PLANE REALISMY, N.ED.<br>5.40.0 POINTE INVELLANT & -MATIFACTORY PLANE REALISMY, N.ED.<br>5.40.0 POINTE INVELLANT & -MATIFACTORY PLANE REALISMY, N.ED.<br>5.40.0 POINTE INVELLANT & -MATIFACTORY PLANE REALISMY, N.ED.<br>5.40.0 POINTE INVELLANT & -MATIFACTORY PLANE REALISMY, N.ED.<br>5.40.0 POINTE INFORMATION PLANE REALISMY, N.ED.<br>5.40.0 POINTE INFORMATION PLANE REALISMY, N.ED.<br>5.40.0 POINT |  |
| (นารเป็นอาคารณ์ อารีญรามัน)<br>ซิสามสารปะไปส่วนบุคร การประเทศสนกไว้-1                                                                                                    |  |
| sausserathingua anterioperati                                                                                                    |  |
|                                                                                                    |  |
|                                                                                                    |  |

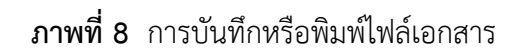

| คู่มือการใช้งานระบบสารสนเทศ<br> | Doc : UMITPD01TH | Ver : 02                    |
|---------------------------------|------------------|-----------------------------|
| สำหรับประธานหลักสูตร            | Res : IT         | Effective date : 15/03/2018 |

## ขั้นตอนอนุมัติคำร้องผู้สมัคร(Eligibility Request)

1. คลิกที่สถาน "Waiting for Approval" เพื่อทำการอนุมัติ

| Online Admissions Tracking System   |       |                | Mahidol Universit                   | 5        |
|-------------------------------------|-------|----------------|-------------------------------------|----------|
| Home                                |       | Marsaat 💽      | Kogenet 🔄                           |          |
| Welcome to Admission Online Service |       |                |                                     |          |
|                                     |       | real factories | CONTRACTOR NAMES                    | <u> </u> |
| rogramme                            |       |                |                                     |          |
| •                                   |       |                |                                     |          |
| Applicants List                     |       |                |                                     |          |
| 2561 2560<br>Admission Year 2561    |       | คลิกที่สถาน    | ะ "Waiting for A<br>พื่อทำการคนมัติ | pproval" |
| No. Ref. Code Applicants            | Score |                |                                     |          |
| Round I                             | 1 1   |                | distant in                          |          |
| 3                                   |       |                | Notice and the second               |          |
|                                     |       |                | Restand                             |          |
|                                     |       |                | An Occurrent                        |          |
|                                     |       |                | Red Appreced                        |          |

ภาพที่ 9 แสดงหน้าจอสถานะ Waitng for Approval

- 2. พิจารณาอนุมัติคำร้องขอสมัครสอบ โดยคลิกเลือกผล "Eligible to Apply or Not Eligible " ดังภาพ และกด
  - ປຸ່ມ "Submit Your Decision"

| 2.58       |                                   |
|------------|-----------------------------------|
|            |                                   |
|            |                                   |
| ÷          | พิลารณาลงเบ้ติดำร้องขอสบัครสอง    |
| 13 (C)     | MALIN ION ION MALLI JOUDOUNALINOT |
| (initia)   | (Englointy Request)               |
|            |                                   |
|            |                                   |
|            |                                   |
|            |                                   |
| ontact us: |                                   |
|            | e your program?                   |

ภาพที่ 10 แสดงหน้าจอพิจารณาอนุมัติคำร้องขอสมัครสอบ

| คู่มือการใช้งานระบบสารสนเทศ | Doc : UMITPD01TH | Ver : 02                    |
|-----------------------------|------------------|-----------------------------|
| สำหรับประธานหลักสูตร        | Res : IT         | Effective date : 15/03/2018 |

3. การยืนยัน ก่อนส่งผลการอนุมัติคำร้อง (Eligibility Request) ดังภาพ

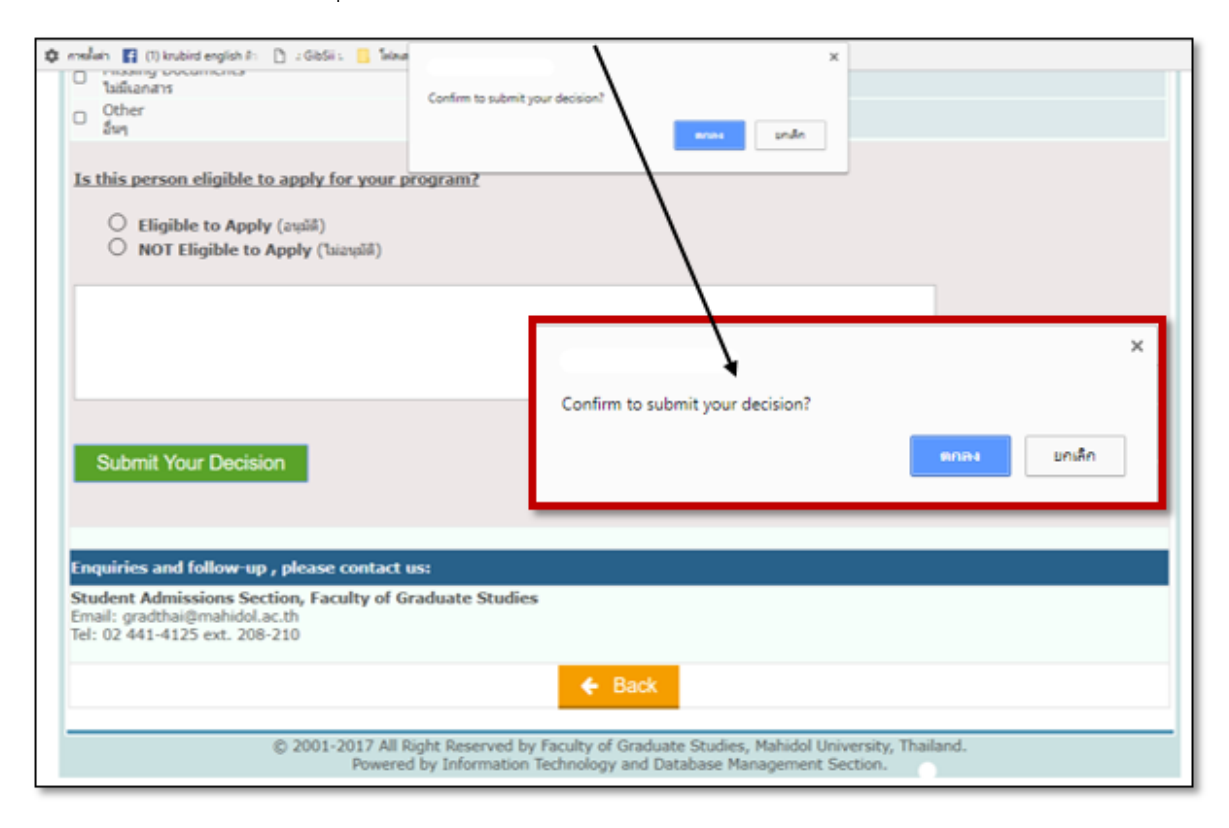

ภาพที่ 11 แสดงหน้าจอยืนยันผลการอนุมัติคำร้อง(Eligibility Request)

4. แสดงสถานะการอนุมัติของประธานหลักสูตร

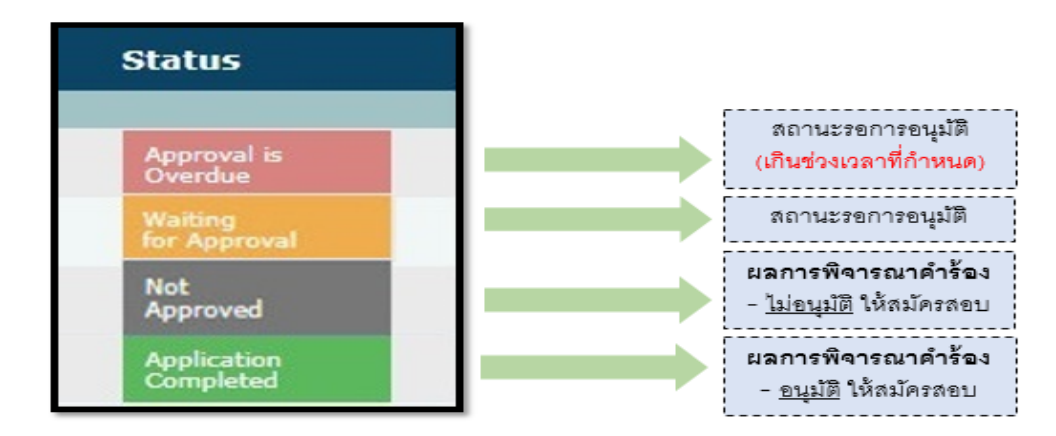

ภาพที่ 12 แสดงสถานะการอนุมัติ

#### หมายเหตุ :

ใบสมัครสถานะ Waiting for Approval ที่ไม่ได้รับการแจ้งผลการพิจารณาจากหลักสูตรกลับมายังบัณฑิต วิทยาลัย ภายในวันสุดท้ายของการรับสมัคร อาจจะไม่ได้รับการพิจารณาให้เข้าสอบในรอบนั้นๆ

| คู่มือการใช้งานระบบสารสนเทศ | Doc : UMITPD01TH | Ver : 02                    |
|-----------------------------|------------------|-----------------------------|
| สำหรับประธานหลักสูตร        | Res : IT         | Effective date : 15/03/2018 |

## ขั้นตอนการติดตามการลงทะเบียนเข้าร่วมโครงการ On-site Interview

1. คลิกที่ปุ่ม "Active Recruitment" เพื่อดูข้อมูลผู้สมัคร ดังภาพ

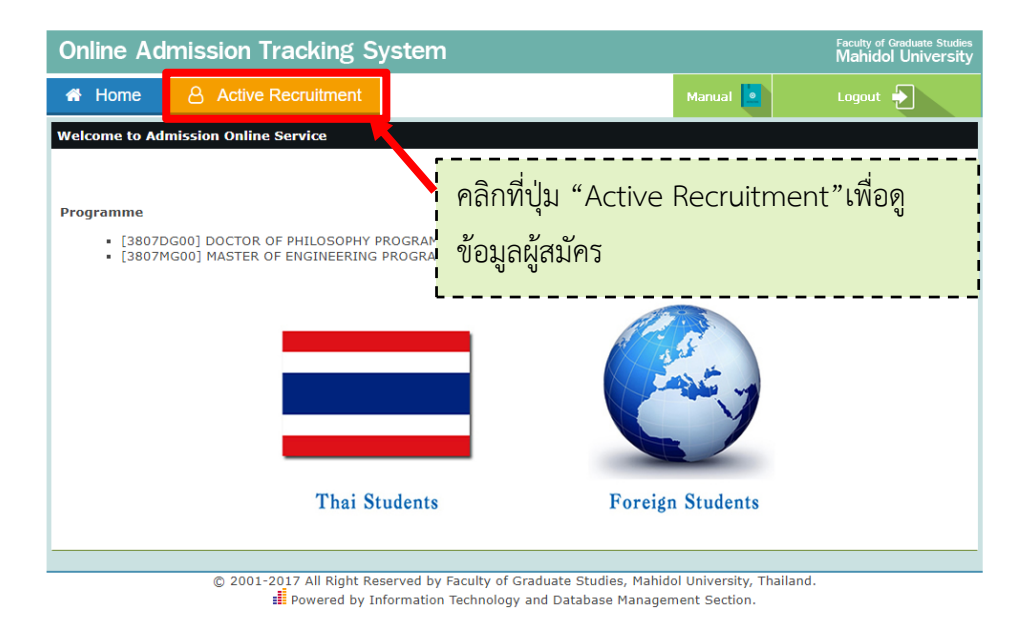

ภาพที่ 13 แสดงปุ่ม Active Recruitment

| 🖶 Home     | Active Recruitment                                                                                                    |                    | Manual 🚺       | Lo      | ogout                                                                                                    |                                                                        |
|------------|----------------------------------------------------------------------------------------------------|--------------------|----------------|---------|----------------------------------------------------------------------------------------------------|------------------------------------------------------------------------|
| ome to Ad  | mission Online Service                                                                                                    |                    |                |         |                                                                                                    |                                                                        |
|            |                                                                                                    |                    | ۲              |         |                                                                                                    |                                                                        |
| ramme      |                                                                                                    |                    |                |         |                                                                                                    | <b>2 2 3 3 1 5</b>                                                     |
| 1.000      |                                                                                                    |                    |                |         | and the second second se | ขอมูลผูลงทะเบยนเขารวมโครงการ                                           |
|            |                                                                                                    |                    |                |         |                                                                                                    |                                                                        |
| gram Code  | Program                                                                                                    | Туре               | Location       | City    | Applicant                                                                                                    | On-site Interview and Active                                           |
| rence No.1 | (หลักสูตรที่ผู้สมัครเลือกเป็นล่าดับที่ 1)                                                                                                    |                    |                |         |                                                                                                    | On-site interview and Active                                           |
|            |                                                                                                    | program            | Bangladesh     | -       | 3                                                                                                    |                                                                        |
|            | and the second second se | Regular            | Indonesia      | Medan   | 1                                                                                                    |                                                                        |
| _          |                                                                                                    | Regular            | Indonesia      | Jakarta | 2                                                                                                    | Becruitment Registration                                               |
|            | and the second second se | Regular            | Muanmar        |         |                                                                                                    |                                                                        |
|            |                                                                                                    | Program            | myanmar        |         | 1                                                                                                    |                                                                        |
|            | and the second second se | program            | Nepal          | -       | 3                                                                                                    | 2 ci. u                                                                |
|            |                                                                                                    | Regular<br>program | Indonesia      | Bali    | 1                                                                                                    | 1 ต้อนอบสดงเป็นระดับดอบะ                                               |
|            |                                                                                                    | Regular            | Myanmar        | -       | 2                                                                                                    | I DEMERSIANE DISTRA                                                    |
|            |                                                                                                    | Regular            | Nepal          | -       | 1                                                                                                    | 1 3                                                                    |
| _          |                                                                                                    | Regular            | Described as h |         | 2                                                                                                    |                                                                        |
|            |                                                                                                    | Program            | bangladesh     |         | 2                                                                                                    | ข้อมลแสดงลำดับหลักสตรที่ผ้สมัค                                         |
|            |                                                                                                    | program            | Indonesia      | Bali    | 2                                                                                                    |                                                                        |
|            |                                                                                                    | Regular<br>program | Indonesia      | Jakarta | 2                                                                                                    | ้ ข้าย ข้าย                                                            |
|            |                                                                                                    | Regular            | Cambodia       | -       | 1                                                                                                    |                                                                        |
|            |                                                                                                    | Regular            | Myanmar        |         | 11                                                                                                    |                                                                        |
|            | the second second second second second second second second second second second second second second second s                                                                                                    | - Regular          |                |         |                                                                                                    | (a) (a) (a) (a) (b) (b) (b) (b) (c) (c) (c) (c) (c) (c) (c) (c) (c) (c |
|            | and the second second second second second second second second second second second second second second second                                                                                                    | program            | Indonesia      | Jakarta | Total Applicant 33                                                                                                    |                                                                        |
| rence No.2 | (หลักสุดรที่ผู้สมักรเลือกเป็นลำคับที่ 2)                                                                                                    |                    |                |         | rocar Applicant 55                                                                                                    |                                                                        |
|            |                                                                                                    | Regular            | Bangladesh     | -       | 1                                                                                                    | צ ק ט ק בו ט י                                                         |
|            |                                                                                                    | Regular            | Bangladesh     |         | 2                                                                                                    | ดขอมลเบสบครเดยเลอกหลกสตรเ                                              |
|            |                                                                                                    | Regular            | surgradesi     |         |                                                                                                    |                                                                        |
|            |                                                                                                    | program            | Indonesia      | Jakarta | 1                                                                                                    |                                                                        |
|            |                                                                                                    | Program            | Indonesia      | Jakarta | 1                                                                                                    | <u>ع</u>                                                               |
|            |                                                                                                    | Regular            | Myanmar        |         | 2                                                                                                    | เ ตองการ                                                               |
|            |                                                                                                    | Regular            | Bangladesh     |         | 2                                                                                                    |                                                                        |
|            |                                                                                                    | Regular            | Tedescole      | Delt    |                                                                                                    |                                                                        |
|            |                                                                                                    | Program            | Indonesia      | Ban     | 1                                                                                                    | er                                                                     |
|            |                                                                                                    | program            | Indonesia      | Jakarta | 1                                                                                                    | l แสดงข้อมอบงาย Pool time                                              |
|            |                                                                                                    | Regular<br>program | Indonesia      | Medan   | 1                                                                                                    | แลทางขอมูลแบบ Real-line                                                |
|            |                                                                                                    | Regular            | Cambodia       | -       | 2                                                                                                    | N 9                                                                    |
|            |                                                                                                    | Regular            | Myanmar        |         | 10                                                                                                    | 1                                                                      |
|            |                                                                                                    | Regular            | Need           |         |                                                                                                    | C                                                                      |
|            |                                                                                                    | program            | Nepai          |         | *                                                                                                    | 1                                                                      |
|            |                                                                                                    | program            | Nepal          | -       | 1                                                                                                    |                                                                        |
|            |                                                                                                    |                    |                |         | Total Applicant 26                                                                                                    |                                                                        |

2. แสดงข้อมูลผู้ลงทะเบียนเข้าร่วมโครงการ "On-site Interview and Active Recruitment Registration" ดังภาพ

ภาพที่ 14 แสดงข้อมูลผู้ลงทะเบียนเข้าร่วมโครงการ "On-site Interview and Active Recruitment

Registration"

| คู่มือการใช้งานระบบสารสนเทศ | Doc : UMITPD01TH | Ver : 02                    |
|-----------------------------|------------------|-----------------------------|
| สำหรับประธานหลักสูตร        | Res : IT         | Effective date : 15/03/2018 |

3. เมื่อคลิกเลือกหลักสูตรที่ต้องการดูข้อมูล จะแสดงรายชื่อผู้สมัคร,ใบสมัคร และเอกสาร CV ดังภาพ

| Online /   | Admission Tracking System        | n                                        | Feca<br>Ma            | ity of Graduate Studies<br>hidol University |
|------------|----------------------------------|------------------------------------------|-----------------------|---------------------------------------------|
| 希 Home     | Active Recruitment               |                                          | Manual 🚺 Log          | jout 🌓                                      |
| Welcome to | Admission Online Service         |                                          |                       |                                             |
|            |                                  |                                          | ۲                     |                                             |
| rogramme   |                                  |                                          |                       |                                             |
|            |                                  |                                          |                       | CONTRACTOR OF STREET,                       |
|            |                                  |                                          |                       |                                             |
| Defes      | Nama                             | Landia                                   | Docum                 | ent                                         |
| Rel no.    | Name                             | Location                                 | Application Form      | CV                                          |
| eference N | 0.1                              |                                          |                       |                                             |
|            |                                  | Myanmar                                  | VIEW                  | VIEW                                        |
|            |                                  | Myanmar                                  | N/A                   | VIEW                                        |
|            |                                  | Myanmar                                  | N/A                   | <b>VIEW</b>                                 |
|            |                                  | Myanmar                                  | A N/A                 | VIEW                                        |
|            |                                  | Myanmar                                  | O VIEW                | O VIEW                                      |
|            |                                  | Myanmar                                  | O <u>VIEW</u>         | <b>VIEW</b>                                 |
|            |                                  | Myanmar                                  |                       | ✓ <u>VIEW</u>                               |
|            |                                  | Myanmar                                  | A N/A                 | ⊘ <u>VIEW</u>                               |
|            |                                  | Myanmar                                  | A.N/A                 | <b>O</b> <u>VIEW</u>                        |
|            |                                  | Myanmar                                  | A.N/A.                | <u>⊘_view</u>                               |
|            |                                  | Myanmar                                  | ✓ <u>VIEW</u>         | <u>view</u>                                 |
|            |                                  |                                          |                       | Total 11                                    |
|            |                                  | 🗲 Back                                   |                       |                                             |
|            |                                  |                                          |                       |                                             |
|            | © 2001-2017 All Right Reserved b | y Faculty of Graduate Studies, Mahidol U | Iniversity, Thailand. |                                             |
|            | Powered by Informatio            | on Technology and Database Managemer     | nt Section.           |                                             |
|            |                                  |                                          |                       |                                             |
|            |                                  |                                          |                       | <b>↓</b>                                    |
|            |                                  |                                          |                       |                                             |
|            |                                  |                                          |                       |                                             |
|            |                                  | ดูเอกสารการสมัคร และ                     | ะ CV (สามารถด         | <mark>าวน์โหลดเอ</mark> ก                   |
|            |                                  |                                          |                       |                                             |

ภาพที่ 15 แสดงเอกสารใบสมัคร และเอกสาร CV ของผู้ลงทะเบียนเข้าร่วมโครงการ "On-site Interview and

Active Recruitment Registration"

| คู่มือการใช้งานระบบสารสนเทศ | Doc : UMITPD01TH | Ver : 02                    |
|-----------------------------|------------------|-----------------------------|
| สำหรับประธานหลักสูตร        | Res : IT         | Effective date : 15/03/2018 |

# ขั้นตอนการตรวจสอบข้อมูลผู้สมัครต่างชาติ (Foreign Students)

1. คลิกเลือก Foreign Students เพื่อเข้าสู่ข้อมูลผู้สมัครต่างชาติ ดังภาพ

| Teacher Zone                                              | Faculty of Graduate Studies<br>MAHIDOL UNIVERSITY |
|-----------------------------------------------------------|---------------------------------------------------|
| Welcome Page                                              | Cog out                                           |
| Welcome to Admission Online Service                       |                                                   |
|                                                           | 💈 ชื่อประธานหลักสูตร 🗾 🗉                          |
| Programme                                                 |                                                   |
| <ul> <li>[6801DG00] DOCTOR OF PHILOSOPHY PROGR</li> </ul> | AMME IN PHYSICAL THERAPY(INTERNATIONAL PROGRAMME) |
| Thai Students                                             | Foreign Students                                  |

ภาพที่ 16 เข้าสู่ข้อมูลผู้สมัครต่างชาติ (Foreign Students)

2. ระบบจะแสดงข้อมูลผู้สมัคร ตามหลักสูตรที่ประธานหลักสูตรดูแลรับผิดชอบ จากนั้นคลิกที่ปุ่ม view เพื่อ

ตรวจสอบข้อมูลผู้สมัคร

| Арр        | olicantion 25          | 558                                                               |          |
|------------|------------------------|-------------------------------------------------------------------|----------|
| [68<br>THE | 01DG00] D<br>RAPY(INTE | OCTOR OF PHILOSOPHY PROGRAMME IN PHYSICAL<br>RNATIONAL PROGRAMME) |          |
| No.        | Ref. Code              | Applicants                                                        | Detail 🖊 |
| 1          | 5890039                | MR. HAK MOHAMMAD                                                  | VIEW     |
| 2          | 5890280                | MISS TUN SU SU                                                    | VIEW     |
| 3          | 5890831                | MISS AYE AYE THANT -                                              | VIEW     |
| 4          | 5890842                | MISS NILAR AUNG                                                   | VIEW     |
|            |                        |                                                                   | Total 4  |

ภาพที่ 17 แสดงข้อมูลผู้สมัครต่างชาติของแต่ละหลักสูตร

| คู่มือการใช้งานระบบสารสนเทศ<br> | Doc : UMITPD01TH | Ver : 02                    |
|---------------------------------|------------------|-----------------------------|
| สำหรับประธานหลักสูตร            | Res : IT         | Effective date : 15/03/2018 |

3. คลิกที่ VIEW APPLICATION เพื่อตรวจสอบข้อมูลใบสมัคร ดังภาพ

| Teacher Zone                                                                                                    | Faculty of Graduate Studies<br>MAHIDOL UNIVERSITY |
|----------------------------------------------------------------------------------------------------|---------------------------------------------------|
| Welcome Page                                                                                                    | Log out                                           |
| Applicantion                                                                                                    |                                                   |
| [6801DG00] DOCTOR OF PHILOSOPHY PRO                                                                                                    | GRAMME IN PHYSICAL THERAPY(INTERNATIONAL          |
|                                                                                                    |                                                   |
| NAME                                                                                                    |                                                   |
| Country                                                                                                    |                                                   |
| Email                                                                                                    |                                                   |
| APPLICATION STATUS                                                                                                    | SUBMIT                                            |
| DOCUMENT CHANNEL                                                                                                    | UPLOAD                                            |
| PAYMENT                                                                                                    | ชำระเงินแล้ว                                      |
| APPLICATION FORM :                                                                                                    |                                                   |
| Degree Certificate<br>(with officially certified English translation) :                                                                                                    | 5890039DOC1.pdf                                   |
| Academic Transcript<br>(with officially certified English translation):                                                                                                    | 5890039D0C3.pdf                                   |
| Recent Photos (4.5cm × 3.5cm) :                                                                                                    | 5890039DOC2.jpg                                   |
| Passport :                                                                                                    | 5890039DOC4.pdf                                   |
| English Proficiency Score :<br>( TOEFL / IELTS )                                                                                                    | 5890039DOC5.pdf                                   |
| Curriculum Vitae :                                                                                                    | 5890039DOC7.pdf                                   |
| Background and Proposed Field of study :                                                                                                    | 5890039DOC8.pdf                                   |
| Other Additional Document No.1 :                                                                                                    | 5890039D0C9.pdf                                   |
| Other Additional Document No.2 :                                                                                                    | ยังไม่ได้อัพโหลดเอกสาร                            |
| Enquiries and rollow-up of your international of<br>Student Admissions Section, Faculty of Gradu<br>Email: gradinter@mahidol.ac.th<br>Tel: 02 441-4125 ext. 208-210<br>Contact persons<br>Mr. Pawaris Petchan<br>Ms.Sukanya Ruamyard | Jate Studies                                      |
|                                                                                                    | PACK                                              |
|                                                                                                    | BACK                                              |

**ภาพที่ 18** การตรวจสอบข้อมูลใบสมัคร

| คู่มือการใช้งานระบบสารสนเทศ | Doc : UMITPD01TH | Ver : 02                    |
|-----------------------------|------------------|-----------------------------|
| สำหรับประธานหลักสูตร        | Res : IT         | Effective date : 15/03/2018 |

# 4. ระบบจะแสดงข้อมูลใบสมัคร ที่ผู้สมัครกรอกไว้ในระบบรับสมัครออนไลน์ ดังภาพ

| Application | for | Admission | of | International | Students |
|-------------|-----|-----------|----|---------------|----------|
|             |     |           |    |               |          |

| Program Code:<br>Program Name:                                                                                                    | Doctorate de<br>6801DG00<br>DOCTOR OF                                                               | igree<br>PHILOSOPHY PROGRAf                                                                                                    | MME IN PHYSICAL TH                                                                           | ERAPY (INTERNATION                                                                                                    | IAL PROGRAMME)                                                                                                    |
|----------------------------------------------------------------------------------------------------|----------------------------------------------------------------------------------------------------|----------------------------------------------------------------------------------------------------|----------------------------------------------------------------------------------------------|----------------------------------------------------------------------------------------------------|----------------------------------------------------------------------------------------------------|
| Faculty/ Institute/College :<br>semester/Academic Year :                                                                                                    | FACULTY OF<br>1/2015                                                                                | PHYSICAL THERAPY                                                                                                    |                                                                                              |                                                                                                    |                                                                                                    |
| 2. APPLICANT INFORMAT                                                                                                    | ION                                                                                                 |                                                                                                    |                                                                                              |                                                                                                    |                                                                                                    |
| fitle :                                                                                                    | MR.                                                                                                 |                                                                                                    |                                                                                              |                                                                                                    | Andrew Commentation                                                                                                    |
| NAME :                                                                                                    | Family name                                                                                         | G                                                                                                    | wen name (S) : 💷 📖                                                                           | Middl                                                                                                    | e name :                                                                                                    |
| Date of birth :                                                                                                    | 8 November                                                                                          | 1984 (day,month,year)                                                                                                    | )                                                                                            |                                                                                                    |                                                                                                    |
| Age :                                                                                                    | 30                                                                                                  |                                                                                                    |                                                                                              |                                                                                                    |                                                                                                    |
| Gender(M/F) :                                                                                                    | M                                                                                                   |                                                                                                    |                                                                                              |                                                                                                    |                                                                                                    |
| Marital Status :                                                                                                    | Marned                                                                                              |                                                                                                    |                                                                                              |                                                                                                    |                                                                                                    |
| Nationality :                                                                                                    | NEPALESE                                                                                            |                                                                                                    |                                                                                              |                                                                                                    |                                                                                                    |
| Email :                                                                                                    |                                                                                                    |                                                                                                    |                                                                                              |                                                                                                    |                                                                                                    |
| Passport no :                                                                                                    | 10/05/0004                                                                                          |                                                                                                    |                                                                                              |                                                                                                    |                                                                                                    |
| Passport exp :<br>ADDDECC IN LIONE COUNT                                                                                                    | 12/05/2024                                                                                          |                                                                                                    |                                                                                              |                                                                                                    |                                                                                                    |
| Number and Street :                                                                                                    | NIKAL-09,LA                                                                                         | XMIPUR BAGEWA, DHAN                                                                                                    | NUSHA, NEPAL                                                                                 |                                                                                                    |                                                                                                    |
| City/Town :                                                                                                    | JANAKPUR                                                                                            | Country : NE                                                                                                    | PAI Postcode :                                                                               | Telephone                                                                                                    | Eav 1                                                                                                    |
| ity/Town :                                                                                                    | BIRTAMODE                                                                                           | Country : NF                                                                                                    | P Postcode :                                                                                 | Telephone<br>: +9779815                                                                                                   | 003315 Fax :                                                                                                    |
|                                                                                                    |                                                                                                    |                                                                                                    |                                                                                              |                                                                                                    |                                                                                                    |
| 3. EDUCATIONAL BACKGR                                                                                                    | OUND                                                                                                |                                                                                                    |                                                                                              |                                                                                                    |                                                                                                    |
| 3. EDUCATIONAL BACKGR                                                                                                    | Nome and                                                                                            | addrace of Institut                                                                                                    | ion                                                                                          | Year of                                                                                                    | Diploma or Degree                                                                                                    |
| 3. EDUCATIONAL BACKGR                                                                                                    | Name and                                                                                            | address of Institut                                                                                                    | ion Entrance                                                                                 | Year of<br>and Completion                                                                                                 | Diploma or Degree<br>awarded / Major<br>subject                                                                                                    |
| 3. EDUCATIONAL BACKGR<br>Educational level<br>Undergraduate Level                                                                                                    | Name and<br>Name and<br>Hernwati Nanda<br>Srinagar (Garhwa                                          | l address of Institut<br>n Bahuguna Garhwal U<br>al),Uttarakhand-246174                                                                       | ion Entrance<br>niversity From 2004                                                          | Year of<br>and Completion<br>To 2008                                                                                      | Diploma or Degree<br>awarded / Major<br>subject<br>Bachelor of Physiotherapy                                                                                   |
| 3. EDUCATIONAL BACKGR<br>Educational level<br>Undergraduate Level<br>4. EMPLOYMENT RECORD                                                                                       | Name and<br>Name and<br>Hemwati Nanda<br>Srinagar(Garhwa<br>: Begin with th                         | l address of Institut<br>n Bahuguna Garhwal U<br>a),Uttarakhand-246174<br>ne most recent emplo                                                | ion Entrance<br>niversity From 2004                                                          | Year of<br>and Completion<br>To 2008<br>e.                                                                                | Diploma or Degree<br>awarded / Major<br>subject<br>Bachelor of Physiotherapy                                                                                   |
| B. EDUCATIONAL BACKGR Educational level Undergraduate Level      EmpLoyment RECORD                                                                                              | Name and<br>Name and<br>Hemwati Nanda<br>Srinagar (Garhwa<br>: Begin with th                        | l address of Institut<br>n Bahuguna Garhwal Ut<br>al),Uttarakhand-246174<br>ne most recent emplo<br>viod of Employment                        | ion Entrance<br>niversity From 2004<br>pyment, if applicable                                 | Year of<br>and Completion<br>To 2008<br>e.<br>Recoonsibil                                                                 | Diploma or Degree<br>awarded / Major<br>subject<br>Bachelor of Physiotherapy                                                                                   |
| 3. EDUCATIONAL BACKGR<br>Educational level<br>Undergraduate Level<br>4. EMPLOYMENT RECORD<br>Name and Address of Or                                                             | Name and<br>Hemwati Nanda<br>Srinagar(Garhwa<br>: Begin with th<br>panization Pe                    | l address of Institut<br>n Bahuguna Garhwal (J<br>I)).Utarakhand-246124<br>ne most recent emplo<br>riod of Employment                         | ion Entrance<br>niversity From 2004<br>oyment, if applicable<br>Position                     | Year of<br>and Completion<br>To 2008<br>e.<br>Responsibil                                                                 | Diploma or Degree<br>awarded / Major<br>subject<br>Bachelor of Physiotherapy<br>ity / Type of work                                                             |
| 3. EDUCATIONAL BACKGR<br>Educational level<br>Undergraduate Level<br>4. EMPLOYMENT RECORD<br>Name and Address of Orr<br>Karliai hospital pvt. Itd.<br>Anarmani-3,Brtamode, Jhap | Name and<br>Hernwati Nanda<br>Sinagar(Garhwa<br>: Begin with th<br>ganization Pe<br>a,Nepal Fro     | l address of Institut<br>n Bahuguna Garhwal U<br>al)Uttarakhand-246174<br>ne most recent emplo<br>viod of Employment<br>n 2009" To 2014       | ion Entrance<br>niversity From 2004<br>oyment, if applicabl<br>Position<br>Physiotherapist   | Year of<br>and Completion<br>To 2008<br>e.<br>Responsibil<br>prescribe physioth<br>orto,neuro,ICU,NI<br>patients          | Diploma or Degree<br>awarded / Major<br>subject<br>Bachelor of Physiotherapy<br>lity / Type of work<br>erapy for physio opd,<br>CU, Gyne, pediatric, Geriatric |
| 3. EDUCATIONAL BACKGR<br>Educational level<br>Undergraduate Level<br>4. EMPLOYMENT RECORD<br>Name and Address of Orr<br>Kankai hospital pvt. Rd.<br>Anarmani-3,Birtamode,Jhapu  | Name and<br>Hernwati Nanda<br>Srinagar (Garhwa<br>: Begin with th<br>ganization Pe<br>a,Nepal Prof  | l address of Institut<br>n Bahuguna Garhwal U<br>a),Uttaralhand-246174<br>ne most recent emple<br>riod of Employment<br>n 2009" To 2014       | ion Entrance<br>niversity From 2004<br>ooyment, if applicable<br>Position<br>Physiotherapist | Year of<br>and Completion<br>To 2008<br>e.<br><u>Responsibil</u><br>grescribe physioth<br>orto, neuro, ICU,NI<br>patients | Diploma or Degree<br>awarded / Major<br>subject<br>Bachelor of Physiotherapy<br>ity / Type of work<br>eray for physio cod,<br>CU,Gyne,pediatric,Geriatric      |
| 3. EDUCATIONAL BACKGR<br>Educational level<br>Undergraduate Level<br>4. EMPLOYMENT RECORD<br>Name and Address of Or<br>Kankai hospital pvt. ltd.<br>Anamani-3,Brtamode,Jhapa    | Name and<br>Hernwati Nanda<br>Srinagar (Garhwa<br>: Begin with th<br>ganization Pe<br>a, Nepal Frof | l address of Institut<br>n Bahuguna Garhwal U<br>al),Uttarakhand-246174<br>re most recent employment<br>riod of Employment<br>n 2009" To 2014 | ion Entrance<br>niversity From 2004<br>oyment, if applicabl<br>Position<br>Physiotherapist   | Year of<br>and Completion<br>To 2008<br>e.<br>Responsibil<br>prescribe physioth<br>orto.neuro.J.(U.NI)<br>patients        | Diploma or Degree<br>awarded / Major<br>subject<br>Bachelor of Physiotherapy<br>lity / Type of work<br>erapy for physio cpd,<br>UJ.Gyno,pediatric, Geriatric   |
| EDUCATIONAL BACKGR     Educational level Undergraduate Level     EMPLOYMENT RECORD Name and Address of Or Kankal hospital pvt. ltd. Anarmani-3,Brtamode,Jhap                    | Name and<br>Hernwati Nanda<br>Sinagar (Garhwa<br>: Begin with th<br>ganization Pe<br>a,Nepal Frof   | l address of Institut<br>n Bahaguns Gathwal U<br>al).Uttarakhand-246174<br>ne most recent emplo<br>riod of Employment<br>n 2009" To 2014      | ion Entrance<br>niversity From 2004<br>oyment, if applicable<br>Position<br>Physiotherapist  | Year of<br>and Completion<br>To 2008<br>e.<br>Responsibi<br>prescribe physioth<br>orto, neuro, ICU, NI<br>patients        | Diploma or Degree<br>awardted / Major<br>subject<br>Bachelor of Physiotherapy<br>lity / Type of work<br>erapy for physio cod,<br>cU,Gyne,pediatric,Geriatric   |

#### 9. FI

Do you get support fo organization? Name of organization Country Contact person Position Address Email Phone Fax Type of support

10. REFERENCE PERSONS

| REFERENCE PERSON No.1 |                                     |
|-----------------------|-------------------------------------|
| Name in full & Title  | Sabina Khatun                       |
| Position              | self employ                         |
| Relationship          | wife                                |
| Address Number        | Nikal-09,laxmipur bagewa,Dhanusha   |
| Street                | Dhanusha                            |
| City/Town             | Janakpur                            |
| Country               | NEPAL                               |
| Postcode              |                                     |
| Phone                 | 009779814847909                     |
| Fax                   |                                     |
| Email                 | sanahrehan@gmail.com                |
| REFERENCE PERSON No.2 |                                     |
| Name in full & Title  | md jamirul hak                      |
| Position              | self employ                         |
| Relationship          | Brother                             |
| Address Number        | Nikal-09, laxmipur bagewa, Dhanusha |
| Street                | Dhanusha                            |
| City/Town             | Janakpur                            |
| Country               | NEPAL                               |
| Postcode              |                                     |
| Phone                 | 009779843089493                     |
| Fax                   |                                     |
| Email                 | mdiamirul2012@groail.com            |

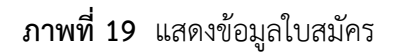

| คู่มีอการใช้งานระบบสารสนเทศ<br> | Doc : UMITPD01TH | Ver : 02                    |
|---------------------------------|------------------|-----------------------------|
| สำหรับประธานหลักสูตร            | Res : IT         | Effective date : 15/03/2018 |

5. เมื่อต้องการตรวสอบข้อมูลหลักฐานการสมัคร ให้คลิกเลือกที่ชื่อไฟล์เอกสาร

เช่น ต้องการตรวจสอบข้อมูล Academic Transcript ให้คลิกที่ไฟล์ 5890039DOC3.pdf

| Welcome Page                                                                                                    | Cog out                     |
|----------------------------------------------------------------------------------------------------|-----------------------------|
| Applicantion<br>[6801DG00] DOCTOR OF PHILOSOPHY PROGRAMME IN PHY<br>PROGRAMME)                                                                                       | SICAL THERAPY(INTERNATIONAL |
| RefNo.                                                                                                    |                             |
| NAME                                                                                                    |                             |
| Country                                                                                                    |                             |
| Email                                                                                                    |                             |
| APPLICATION STATUS                                                                                                    | SUBMIT                      |
| DOCUMENT CHANNEL                                                                                                    | UPLOAD                      |
| PAYMENT                                                                                                    | ชำระเงินแล้ว                |
| APPLICATION FORM :                                                                                                    | VIEW APPLICATION            |
| Degree Certificate<br>(with officially certified English translation) :                                                                                              | 5890039DOC1.pdf             |
| Academic Transcript<br>(with officially certified English translation):                                                                                              | 5890039DOC3.pdf             |
| Recent Photos (4.5cm x 3.5cm) :                                                                                                    | 5890039DOC2.jpg             |
| Passport :                                                                                                    | 5890039DOC4.pdf             |
| English Proficiency Score :<br>( TOEFL / IELTS )                                                                                                    | 5890039DOC5.pdf             |
| Curriculum Vitae :                                                                                                    | 5890039DOC7.pdf             |
| Background and Proposed Field of study :                                                                                                    | 5890039DOC8.pdf             |
| Other Additional Document No.1 :                                                                                                    | 5890039D0C9.pdf             |
| Other Additional Document No.2 :                                                                                                    | ย้งไม่ได้อัพโหลดเอกสาร      |
| Enquiries and follow-up of your international candidates, pleas                                                                                                    | se contact us:              |
| Student Admissions Section, Faculty of Graduate Studies<br>Email: gradinter@mahidol.ac.th<br>Tel: 02 441-4125 ext. 208-210<br>Contact persons<br>Mr. Pawaris Petchan |                             |
| Ms.Sukanya Ruamyard                                                                                                    |                             |
| BACK                                                                                                    |                             |

**ภาพที่ 20** การเลือกไฟล์เอกสารที่ต้องการตรวจสอบ

| คู่มือการใช้งานระบบสารสนเทศ | Doc : UMITPD01TH | Ver : 02                    |
|-----------------------------|------------------|-----------------------------|
| สำหรับประธานหลักสูตร        | Res : IT         | Effective date : 15/03/2018 |

6. เมื่อคลิกที่ไฟล์เอกสารหลักฐานการสมัครแล้ว จะปรากฏเอกสารดังภาพ หากต้องการบันทึกหรือพิมพ์ไฟล์

เอกสาร ให้ใช้เมาส์ชี้ที่มุมด้านล่างขวาของเอกสาร จะปรากฏแถบเมนู 🖸 🥅 🔍 🍳 💾 🖨

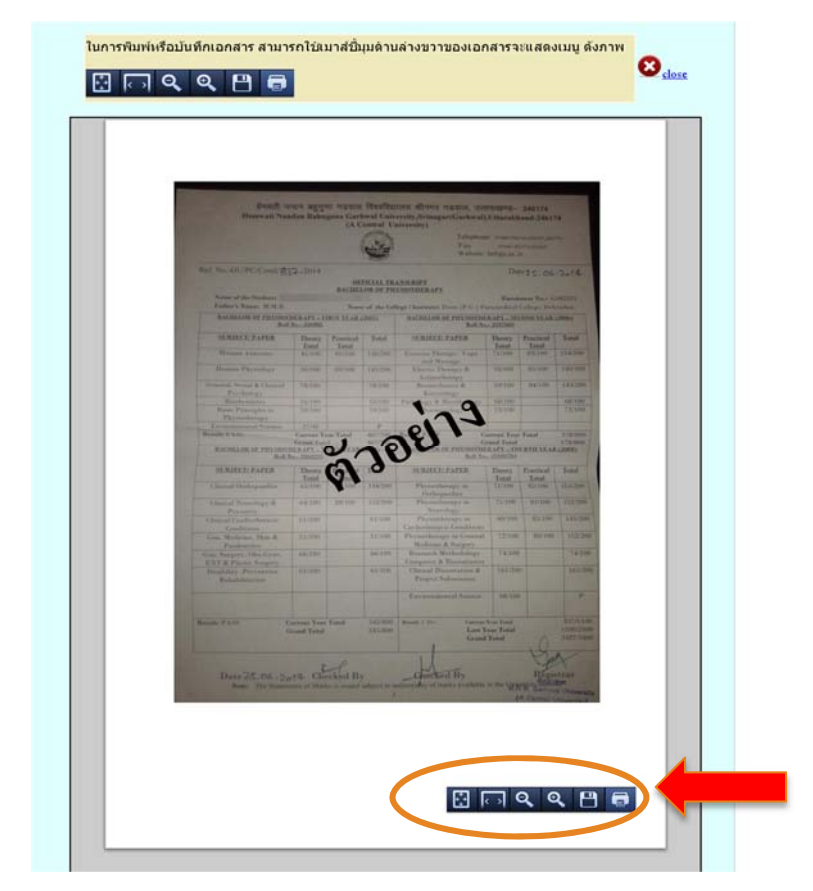

ภาพที่ 21 การบันทึกหรือพิมพ์ไฟล์เอกสาร

| คู่มือการใช้งานระบบสารสนเทศ | Doc : UMITPD01TH | Ver : 02                    |
|-----------------------------|------------------|-----------------------------|
| สำหรับประธานหลักสูตร        | Res : IT         | Effective date : 15/03/2018 |

# ระบบสำรวจเปิดรับสมัครนักศึกษาระดับบัณฑิตศึกษา (สำหรับนักศึกษาไทย)

#### (Graduate Admission Survey System)

1. เข้าสู่ระบบโดยการพิมพ์ URL :

http://www.grad.mahidol.ac.th/Admission/ExaminationV3/login/login.php

Login โดยใช้ Email address และ Password เดียวกับระบบลงทะเบียนออนไลน์ (e-registration) ดังภาพ

| Email<br>address | Email address    |
|------------------|------------------|
| Password         | Password         |
|                  | Submit           |
|                  | Forgot Password? |

ภาพที่ 1 หน้าจอสำหรับ Login เข้าสู่ระบบ

- เมื่อ Login เข้าระบบเรียบร้อยแล้ว จะแสดงแบบสำรวจเปิดรับสมัครนักศึกษาระดับบัณฑิตศึกษา (สำหรับ นักศึกษาไทย) 4 ส่วน ดังนี้
  - 2.1 PART 1 ความประสงค์ในการเปิดรับสมัคร
  - 2.2 PART 2 การสอบข้อเขียน
  - 2.3 PART 3 การสอบสัมภาษณ์
  - 2.4 PART 4 ข้อมูลเพื่อประชาสัมพันธ์หลักสูตร

| คู่มือการใช้งานระบบสารสนเทศ | Doc : UMITPD01TH | Ver : 02                    |
|-----------------------------|------------------|-----------------------------|
| สำหรับประธานหลักสูตร        | Res : IT         | Effective date : 15/03/2018 |

3. แสดงหน้าจอหลักสูตรที่ประธานหลักสูตรดูแลรับผิดชอบ ดังภาพ

| ัญดักษณ์                             | ความหมาย                                                                                             | สิ่งที่หลักสูตรฯ ต้องดำเนินกา                                        | 5                                                |                                            |                                                  |                          |                                                             |   |
|--------------------------------------|----------------------------------------------------------------------------------------------------|----------------------------------------------------------------------|--------------------------------------------------|--------------------------------------------|--------------------------------------------------|--------------------------|-------------------------------------------------------------|---|
|                                      | ขังไม่กรอกข้อมูล / กำลังกรอกข้อมูล /<br>ข้อมอยังไม่อกบันทึกเข้าส่ระบบ                                | รีบดำเนินการกรอกข้อมูลให้สมบูรณ์                                     |                                                  |                                            |                                                  |                          |                                                             |   |
| <b>P</b>                             | ้ ข้อมูลบันทึกเข้าสู่ระบบเรียบร้อยแล้ว                                                               | หลักสูตรฯ ดาวน์โหลดและพิมพ์เอกสาร<br>แบบสำรวจ เพื่อเก็บไว้เป็นข้อมูล |                                                  |                                            |                                                  |                          |                                                             |   |
|                                      | ระบบยังไม่เปิดให้ทำแบบสำรวจ                                                                          |                                                                      |                                                  |                                            |                                                  |                          |                                                             |   |
| CLOSED                               | ระบบปิดไม่ให้ทำแบบสำรวจ เนื่องจากเกินกำหนดการ<br>กำแบบสำรวจ                                          |                                                                      |                                                  |                                            |                                                  |                          |                                                             |   |
| <u>ธิการกร</u><br>ท่านสาม            | <u>อกแบบสำรวจ</u><br>เรถเริ่มต้นการกรอกแบบสำรวจแต่ละชุด โด                                           | ยคลิกที่ 📝 ในตารางแสดงสถาน                                           | เะฯ ด้านล่                                       | าง                                         |                                                  | Yađari                   |                                                             | _ |
| <u>ธิการกร</u><br>ท่านสาม            | <u>อกแบบสำรวจ</u><br>เรถเริ่มตันการกรอกแบบสำรวจแต่ละชุด โด<br>ดารางแล                                | ยคลิกที่ 📝 ในตารางแสดงสถาบ<br>สดงสถานะการกรอกแบบสำ                   | มะฯ ด้านล่<br>ารวจการ                            | าง<br>รเปิดรับ                             | เสมัครา่                                         | เักศึกษ                  | ۱۹                                                          |   |
| <u>ธิการกร</u><br>ท่านสาม            | <u>อกแบบสารวจ</u><br>เรถเริ่มต้นการกรอกแบบสำรวจแต่ละชุด โด<br>ดารางแ <i>เ</i>                        | ยคลิกที่ 📝 ในตารางแสดงสถาบ<br>สดงสถานะการกรอกแบบสำ<br>-              | เะฯ ด้านล่<br>ารวจการ<br>สถา                     | าง<br>รเปิดรับ<br>พะการกร                  | มสม <b>ัคร</b> า<br>ออหมนส                       | มักศึกษ<br>™             | ]ฯ]<br>เอก∉ารด้านวับหลักสูตร                                |   |
| <u>ธิการกร</u><br>ท่านสาม<br>รหัดสาข | <u>อกแบบสารวจ</u><br>เรถเริ่มต้นการกรอกแบบสำรวจแต่ละชุด โด<br>ดารางแ <i>ล่</i><br>วัวา ชื่อหลักสูตระ | ยคลิกที่ 📝 ในตารางแสดงสถาบ<br>สดงสถานะการกรอกแบบสำ<br>/แขนงวิชา      | มะฯ ด้านล่<br>15ว จ.ก.าร<br>สถา<br>5อบ<br>1/2561 | าง<br>รเปิดรับ<br>นะการคร<br>รอบ<br>2/2561 | มสมัครบ<br>อกแบบส่<br><mark>รอบ</mark><br>3/2561 | มักศึกษ<br>รอบ<br>4/2561 | ]ฯ]<br>เอกสารสำหรับหลักสูตร<br>พืมพ์เอกสารเก็บใว้เป็นข้อมูล |   |

**ภาพที่ 2** แสดงหน้าจอหลักสูตรที่ประธานหลักสูตรดูแลรับผิดชอบ

# <u>ขั้นตอนการทำแบบสำรวจการการเปิดรับสมัคร</u>

1. คลิกเลือกสัญลักษณ์ 📝

เพื่อเริ่มต้นการทำแบบสำรวจการรับสมัครนักศึกษาระดับบัณฑิตศึกษา

| คู่มือการใช้งานระบบสารสนเทศ<br> | Doc : UMITPD01TH | Ver : 02                    |
|---------------------------------|------------------|-----------------------------|
| สำหรับประธานหลักสูตร            | Res : IT         | Effective date : 15/03/2018 |

 แสดงหน้าจอแบบฟอร์ม PART 1 ความประสงค์ในการเปิดรับสมัคร ดังภาพ หากหลักสูตรที่ไม่ประสงค์จะ เปิดรับจะทำเพียง PART 1 เท่านั้น

| หลัก/แบบสำรวจ                             |                                         |                                           |                              |        |
|-------------------------------------------|-----------------------------------------|-------------------------------------------|------------------------------|--------|
|                                           |                                         |                                           |                              |        |
|                                           |                                         |                                           |                              |        |
|                                           |                                         |                                           |                              |        |
|                                           |                                         | đ                                         |                              |        |
| 📕 แบบสารวจการเปิดรับส                     | เม <b>้ครนักศกษาระดับบัณฑัต</b> เ       | ศึกษา                                     |                              |        |
| 1 อรออแมทเฟอร์มที่ 1 2                    | ยืนยับข้อมอ 3 พิมพ์เอกสาร               |                                           |                              |        |
|                                           |                                         |                                           |                              |        |
| หลักสูตร:                                 | protects have more                      | dada an feriter mander or out             | and the Aphil of spin of the | 110000 |
| ระดับ:                                    | ปริญญาโท                                |                                           |                              |        |
| แขนงวิชา:                                 |                                         |                                           |                              |        |
| คณะ/สถาบัน/วิทยาลัย :                     | and States reaches                      |                                           |                              |        |
| PART 1 ความประสงค์ในการเปิดรับเ           | สมัคร                                   |                                           |                              |        |
|                                           |                                         |                                           |                              |        |
| ⊖ หลักสูตรฯ <u>เปิดรับ</u> นักศึกษาดังนี้ |                                         |                                           |                              |        |
| จำนวนนักศึกษาที่ดาดว่าจะรับจริง           |                                         | จำนวนทั้งหมด คน                           |                              |        |
| จำนวนที่คาดว่าจะรับ (เพื่อใช้ประชา        | สัมพันธ์)                               | จำนวนทั้งหมด คน<< กร                      | อกข้อมูลที่นี่               |        |
|                                           |                                         |                                           |                              |        |
| <u>ภาคการเรียนที่ 1</u>                   |                                         |                                           |                              |        |
|                                           |                                         |                                           |                              |        |
| เปิดรับนักศึกษา สำหรับการสอบร             | รอบที่ 2 จำนวนรวม 🦳 คน                  |                                           |                              |        |
| ปริญญาร์ช และม p(1) (ช่วะเวละ             | າທີ່ທະນານີ້ພະນະຄົງ ກ່ວນເວຍ 0            |                                           |                              |        |
| ปริญญาณา แผน ก(1) (ทำเนท                  | ารทยานและสึกษารายวิชาเพิ่มเติม) สามา    | น คน << กรวกข้อมอนี่นี่                   |                              |        |
| ปริญญาโท แผน ๆ (ทำสารนิพ                  | านส์และศึกษารายวิชาเพิ่มเติม) จำนวน ∩   | คน                                        |                              |        |
| 2.19.9 2 (                                |                                         |                                           |                              |        |
| การเข้าร่วมโครงการเพิ่มช่องทางก           | าารรับนักศึกษา ระดับปริญญาโท            |                                           |                              |        |
|                                           |                                         |                                           |                              |        |
| 🔘 เข้าร่วม โดยเปิดรับนักศึกษาใน'          | โครงการฯ จำนวน คน                       |                                           |                              |        |
| 🔘 ไม่เข้าร่วม                             |                                         |                                           |                              |        |
| (จำนวนนักศึกษาที่รับเข้าศึกษาใ            | นโครงการฯ ไม่เกินครึ่งหนึ่งของจำนวนที่ค | าดว่าจะรับตลอดทั้งปีการศึกษาของหลักสูตร ) |                              |        |
|                                           |                                         |                                           |                              |        |
|                                           |                                         |                                           |                              |        |

ภาพที่ 3 แสดงหน้าจอแบบฟอร์ม PART 1 ความประสงค์ในการเปิดรับสมัคร

| คู่มือการใช้งานระบบสารสนเทศ | Doc : UMITPD01TH | Ver : 02                    |
|-----------------------------|------------------|-----------------------------|
| สำหรับประธานหลักสูตร        | Res : IT         | Effective date : 15/03/2018 |

- เมื่อบันทึกข้อมูลใน PART 1 ความประสงค์ในการเปิดรับสมัคร เสร็จเรียบร้อย จะเข้าสู่หน้าจอการกรอก แบบฟอร์มที่ 2 ซึ่งจะประกอบด้วย 3 ส่วน ดังนี้
  - 3.1 PART 2 การสอบข้อเขียน
  - 3.2 PART 3 การสอบสัมภาษณ์
  - 3.3 PART 4 ข้อมูลเพื่อประชาสัมพันธ์หลักสูตร
- แสดงแบบฟอร์มใน PART 2 การสอบข้อเขียน โดยระบุวิชาสอบนั้นระยะเวลาในการทำข้อสอบทุกรายวิชา รวมกันแล้ว ต้องไม่เกิน 3 ชั่วโมง (180 นาที) หากหลักสูตรไม่มีการจัดสอบให้เลือก <u>ไม่มีการสอบข้อเขียน</u> ดังภาพ

| <u>ไม่มี</u> การะ                    |                                                                                                    |
|--------------------------------------|----------------------------------------------------------------------------------------------------|
|                                      | สอบข้อเขียน                                                                                                    |
| <ul> <li><u>มี</u> การสอง</li> </ul> | มข้อเขียน โดยมีรายละเอียดดังนี้                                                                                                    |
|                                      |                                                                                                    |
| หมายเหตุ: ร                          | ะขณาลาโนการทำข้อสอบทุกรายวิชารวมกันแล้ว <u>ต่องไม่เกิน 3 ชั่วโม่ง (180 นาที)</u>                                                                |
| 🗆 วิชา                               | พื้นฐานบัณฑ์ตรัพยาลัย                                                                                                    |
|                                      | ข่อสอบวิชาพื้นฐานซึ่งจัดเครียมโดยบัณฑิดวิทยาลัย จำนวน 10 วิชา ๆ ละ 50 ข่อ ใช่เวลาท่าข่อสอบวิชาละ 1 ชั่วโมง ลักษณะข่อสอบปรนัย 4 ดัวเลือก 🛈 📿 🛈 🕜 |
|                                      | 💿 1. วิชาชีววิทยา                                                                                                    |
|                                      | 🔲 2. วิชาขึ้มเคมี                                                                                                    |
|                                      | 3. รีชาจุดยิ์วริทยา                                                                                                    |
|                                      | 💿 4. วิชาเคมี                                                                                                    |
|                                      | 💿 5. วิชาคณิตศาสตร์                                                                                                    |
|                                      | 💿 6. วิชาวิทยาศาสตร์ทั่วไป                                                                                                    |
|                                      | 🗧 7. ริชาความรู้พื้นฐานทางสถิติ                                                                                                    |
|                                      | 🗧 8. วิชาความรู้พื้นฐานทางสรีรวิทยา                                                                                                    |
|                                      | 9. วิชาสาธารณสุขศาสตร์                                                                                                    |
|                                      | 🔲 10. วิชามนุษยศาสตร์                                                                                                    |
| หมาเ                                 | มเหตุ : วิชาหมายเลข 1 ถึง 8 ออกข่อสอมเป็นภาษาอังกฤษ                                                                                             |
|                                      | รีขาหมายเลข 9 ถึง 10 ออกข้อสอมเป็นภาษาไทย                                                                                                    |
| 🗆 วิชา                               | เฉพาะของหลักสูดรา                                                                                                    |
|                                      | หลักสูดรา ออกข้อสอบและจัดทำดันฉบับข้อสอบ                                                                                                    |
|                                      | - 15m                                                                                                    |
|                                      |                                                                                                    |
|                                      | ลักษณะข่อสอบ                                                                                                    |
|                                      | ี่ปรนัย ข้อ ใช้เวลาทำข้อสอบ <sub>-ระบ</sub> . ▼ นาที                                                                                            |
|                                      | ี อัดนัย ข้อ ใช้เวลาทำข้อสอบ <sub>⊴รบ-</sub> ▼ นาที                                                                                             |
|                                      | 2.5th                                                                                                    |
|                                      |                                                                                                    |
|                                      | ลักษณะชื่อสอบ                                                                                                    |
|                                      | ปรนัย ข้อ ใช้เวลาทำข้อสอบ 🦡 🗸 หาที                                                                                                    |
|                                      | ี อัดนัยข้อ ใช้เวลาห่าข้อสอบ _ <sub>รรม-</sub> √ นาที                                                                                           |
|                                      | 33m                                                                                                    |
|                                      |                                                                                                    |
|                                      | ลักษณะข้อสอบ                                                                                                    |
|                                      | ่ปรนัย ชื่อ ใช้เวลาทำข้อสอบ (∋ระน- ▼) นาที                                                                                                    |

ภาพที่ 4 แสดงหน้าจอแบบฟอร์ม PART 2 การสอบข้อเขียน

| คู่มือการใช้งานระบบสารสนเทศ<br> | Doc : UMITPD01TH | Ver : 02                    |
|---------------------------------|------------------|-----------------------------|
| สำหรับประธานหลักสูตร            | Res : IT         | Effective date : 15/03/2018 |

5. แสดงแบบฟอร์มใน PART 3 การสอบสัมภาษณ์ โดยให้ระบุวันที่ต้องการสอบสัมภาษณ์ ดังภาพ

| 1                                     |                                                |    |  |
|---------------------------------------|------------------------------------------------|----|--|
|                                       |                                                |    |  |
| การสอบสัมภา                           | <u>ษณ์ สำหรับภาคเรียนที่ 1/2561 (รอบที่ 2)</u> |    |  |
| วันอังคาร 15                          | 5 พฤษภาคม พ.ศ. 2561                            |    |  |
| สถาน                                  | ที่ (ห้อง /ชั้น /อาคาร/ คณะ/ วิทยาเขต)         |    |  |
|                                       |                                                |    |  |
|                                       |                                                |    |  |
|                                       |                                                |    |  |
|                                       |                                                |    |  |
| วันพุธ 16 พ                           | ฤษภาคม พ.ศ. 2561                               |    |  |
| สถาน                                  | ที่ (ห้อง /ชั้น /อาคาร/ คณะ/ วิทยาเขต)         |    |  |
|                                       |                                                |    |  |
|                                       |                                                |    |  |
|                                       |                                                |    |  |
|                                       |                                                |    |  |
| 🔍 วับพอนัสบดี                         | 17 พฤษภาคม พ.ศ. 2561                           | // |  |
| <ul> <li>วนกฤกเปล<br/>สถาน</li> </ul> | ที่ (ห้อง /ชั้น /อาดาร/ ดุณะ/ วิทยาเขต)        |    |  |
|                                       |                                                |    |  |
|                                       |                                                |    |  |

## ภาพที่ 5 แสดงหน้าจอแบบฟอร์ม PART 3 การสอบสัมภาษณ์

- 6. แสดงแบบฟอร์มใน PART 4 ข้อมูลเพื่อประชาสัมพันธ์หลักสูตร โดยมีหัวข้อที่ต้องระบุดังนี้
  - 6.1 คุณสมบัติของผู้มีสิทธิ์สมัคร (Admission Requirements)
  - 6.2 ทุนการศึกษาที่หลักสูตรมีให้นักศึกษา (Scholarship Opportunities)
  - 6.3 ประธานหลักสูตร (Program Director)
  - 6.4 ผู้ประสานงานหลักสูตร (Program Coordinator)
  - 6.5 ข้อมูลเพิ่มเติมที่ต้องการแจ้งให้ผู้สนใจเข้าศึกษาทราบ (Additional Information)

| คู่มือการใช้งานระบบสารสนเทศ<br> | Doc : UMITPD01TH | Ver : 02                    |
|---------------------------------|------------------|-----------------------------|
| สำหรับประธานหลักสูตร            | Res : IT         | Effective date : 15/03/2018 |

7. แสดงหน้าจอ คุณสมบัติของผู้มีสิทธิ์สมัคร (Admission Requirements) ดังภาพ

| <u>PART 4 ช้อมูลเพื่อประชาสัมพันธ์ผลักสูตร</u>                                                                                                    |
|----------------------------------------------------------------------------------------------------|
| ข้อมูลต่อไปนี้จะปรากฏบนเวบไซด์ของบัณฑิตวิทยาลัย เพื่อใช้ประชาสัมพันธ์หลักสูตรของท่านดลอดระยะเวลาที่เปิดรับสมัคร ดังนั้นโปรดระบุให้ละเอียดและขัดเจนที่สุด<br>*สำหรับ <u>หลักสุดรนานาชาติ</u> ต่องระบุ เป็น <u>ภาษาอังกฤษ</u> เท่านั้น* |
| 1. <u>คุณสมบัติของหุ้มีสิทธิ์สมัคร (Admission Requirements)</u> *                                                                                                    |
| กรุณาตรวจสอบ/แก้ไขข้อมูล (ถ้าจ่าเป็น)                                                                                                    |
| © epăr HTML 🖶 D Q 👼 B X D 🛱 🛱 🕼 🛧 → Q 😘 📕 💖- 🖬 Ø O C 💭 📼 🖛 🕼                                                                                                    |
| B I U S x, x' ≼' J   = = = ± 19 00 = = = =   11 14 E   ∞ ∞ № □ Q = = ⊕ Q = 0                                                                                                    |
| ลักษณะ - รุปแบบ - แบบอักษร - ขนาด - 🗛 🔯 - 🔀 🗐 ?                                                                                                    |
| must be no less than 3.50 OR                                                                                                    |
| • To be a Medical Doctor holding and M.D. or M.B.B.S. degree from Medical school where recommended by                                                                                                    |
| World directory of medical school (https://search.wdoms.org/) together with a <b>diploma or proof of clinical</b>                                                                                                    |
| expertise in any field approved by the Medical Council                                                                                                    |
|                                                                                                    |
| 2. English examination score: TOEFL, IELTS as the recommendation from Faculty of Graduated, Mahidol University                                                                                                    |
|                                                                                                    |
|                                                                                                    |

ภาพที่ 6 แสดงหน้าจอคุณสมบัติของผู้มีสิทธิ์สมัคร (Admission Requirements)

8. แสดงหน้าจอ ทุนการศึกษาที่หลักสูตรมีให้นักศึกษา (Scholarship Opportunities) ดังภาพ

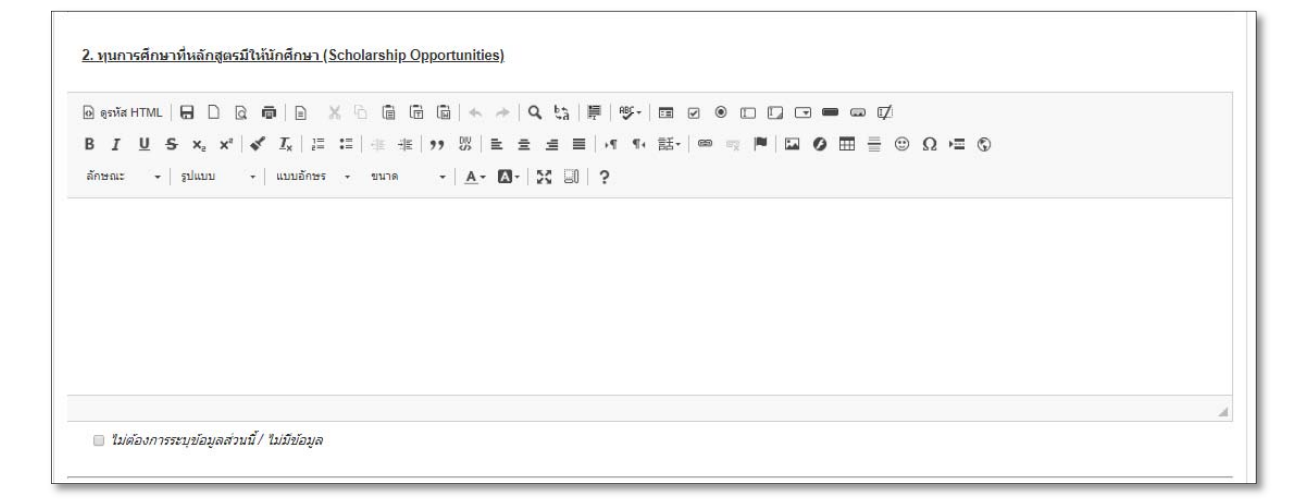

ภาพที่ 7 แสดงหน้าจอทุนการศึกษาที่หลักสูตรมีให้นักศึกษา (Scholarship Opportunities)

| คู่มือการใช้งานระบบสารสนเทศ | Doc : UMITPD01TH | Ver : 02                    |
|-----------------------------|------------------|-----------------------------|
| สำหรับประธานหลักสูตร        | Res : IT         | Effective date : 15/03/2018 |

9. แสดงหน้าจอระบุข้อมูล ประธานหลักสูตร (Program Director) ดังภาพ

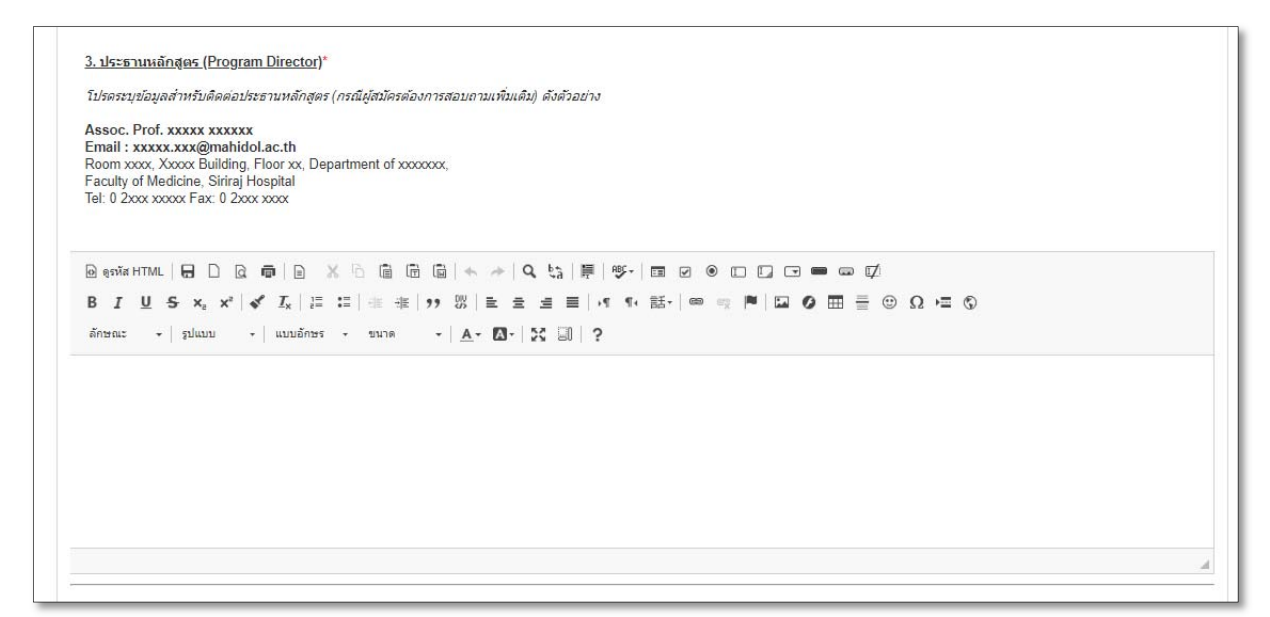

ภาพที่ 8 แสดงหน้าจอระบุข้อมูล ประธานหลักสูตร (Program Director)

10.แสดงหน้าจอระบุข้อมูล ประสานงานหลักสูตร (Program Coordinator) ดังภาพ

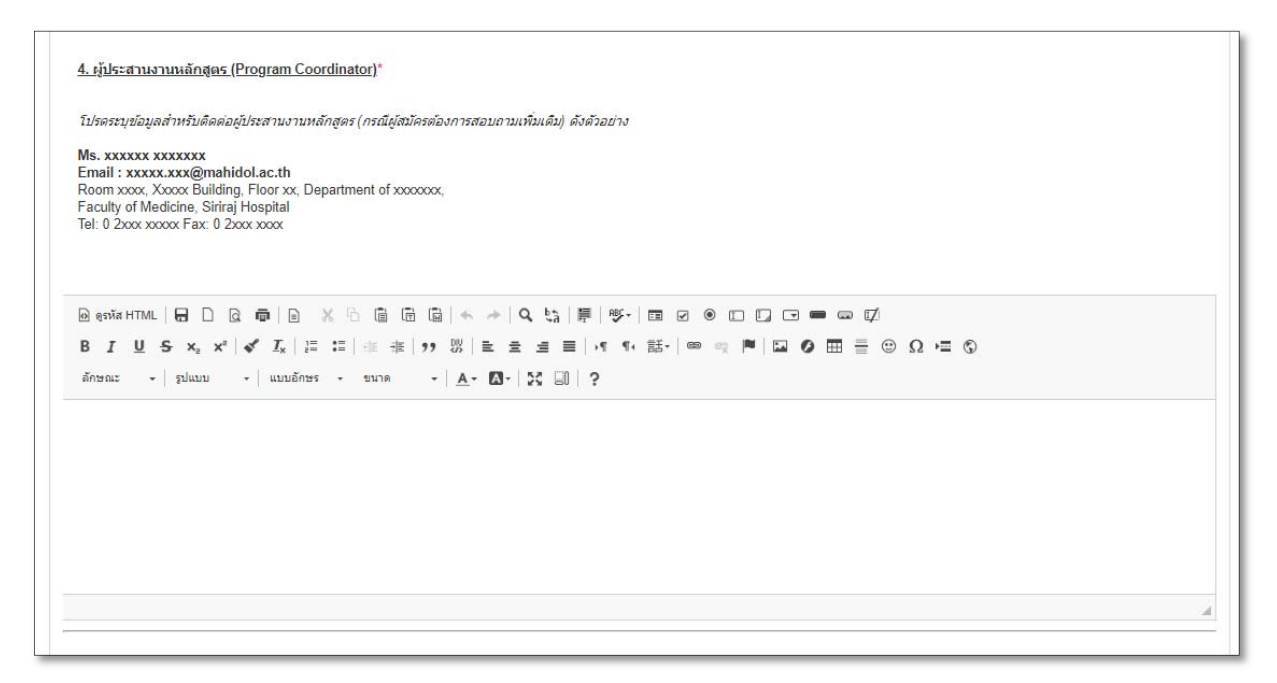

ภาพที่ 9 แสดงหน้าจอระบุข้อมูล ประสานงานหลักสูตร (Program Coordinator)

| คู่มือการใช้งานระบบสารสนเทศ | Doc : UMITPD01TH | Ver : 02                    |
|-----------------------------|------------------|-----------------------------|
| สำหรับประธานหลักสูตร        | Res : IT         | Effective date : 15/03/2018 |

11.แสดงหน้าจอระบุข้อมูล ข้อมูลเพิ่มเติมที่ต้องการแจ้งให้ผู้สนใจเข้าศึกษาทราบ (Additional Information) ดังภาพ

**ภาพที่ 9** แสดงหน้าจอระบุข้อมูล ข้อมูลเพิ่มเติมที่ต้องการแจ้งให้ผู้สนใจเข้าศึกษาทราบ (Additional

Information)

- 12.หากระบุข้อมูลในส่วนแบบฟอร์มที่ 2 เรียบร้อยแล้ว ให้กดปุ่ม "ยืนยันข้อมูล"
- 13.แสดงหน้าจอ PREVIEW & CONFIRMATION ซึ่งเป็นส่วนสุดท้ายที่ให้ตรวจสอบข้อมูลและแก้ไขก่อนยืนยันการ บันทึกข้อมูล โดยขั้นตอนนี้มีเงื่อนไขดังต่อไปนี้
  - 13.1 โปรดตรวจสอบความถูกต้องในการกรอกข้อมูลรายละเอียดและเงื่อนไขการเปิดรับสมัครนักศึกษา
  - หลักสูตรฯ สามารถแก้ไขข้อมูลรายละเอียดได้ที่หน้า Preview & Confirmation นี้ เมื่อยืนยันส่งข้อมูล แล้วจะไม่สามารถแก้ไขข้อมูลได้อีก
  - 13.3 หลังจากยืนยันและส่งข้อมูลแล้ว ขอให้หลักสูตรฯ ดาวน์โหลดและพิมพ์เอกสาร เพื่อเก็บไว้เป็นข้อมูลของหลักสูตรฯ

| คู่มือการใช้งานระบบสารสนเทศ<br> | Doc : UMITPD01TH | Ver : 02                    |
|---------------------------------|------------------|-----------------------------|
| สำหรับประธานหลักสูตร            | Res : IT         | Effective date : 15/03/2018 |

## 14.แสดงหน้าจอ PREVIEW & CONFIRMATION ดังภาพ

| เหลัก/แบบสำรวจ                                                                                                    |                                                                                                    |                           |       |
|----------------------------------------------------------------------------------------------------|----------------------------------------------------------------------------------------------------|---------------------------|-------|
|                                                                                                    |                                                                                                    |                           | → Log |
|                                                                                                    |                                                                                                    |                           |       |
|                                                                                                    |                                                                                                    |                           |       |
| 1 แมนสำรวจการเปิดรับสะ                                                                                                    | วัดระวัดสีอากอะพลับเรือเชือสีอากอ                                                                                                    |                           |       |
| נטרנטרוזירוזיניואט אווייניט אווייי                                                                                                    | าความคมธาวรงาบเกิดคมธา                                                                                                    |                           |       |
| 1) ยืนยันตรวจสอบข้อมูล (2)                                                                                                    | fruiteritata 3 staritanatis                                                                                                    |                           |       |
| หลักสูตร:                                                                                                    | 4803DG00 : ปรัชญาตุษฎีบัณฑิต สาขาวิชาอายุรศาสตร์เขตร้อนคลินิก(หลั                                                                                                    | ก์สูตรนานาชาติ) (ภาคปกติ) |       |
| ระดับ:                                                                                                    | ปริญญาเอก                                                                                                    |                           |       |
| แขนงวิชา:                                                                                                    |                                                                                                    |                           |       |
| คณะ/สถาบัน/วิทยาลัย :                                                                                                    | คณะเวชศาสตร์เขตร้อน                                                                                                    |                           |       |
|                                                                                                    |                                                                                                    |                           |       |
|                                                                                                    | IPMATION                                                                                                    |                           | 1     |
| PREVIEW & CONF                                                                                                    |                                                                                                    | -                         |       |
| 1. โปรดตรวจสอบความถู                                                                                                    | กต่องในการกรอกข่อมูลรายละเอียดและเงือนไขการเปิดรับสมัครน์ก                                                                                                    | ศกษา                      |       |
| <ol> <li>หลักสูตรฯ สามารถแก้<sup>*</sup></li> </ol>                                                                                                    | ไขข้อมูลรายละเอียดได้ที่หน้า Preview & Confirmation นี้ เมื่อยื่นย้า                                                                                                    | แส่งข้อมูลแล้วจะไม่สามารถ |       |
| แก้ไขข้อมูลได้อีก                                                                                                    |                                                                                                    |                           |       |
| 3. หลังจากยืนยันและส่งว                                                                                                    | ม้อมูลแล้ว ขอให้หลักสูตรฯ ดาวน์โหลดและพิมพ์เอกสาร เพื่อเก็บไว้เป็                                                                                                    | ในข้อมูลของหลักสูตรฯ      |       |
|                                                                                                    |                                                                                                    |                           |       |
| PART 1 ความบระสงค ณการเบตรบส                                                                                                    | 105                                                                                                    |                           |       |
|                                                                                                    |                                                                                                    |                           |       |
| หลักสูตรา <u>เปิดรับ</u> นักศึกษาดังนี้                                                                                                    |                                                                                                    |                           |       |
| หลักสูตรฯ <u>เปิดรับ</u> นักศึกษาดังนี้<br>จำนวนนักศึกษาที่ดาดว่าจะรับจริง                                                                                                    | ร่านวนนั้นหมด[33] คน                                                                                                    |                           |       |
| <ul> <li>หลักสูตรา <u>เปิดรับ</u> นักศึกษาดังนี้</li> <li>จำนวนนักศึกษาที่คาดว่าจะรับจริง</li> <li>จำนวนที่คาดว่าจะรับ (เพื่อใช้ประชาสัม</li> </ul>                                                                                                    | สำนวนทั้งหมด[33คน<br>ห้านธ์) จำนวนทั้งหมด[30คน                                                                                                    |                           |       |
| <ul> <li>หลักสูตรา <u>เปิดรับ</u> นักศึกษาดังนี้</li> <li>จำนวนนักศึกษาที่คาดว่าจะรับจริง</li> <li>จำนวนที่ตาดว่าจะรับ (เพื่อใช้ประชาสัม</li> </ul>                                                                                                    | ⊲ำนวนทั้งหมด <mark>[33]</mark> คน<br>ทันธ์) จำนวนทั้งหมด <mark>[30]</mark> คน                                                                                                  |                           |       |
| หลักสูตรา <u>เปิดรับ</u> นักศึกษาดังนี้<br>จำนวนนักศึกษาที่คาดว่าจะรับจริง<br>จำนวนที่คาดว่าจะรับ (เพื่อใช้ประชาสัม<br><u>ภาดการเรียนที่ 1</u>                                                                                                    | ຈຳນວນກ້ຽກນມຊີ33 คน<br>ກິນເຮັງ ຈຳນວນກ້ຽກນລຊີ30 คน                                                                                                    |                           |       |
| หลักสูตรร <u>เปิดรับ</u> นักศึกษาดังนี้<br>จำนวนนักศึกษาที่คาดว่าจะรับจริง<br>จำนวนที่คาดว่าจะรับ (เพื่อในัประชาสัม<br>ภาคการเรียนที่ 1                                                                                                    | ຈຳນວນກັ້ຈານມຊ[33<br>ກັນອີ) ຈຳນວນກັ້ຈານມຊ[30 คน                                                                                                    |                           |       |
| <ul> <li>หลักสูตรฯ <u>เปิดรับ</u> นักศึกษาดังนี้</li> <li>จำนวนนักศึกษาที่คาดว่าจะรับจริง</li> <li>จำนวนที่คาดว่าจะรับ (เพื่อใช้ประชาสัม</li> </ul>                                                                                                    | จำนวนทั้งหมด[33คน<br>ทันธ์) จำนวนทั้งหมด[30คน<br>1/2 จำนวนรวม[33คน                                                                                                    |                           |       |
| <ul> <li>หลักสูตรา <u>เปิดรับ</u> นักศึกษาดังนี้</li> <li>จำนวนนักศึกษาที่คาดว่าจะรับจริง</li> <li>จำนวนที่คาดว่าจะรับ (เพื่อใช้ประชาสัม</li> <li>ภาคการเรียนนี้ 1</li> <li>เปิดรับนักศึกษา สำหรับการสอบรอบร่</li> <li>บริญญาเอก แบบ 1 (ท่าเฉพารวิ</li> </ul>                                                                                                    | สำนวนทั้งหมด[33 คน<br>ทกันธ์) สำนวนทั้งหมด[30 คน<br>1) 2 4ำนวนรวม[33 คน<br>เทยานิทนธ์)จำนวน [11 คน                                                                             |                           |       |
| <ul> <li>หลักสูตรา <u>เปิดรับ</u> นักศึกษาดังนี้</li> <li>จำนวนนักศึกษาที่ตาดว่าจะรับจริง</li> <li>จำนวนที่ตาดว่าจะรับ (เพื่อใช้ประยาสัม</li> </ul> <u>ภาคการเรียนที่ 1</u> เปิดรับนักศึกษา สำหรับการสอบรอบร์ ปริญญาเอก แบบ 1 (ห่าเฉพาะวิ<br>ปริญญาเอก แบบ 2 (ห่าวิทยานิ)                                                                                                    | ร่านวนทั้งหมด[33_ คน<br>ทรินย์) จำนวนทั้งหมด[30] คน<br>ที่ 2 จำนวนรรม[33] คน<br>เทยานิหนย์)จำนวน [1] คน<br>พนย์และศึกษรรายวิชาเพิ่มเติม) จำนวน [22_] คน                        |                           |       |
| <ul> <li>หลักสูตรา <u>เปิดรับ</u> นักศึกษาดังนี้</li> <li>จำนวนนักศึกษาที่คาดว่าจะรับจริง</li> <li>จำนวนที่ตาดว่าจะรับ (เพื่อใช้ประชาสัม</li> </ul> <u>ภาดการเรียนที่ 1</u> เปิดรับนักศึกษา สำหรับการสอบรอบบ่ ปริญญาเอก แบบ 1 (ทำเฉพาะวั<br>ปริญญาเอก แบบ 2 (ทำริทยานิ) <u>PART 2 การสอบร้อเพียน</u>                                                                               | สำนวนทั้งหมด[33_ คน<br>หรืนย์) สำนวนทั้งหมด[30_ คน<br>ภี่ 2 สำนวนรวม[33_ คน<br>เทยานีพนย์)สำนวน [11_ คน<br>พนย์และศึกษาวายวิชาเพื่มเติม) สำนวน [22_ คน                         |                           |       |
| <ul> <li>หลักสูตรา <u>เปิดรับ</u> นักศึกษาดังนี้</li> <li>จำนวนนักศึกษาที่คาดว่าจะรับจริง</li> <li>จำนวนที่คาดว่าจะรับ (เพื่อให้ประชาสัม</li> <li>ภาคการเรียนที่ 1</li> <li>เปิดรับนักศึกษา สำหรับการสอบรอบรับ</li> <li>บริญญาเอก แบบ 1 (ท่าเฉพาะวิ<br/>ปริญญาเอก แบบ 2 (ท่าวิทยานี<br/>PART 2 การสอบข้อเสียน</li> </ul>                                                           | สำนวนทั้งหมด[33 คน<br>พันธ์) จำนวนทั้งหมด[30 คน<br>ภันธ์) จำนวนทั้งหมด[30 คน<br>ภันธามิพนธ์)จำนวน [11 คน<br>พนธ์และศึกษารายวิชาเพิ่มเติม) จำนวน [22คน                          |                           |       |
| <ul> <li>หลักสูตรา <u>เปิดรับ</u> นักศึกษาดังนี้</li> <li>จำนวนนักศึกษาที่คาดว่าจะรับจริง</li> <li>จำนวนที่คาดว่าจะรับ (เกื่อใช้ประยาสัม</li> <li>ภาคการเรียนที่ 1</li> <li>เปิดรับนักศึกษา สำหรับการสอบรอบร่</li> <li>บริญญาเอก แบบ 1 (ทำเฉพาะวิ<br/>ปริญญาเอก แบบ 2 (ทำวิทยานิ</li> <li>PART 2 การสอบข้อเขียน</li> <li>ไม่มี การสอบข้อเขียน</li> </ul>                           | สานวนทั้งหมด[33_ คน<br>ทกินธ์) จำนวนทั้งหมด[30_ คน<br>ที่ 2 จำนวนรวม[33_ คน<br>เทยานิพนธ์)จำนวน [1] คน<br>พนซ์และศึกษารายวิชาเทิมเติม) จำนวน [22_ คน                           |                           |       |
| <ul> <li>หลักสูตรา <u>เปิดรับ</u> นักศึกษาดังนี้</li> <li>จำนวนนักดีกษาที่ดาดว่าจะรับจริง<br/>จำนวนที่ตาดว่าจะรับ (เพื่อใช้ประยาสัม</li> <li><u>ภาดการเรียนที่ 1</u></li> <li>เปิดรับนักศึกษา สำหรับการสอบรอมน์<br/>บริญญาเอก แบบ 1 (ทำเฉพาะวั<br/>บริญญาเอก แบบ 2 (ทำวิทยานิ</li> <li><u>ให้มี</u> การสอบข้อเขียน</li> <li><u>ให้มี</u> การสอบข้อเขียน โดยมีรายละเอียง</li> </ul> | สำนวนทั้งหมด <u>33</u> คน<br>ทรินธ์) จำนวนทั้งหมด <u>30</u> คน<br>11 2 จำนวนร่วม <sub>[33]</sub> คน<br>เทยานิพนธ์)จำนวน [11] คน<br>พนธ์และศึกษารายรัชาเพิ่มเติม) จำนวน [22] คน |                           |       |
| <ul> <li>หลักสูตรา <u>เปิดรับ</u> นักศึกษาดังนี้</li> <li>จำนวนนักศึกษาที่คาดว่าจะรับจริง</li> <li>จำนวนที่คาดว่าจะรับ (เพื่อใช้ประชาสัม</li> <li>ภาดการเรียนที่ 1</li> <li>เปิดรับนักศึกษา สำหรับการสอบรอบป</li> <li>บริญญาเอก แบบ 1 (ท่าเฉพาะวั<br/>บริญญาเอก แบบ 2 (ท่าวิทยานิ</li> <li>PART 2 การสอบข้อเขียน</li> <li>ไม่มี การสอบข้อเขียน โดยมีรายละเอียง</li> </ul>          | สานวนทั้งหมด[33_ คน<br>หรืนม์) จำนวนทั้งหมด[30_ คน<br>ที่ 2 จำนวนรวม[33_ คน<br>หมอนในหม่ญ้างนวน [11_ คน<br>พนอัและศึกษารายวิชาเพิ่มเติม) จำนวน [22_ คน                         |                           |       |

ภาพที่ 10 แสดงหน้าจอ PREVIEW & CONFIRMATION

| คู่มือการใช้งานระบบสารสนเทศ | Doc : UMITPD01TH | Ver : 02                    |
|-----------------------------|------------------|-----------------------------|
| สำหรับประธานหลักสูตร        | Res : IT         | Effective date : 15/03/2018 |

#### 15.หากรตรวจสอบข้อมูลในส่วน PREVIEW & CONFIRMATION เรียบร้อยแล้ว ให้กดปุ่มยืนยันข้อมูล ดังภาพ

| ว่ามีความถูกต้องตรงตามความต้องการของเ   | งลักสูตรฯ จึงขอยืนยันส่งข้อมูลการขอเปิดรับสมัครนักศึกษาประจำปีการศึกษา 2561 |
|-----------------------------------------|-----------------------------------------------------------------------------|
| แก่บัณฑิตวิทยาลัย เพื่อโปรดดำเนินการตาม | มข้อมูลที่ปรากฏในแบบสอบกามนี้                                               |
|                                         |                                                                             |
|                                         |                                                                             |
|                                         |                                                                             |
|                                         | ยืนยัน ยกเล็ก                                                               |
|                                         |                                                                             |

**ภาพที่ 11** แสดงหน้าจอส่วนยืนยันข้อมูล

16.แสดงหน้าจอบันทึกข้อมูลสมบูรณ์และพิมพ์เอกสาร ดังภาพ เป็นการสิ้นสุดขั้นตอนการทำแบบฟอร์มสำรวจ

| <sup>เธ็การกรอกแบบสำรวจ</sup><br><sup>ท่านสามารถเริ่มต้นการกรอกแบบสำรวจแต่ละชุด โดยคลิกที่ ፼ ในตารางแสดงสถานะฯ ด้านถ่าง<br/>พิมพ์เอกสาร เพื่อเก็บไว้เป็นข้อมูล<br/>ั</sup> |                                    |               |               |               |               |                                                          |
|----------------------------------------------------------------------------------------------------|------------------------------------|---------------|---------------|---------------|---------------|----------------------------------------------------------|
|                                                                                                    | ตารางแสดงสถานะการกรอกแบบสำ         | ารวจกา        | รเปิดรั       | บสมัคร        | นักศึก        | ษาฯ                                                      |
|                                                                                                    | 4                                  | สถา           | นะการกร       | อกแบบสำ       | 1539          | นาสารสำหรับหลักสูดร                                      |
| 51466 120 1 20 1                                                                                                    | ายเกิดสารส์สราสาราวาม เ            | รอบ<br>1/2561 | รอบ<br>2/2561 | รอบ<br>3/2561 | รอบ<br>4/2561 | พืบที่เอกสารเก็บไว้เป็นข้อมูล                            |
|                                                                                                    |                                    |               |               |               |               | - พิมพ์เอกสารการเปิดรับสมัคร ปีการศึกษา 2561<br>รอบที่1  |
|                                                                                                    | Republic to frequencial of procedu | <b>₽</b>      | R,            | đ             |               | - พิมพ์เอกสารการเปิดรับสมัคร ปีการศึกษา 2561<br>รอบที่ 2 |
|                                                                                                    |                                    | /             |               |               |               |                                                          |
|                                                                                                    |                                    |               |               |               |               |                                                          |
|                                                                                                    | ส่วนแสดงสถานะการ<br>บันทึกสมบรณ์   |               |               |               |               |                                                          |

**ภาพที่ 12** แสดงหน้าจอแสดงสถานะการบันทึกข้อมูลสมบูรณ์และส่วนจัดพิมพ์เอกสาร

เพื่อเก็บไว้เป็นข้อมูลของหลักสูตร

# ระบบฐานข้อมูลอาจารย์ที่ปรึกษาวิทยานิพนธ์

## (Online Thesis Advisor System)

ระบบฐานข้อมูลอาจารย์ที่ปรึกษาวิทยานิพนธ์ได้ โดยมีวัตถุประสงค์เพื่อรวบรวมคำสั่งแต่งตั้งที่เกี่ยวข้อง กับวิทยานิพนธ์สำหรับอาจารย์ที่ปรึกษาฯ รวมทั้งการรวบรวมและส่งคำสั่งแต่งตั้งที่เกี่ยวข้องกับวิทยานิพนธ์แบบ ออนไลน์ให้กับอาจารย์ที่ปรึกษาฯ ได้ทำการอนุมติ

1. เข้าสู่ระบบโดยการพิมพ์ URL :

<u>http://www.grad.mahidol.ac.th/grad/prof/advisor/home.php?lang=th&module=login.php</u> โดย

ใช้ **User** และ **Password** เดียวกับระบบลงทะเบียนออนไลน์ (e-registration)

| Mahidol University<br>Faculty of Graduate Studies<br>Visidom et the Land<br>Scuugnudiauja<br>Ononsein USnun Dinenuwus                                                                          |               |
|----------------------------------------------------------------------------------------------------|---------------|
| เข้าสู่ระบบ<br>Username<br>Password<br>ตกลง มกเล็ก<br>Forgot username or password <u>2</u>                                                                                                    | <b>III</b> EN |
| 25/25 Phuttamonthon 4 Road, Salaya, Phuttamonthon, Nakhonpathom 73170, Tel. 66 (0) 2441-4125<br>Copyright © 2013 <u>Faculty of Graduate Studies</u> , MAHIDOL UNIVERSITY. All rights reserved. |               |

ภาพที่ 1 หน้าจอสำหรับ Login เข้าสู่ระบบฐานข้อมูลอาจารย์ที่ปรึกษาวิทยานิพนธ์

- 2. เมื่อเข้าสู่ระบบจะพบเมนูสำหรับการใช้งาน ดังนี้
  - 2.1 ข้อมูลอาจารย์ : จะแสดงข้อมูลอาจารย์ ข้อมูลการศึกษา และข้อมูลงานวิจัยที่สนใจ โดยที่อาจารย์ สามารถแก้ไขข้อมูลของตัวท่านเองได้
  - 2.2 ภาระงาน : อาจารย์สามารถตรวจสอบภาระงานของอาจารย์ได้ทั้ง 5 คำสั่งวิทยานิพนธ์ ดังนี้

บฑ.35 กำหนดการสอบวัดคุณสมบัติ และคณะกรรมการสอบวัดคุณสมบัติ

บฑ.44 การแต่งตั้งอาจารย์ที่ปรึกษาโครงร่างวิทยานิพนธ์/สารนิพนธ์

บฑ.39 กำหนดการสอบโครงร่างวิทยานิพนธ์/สารนิพนธ์ และคณะกรรมการสอบโครงร่างวิทยานิ นพธ์/สารนิพนธ์

บฑ.1 การเสนอหัวข้อวิทยานิพนธ์/สารนิพนธ์ และคณะกรรมการที่ปรึกษาวิทยานิพนธ์/สารนิพนธ์ บฑ.2 กำหนดสอบวิทยานิพนธ์/สารนิพนธ์ และคณะกรรมการสอบวิทยานิพนธ์/สารนิพนธ์

- 3 อาจารย์ที่ปรึกษาหลัก : อาจารย์สามารถตรวจสอบข้อมูลของนักศึกษาที่อาจารย์เป็นที่ปรึกษาหลักวิทยานิพนธ์/ สารนิพนธ์ได้ โดยระบบจะแสดงข้อมูลผลงานตีพิมพ์ของนักศึกษา ผลงานการประชุมวิชาการและผลการผ่าน ภาษาอังกฤษของนักศึกษา
- 4 อนุมัติ/พิจารณาคำสั่ง : สำหรับการอนุมัติคำสั่งวิทยานิพนธ์/สารนิพนธ์ของนักศึกษา แยกเป็น 2 หน้าที่ความ รับผิดชอบ ดังนี้

**ประธานหลักสูตร** : สำหรับอาจารย์ที่ดำรงตำแหน่งเป็นประธานหลักสูตรจะต้องทำการพิจารณาอนุมัติ คำสั่งของนักศึกษาในหลักสูตรที่อาจารย์รับผิดชอบเป็นประธานหลักสูตร

อาจารย์ที่ปรึกษาวิทยานิพนธ์/สารนิพนธ์ : สำหรับอาจารย์ที่ได้รับเลือกให้เป็นอาจารย์ที่ปรึกษาโครงร่าง และ/หรืออาจารย์ที่ปรึกษาหลักวิทยานิพนธ์/สารนิพนธ์ ทำการพิจารณาอนุมัติคำสั่งแต่งตั้งตามหน้าที่ความ รับผิดชอบ

5 ออกจากระบบ

| คู่มือการใช้งานระบบสารสนเทศ | Doc : UMITPD01TH | Ver : 02                    |
|-----------------------------|------------------|-----------------------------|
| สำหรับประธานหลักสูตร        | Res : IT         | Effective date : 15/03/2018 |

#### ขั้นตอนการพิจารณาอนุมัติคำสั่งแต่งตั้งวิทยานิพนธ์/สารนิพนธ์

เมื่ออาจารย์ Login เข้าสู่ระบบ ระบบจะทำการตรวจสอบข้อมูลการดำรงเป็นประธานหลักสูตรหรือการเป็นที่ ปรึกษาโครงร่างและ/หรืออาจารย์ที่ปรึกษาหลักวิทยานิพนธ์/สารนิพนธ์ เพื่อแยกข้อมูลหน้าที่ความรับผิดชอบ สำหรับการพิจารณาอนุมัติคำสั่งวิทยานิพนธ์/สารนิพนธ์ของนักศึกษา โดยขั้นตอนและวิธีการอนุมัติจะเหมือนกัน ดังที่จะแสดงต่อไปนี้

1 ระบบตรวจสอบหน้าที่ความรับผิดชอบพร้อมกับแสดงเมนูสำหรับการพิจารณาอนุมัติ

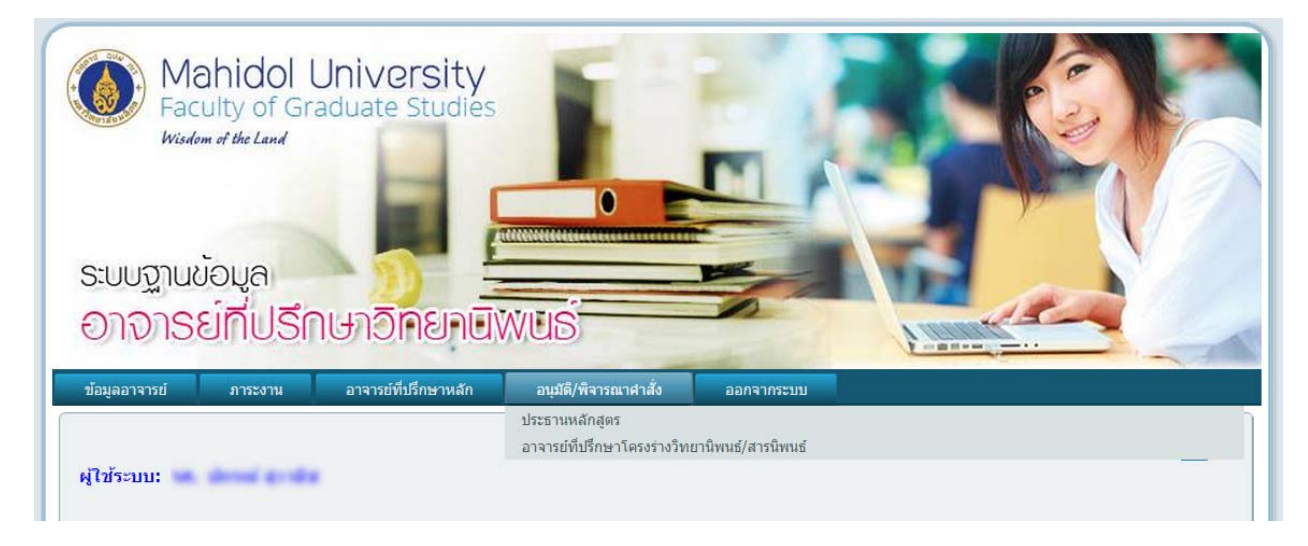

ภาพที่ 2 แสดงเมนูสำหรับการพิจารณาอนุมัติ

จะเห็นได้ว่าอาจารย์ท่านนี้มี 2 หน้าที่ความรับผิดชอบ คือ <u>ป*ระธานหลักสูตร* และ *อาจารย์ที่ปรึกษาโครงร่าง*</u>

#### <u>และ/หรืออาจารย์ที่ปรึกษาหลักวิทยานิพนธ์/สารนิพนธ์</u>

| คู่มือการใช้งานระบบสารสนเทศ | Doc : UMITPD01TH | Ver : 02                    |
|-----------------------------|------------------|-----------------------------|
| สำหรับประธานหลักสูตร        | Res : IT         | Effective date : 15/03/2018 |

- 2 หลังจากที่เลือกหน้าที่ความรับผิดชอบแล้ว อาจารย์จะเห็นข้อมูลนักศึกษาที่รอการพิจารณาอนุมัติ
  - 2.1 ประธานหลักสูตร

| S:บบฐานข้อมูล         | ol University<br>f Graduate Studies   | NUS                                                                    |                                                     |                                              |
|-----------------------|---------------------------------------|------------------------------------------------------------------------|-----------------------------------------------------|----------------------------------------------|
| ข้อมูลอาจารย์ ภาระง   | าน อาจารย์ที่ปรึกษาหลัก               | อนุมัติ/พิจารณาศาสั่ง                                                  | ออกจากระบบ                                          |                                              |
| ผู้ไข้ระบบ:           | u da                                  |                                                                        |                                                     | TH EN                                        |
| บฑ.44 การแด่งดั้งอาจา | รย์ที่ปรึกษาโครงร่างวิทยานิพน         | ธ์/สารนิพนธ์                                                           |                                                     |                                              |
| 3627545-0979696       | war alligen allaments                 |                                                                        |                                                     | รอการเห็นชอบจากอาจารย์ที่ปรึกษา              |
| 3027546-097909        | s.a. deci-assistig                    |                                                                        |                                                     | รอการเห็นชอบจากประธานหลักสูตร                |
|                       | 25/25 Phuttamontho<br>Copyright © 20: | n 4 Road, Salaya, Phuttamonth<br>13 <u>Faculty of Graduate Studies</u> | ion, Nakhonpathom 73170,<br>, MAHIDOL UNIVERSITY. A | Tel. 66 (0) 2441-4125<br>Il rights reserved. |

ภาพที่ 3 แสดงข้อมูลนักศึกษาที่รอการพิจารณาอนุมัติจากประธานหลักสูตร

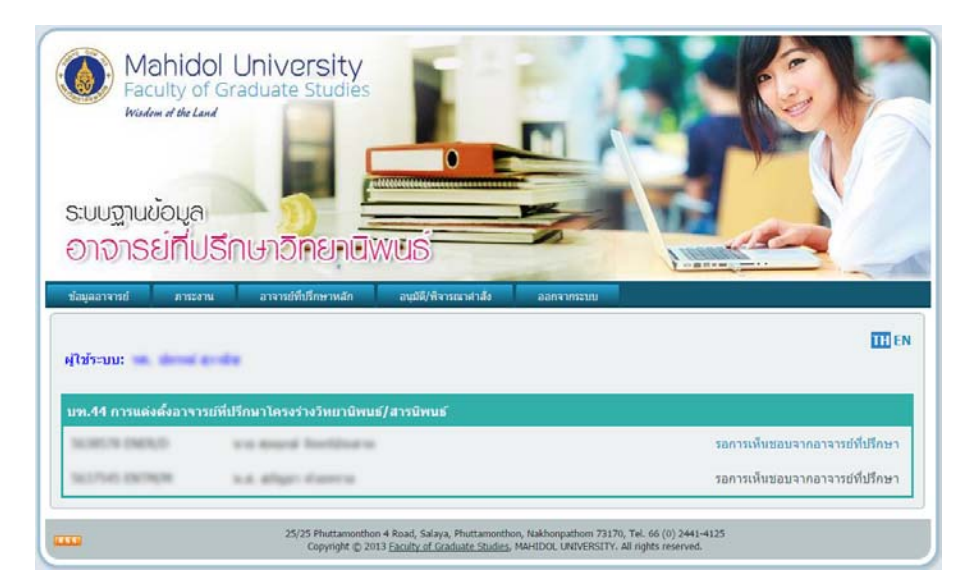

2.2 อาจารย์ที่ปรึกษาโครงร่างและ/หรืออาจารย์ที่ปรึกษาหลักวิทยานิพนธ์/สารนิพนธ์

ภาพที่ 4 แสดงข้อมูลนักศึกษาที่รอการพิจารณาอนุมัติจากอาจารย์ที่ปรึกษา

| คู่มือการใช้งานระบบสารสนเทศ | Doc : UMITPD01TH | Ver : 02                    |
|-----------------------------|------------------|-----------------------------|
| สำหรับประธานหลักสูตร        | Res : IT         | Effective date : 15/03/2018 |

- 3. เลือกนักศึกษาที่ต้องการจะพิจารณาอนุมัติ
  - 3.1 ประธานหลักสูตร จะสามารถเห็นข้อมูลการพิจารณาก่อนหน้านั้นจากอาจารย์ที่ปรึกษาโครงร่างและ/หรือ

้อาจารย์ที่ปรึกษาหลักวิทยานิพนธ์/สารนิพนธ์ได้พร้อมกับทำการ<u>อ*นุมัติ* ห</u>รือ <u>ไม่อนุมัติ</u>คำสั่งนั้นๆ ได้

| ผู้ใช้ระบบ:                                                                          |                                                                                                   | TH EN |
|--------------------------------------------------------------------------------------|---------------------------------------------------------------------------------------------------|-------|
| บท.44 การแต่งตั้งอาจารย์ที่ปรึกษาโครง                                                | ร่างวิทยาบิพนธ์/สารบิพนธ์                                                                         |       |
| ข้อมูลนักศึกษา                                                                       |                                                                                                   |       |
| ชื่อ-สกุล<br>รหัสนักศึกษา<br>มจัดสุวร                                                | วินยาศาสตรแหวนัดเพื่อ สาขาวิชาเนอวิปรีอยีดวรวัดการสี่ หนอเจ้าห (ออกพิเศษ)                         |       |
| หลกลูตร<br>คณะ/สถาบัน/วิทยาลัย                                                       | รทบาท เสพรมหาบณฑพ สาขาวขาเทพ เน่ เฉยการจพการสงแรงคอม (ภาพพเพษ)<br>คณะสั่งแวคล้อมและทรัพยากรศาสตร์ |       |
| แผนการศึกษา                                                                          | เรียนรายวิชาและทำวิทยานิพนธ์ (แผน ก แบบ ก2)                                                       |       |
| อาจารย์ที่ปรึกษาโครงร่างวิทยานิท                                                     | นธ์/สารนิพนธ์                                                                                     |       |
| ชื่อ-สกุล<br>วุฒิสูงสุดทางการศึกษา<br>เป็นอาจารย์ประจำภาควิชา<br>คณะ/สถาบัน/วิทยาลัย | en avez aurba<br>macinalher:<br>hangenden<br>madio salamanher variant aurbaukaher                 |       |
| <b>ผลการพิจารณา</b><br>อาจารย์ที่ปรึกษาโคร                                           | งร้างวิทยานิพนธ์/สารนิพนธ์ รายละเอียด                                                             |       |
| ความคิดเห็นประธานหลักสูตร                                                            |                                                                                                   |       |
|                                                                                      | ับอนุบด                                                                                           |       |
|                                                                                      | ดกลง                                                                                              |       |

**ภาพที่ 5** ประธานหลักสูตรดำเนินการพิจารณาอนุมัติ

| คู่มือการใช้งานระบบสารสนเทศ | Doc : UMITPD01TH | Ver : 02                    |
|-----------------------------|------------------|-----------------------------|
| สำหรับประธานหลักสูตร        | Res : IT         | Effective date : 15/03/2018 |

3.2 อาจารย์ที่ปรึกษาโครงร่างและ/หรืออาจารย์ที่ปรึกษาหลักวิทยานิพนธ์/สารนิพนธ์ สามารถทำการ <u>อนุมัติ</u>
 หรือ <u>ไม่อนุมัติ</u> คำสั่งวิทยานิพนธ์/สารนิพนธ์นั้นๆ ได้

| มู่ใช้ระบบ:                           |                                                                          | TH EN |
|---------------------------------------|--------------------------------------------------------------------------|-------|
| บท.44 การแต่งตั้งอาจารย์ที่ปรึกษาโครง | หร่างวิทยานิพนธ์/สารนิพนธ์                                               |       |
| ข้อมูลนักศึกษา                        |                                                                          |       |
| ชื่อ-สกุล                             | na anna faoitteara                                                       |       |
| รหัสนักศึกษา                          | NUMERA COMPLEX                                                           |       |
| หลักสูตร                              | ปรัชญาดุษฏิบัณฑิต สาขาวิชาสิ่งแวดล้อมและทรัพยากรศาสตร์(หลักสูตรนานาชาติ) |       |
| คณะ/สถาบัน/วิทยาลัย                   | คณะสิ่งแวดล้อมและทรัพยากรศาสตร์                                          |       |
| แผนการศึกษา                           | เรียนรายวิชาและทำวิทยานิพนธ์ (แบบ 2)                                     |       |
| อาจารย์ที่ปรึกษาโครงร่างวิทยานิท      | ขบธ์/สารนิพบธ์                                                           |       |
| ชื่อ-สกุล                             | ter, strait acrilia                                                      |       |
| วุฒิสูงสุดทางการศึกษา                 | to a (million)                                                           |       |
| เป็นอาจารย์ประจำภาดวิชา               | Temprolite                                                               |       |
| คณะ/สถาบัน/วิทยาลัย                   | คณะสิ่งแวดล้อมและทรัพยากรศาสตร์ มหาวิทยาลัยมทีดล                         |       |
| ดวามคิดเห็นอาจารย์ที่ปรึกษาโคร        | งร่างวิทยานิพนธ์/สารนิพนธ์                                               |       |
| ອນຸມັດ                                | 🕘 ไม่อนุมัติ                                                             |       |
|                                       |                                                                          |       |
|                                       |                                                                          |       |
|                                       |                                                                          |       |
|                                       |                                                                          |       |
|                                       |                                                                          |       |
|                                       | ตกลง                                                                     |       |

#### **ภาพที่ 6** อาจารย์ที่ปรึกษาดำเนินการพิจารณาอนุมัติ

#### 4. ผลการอนุมัติ

4.1 ประธานหลักสูตร

อนุมัติ : นักศึกษารอการพิจารณาจาก <u>บ*ัณฑิตวิทยาลัย*</u> ในลำดับต่อไป

ไม่อนุมัติ : นักศึกษาและ/หรือเจ้าหน้าที่หลักสูตร ทำการแก้ไขข้อมูลในคำสั่งนั้นๆ แล้วบันทึกข้อมูล กลับมารอการพิจารณาอีกครั้ง

#### 4.2 อาจารย์ที่ปรึกษาโครงร่างและ/หรืออาจารย์ที่ปรึกษาหลักวิทยานิพนธ์/สารนิพนธ์

อนุมัติ : นักศึกษารอการพิจารณาจาก *ประธานหลักสูตร* ในลำดับต่อไป

ไม่อนุมัติ : นักศึกษาและ/หรือเจ้าหน้าที่หลักสูตร ทำการแก้ไขข้อมูลในคำสั่งนั้นๆ แล้วบักทึกข้อมูล การเพื่อรอการพิจารณาอีกครั้ง

# ระบบโครงการเรียนล่วงหน้าระดับบัณฑิตศึกษา

# มหาวิทยาลัยมหิดล

# <u>ก. ขั้นตอนการสมัครเข้าร่วมโครงการ</u>

1. Login เข้าสู่ระบบ (ใช้ Username และ Password เดียวกับ ระบบ e-registration)

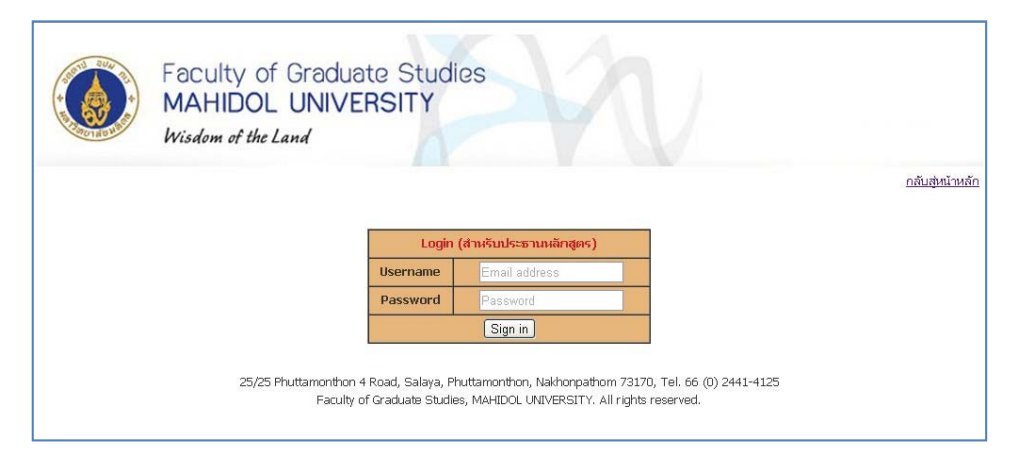

ภาพที่ 1 Login เข้าสู่ระบบระบบโครงการเรียนล่วงหน้าระดับบัณฑิตศึกษา

2. เมื่อเข้าสู่ระบบแล้ว จะปรากฏรายชื่อหลักสูตรที่ทำหน้าที่ประธานหลักสูตร

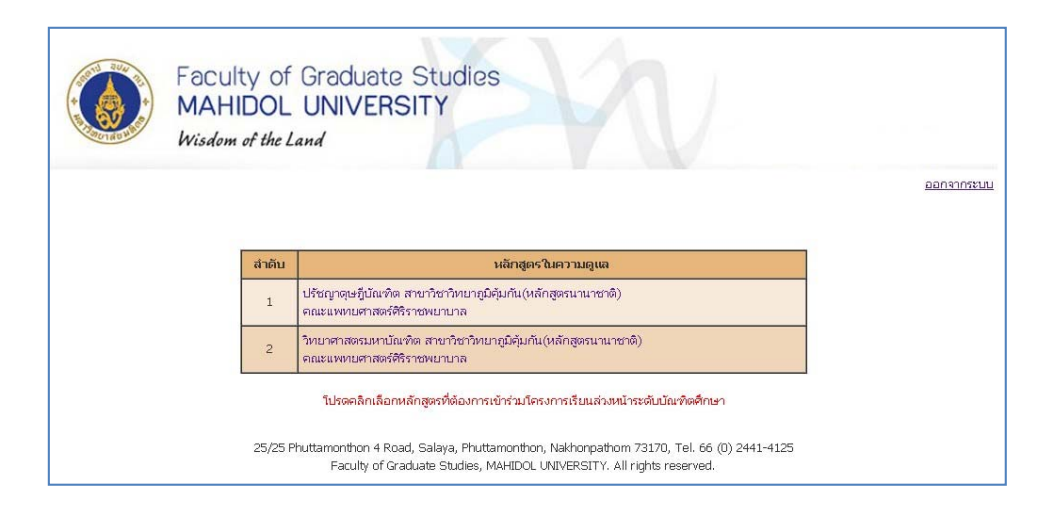

**ภาพที่ 2** แสดงรายชื่อหลักสูตรในความดูแล

| คู่มือการใช้งานระบบสารสนเทศ | Doc : UMITPD01TH | Ver : 02                    |
|-----------------------------|------------------|-----------------------------|
| สำหรับประธานหลักสูตร        | Res : IT         | Effective date : 15/03/2018 |

 คลิกเลือกหลักสูตรที่ต้องการเปิดรับนักศึกษาระดับปริญญาตรีที่กำลังศึกษาให้ลงทะเบียนเรียนบางรายวิชา ล่วงหน้าร่วมกับนักศึกษาระดับบัณฑิตศึกษา แล้วทำการกรอกคุณสมบัติของนักศึกษาปริญญาตรีที่สามารถ ลงทะเบียนรายวิชาในหลักสูตร

| Wisdom of the Land                                           | A                                                                 |                     |                |           |
|--------------------------------------------------------------|-------------------------------------------------------------------|---------------------|----------------|-----------|
| หลักสุดรในความดูแล                                           | านเป็ติผู้สมัคร                                                   | รามวิชาที่เปิดสอน   | น้อมุลผู้สมัคร | 220191053 |
|                                                              |                                                                   |                     |                |           |
| ปรัชญาดุษฎีบั                                                | ณฑิด สาขาวิชาวิ                                                   | ทยาภูมิคุ้มก้น(หลัก | สูดรนานาชาดิ)  |           |
|                                                              |                                                                   |                     |                |           |
|                                                              | คุณสม                                                             | บ้ติผู้สม้คร        |                |           |
| เป็นนักศึกษาที่กำลังศึกษาระดับบริญญาตรี<br>ในหลักสตรสาขาวิชา |                                                                   |                     |                |           |
|                                                              |                                                                   |                     |                |           |
|                                                              |                                                                   |                     |                | li        |
| มระดับคะแนนเฉลียนสะสม                                        | <ul> <li>"ไม่ต่ำกว่า 2.75</li> <li>ด้องการกำหนดสูงกว่า</li> </ul> | 2.75 โปรดระบุ       |                |           |
| and do a da                                                  | 0.*                                                               |                     |                |           |
| คุณสมบตอนๆทดองการกาทนดเหมเตม                                 | <ul> <li>∩ นระบุ</li> <li>∩ มี โปรดระบุ</li> </ul>                |                     |                |           |
|                                                              |                                                                   |                     |                |           |
|                                                              |                                                                   |                     |                | to the    |
|                                                              | 1740                                                              | ก็กข้อมูล           |                |           |

**ภาพที่ 3** กำหนดคุณสมบัติผู้สมัคร

 นี่อกรอกคุณสมบัติของนักศึกษาปริญญาตรีที่มีสิทธิ์สมัครเรียบร้อยแล้วจะปรากฏข้อมูล ดังภาพ (หาก ต้องการแก้ไขข้อมูลให้ทำการคลิกที่ปุ่ม แก้ไขข้อมูล)

| lavie daw of the law      | d                                      |                          |                       |                  |
|---------------------------|----------------------------------------|--------------------------|-----------------------|------------------|
| - Wisuom of the Lui       | 14                                     |                          |                       |                  |
| <u>หลักสูตรในความดูแล</u> | <u>คณสมบัติผู้สมัคร</u>                | <u>รายวิชาที่เปิดสอน</u> | <u>ข้อมูลผู้สมัคร</u> | <u>ออกจากระบ</u> |
|                           |                                        |                          |                       |                  |
|                           | م ي م تە                               |                          |                       |                  |
| ١                         | ปรชญาดุษฎบณฑต สาขาว                    | หชาวทยาภูมคุมกน(หลกสูต   | เรนานาชาต)            |                  |
|                           |                                        |                          |                       |                  |
|                           | P                                      | ุณสมบัติผู้สมัคร         |                       |                  |
| เป็นนักศึกา               | ผาที่กำลังศึกษาระดับปริญญาตรี ในหลักสุ | ุตร สาขาวิชา             |                       |                  |
|                           | 1. AAAA<br>2. BBBB                     |                          |                       |                  |
| มีระดับคะเ                | บบเฉลี่ยสะสม                           |                          |                       |                  |
|                           | ไม่สำคว่า 2.75                         |                          |                       |                  |
| คุณสมบัติย์               | นๆที่ต้องการกำหนดเพิ่มเติม             |                          |                       |                  |
|                           | 1. AAAA                                | $\sim$                   |                       |                  |
|                           |                                        |                          |                       |                  |

ภาพที่ 4 แสดงคุณสมบัติผู้สมัครและปุ่มแก้ไข

| คู่มือการใช้งานระบบสารสนเทศ | Doc : UMITPD01TH | Ver : 02                    |
|-----------------------------|------------------|-----------------------------|
| สำหรับประธานหลักสูตร        | Res : IT         | Effective date : 15/03/2018 |

- 5. หลังจากนั้นให้ทำการเพิ่มรายวิชาที่ต้องการเปิดให้นักศึกษาปริญญาตรีลงทะเบียนเรียนล่วงหน้า โดยคลิกที่คำ
  - ว่า **"เพิ่มรายวิชา"** ดังภาพ

| นลักสตรในความฉแล คนสมบัติผิสมัคร รายริชาวันโอลอน ข้อมลลัสมัคร<br>ปรัชญาดุษฎีบัณฑิต สาขาวิชาวิทยาภูมิคุัมกัน(หลักสูตรนานาชาติ)<br>เห็นรายริชา | ออกจากระบ |
|----------------------------------------------------------------------------------------------------|-----------|
| ปรัชญาดุษฎีบัณฑิต สาขาวิชาวิทยาภูมิคุ้มกัน(หลักสูตรนานาชาติ)<br>เ <u>ฒิรายริชา</u>                                                           |           |
| ลบ รงิลีส/ชีอวิชา รีแสนนอยุกิต ปีการศึกษา รายละเอีย<br>SIIM615                                                                               | ยด        |
| MOLECULAR BIOCHEMISTRY OF CANCER 1 1/2556 dick                                                                                               |           |
| SLIM614 2 1/2556 dick                                                                                                    |           |

# **ภาพที่ 5** เพิ่มรายวิชา

6. เมื่อคลิกที่ เพิ่มรายวิชาแล้ว ทำการค้นหารายวิชาที่ต้องการ

|            | Faculty of<br>MAHIDOL<br>Wisdom of the Li | Graduate Studio<br>UNIVERSITY<br>and | 25                                      |                       |            |
|------------|-------------------------------------------|--------------------------------------|-----------------------------------------|-----------------------|------------|
| หลักสูตรใบ | <u>เความดูแล</u>                          | <u>คุณสมบัติผู้สมัคร</u>             | รายวิชาที่เปิดสอน                       | <u>ข้อมุลผู้สมัคร</u> | ออกจากระบบ |
|            | ปรับถุ                                    | ยาดุษฎีบัณฑิด สาขาวิ                 | ขาวิทยาภูมิคุ้มกัน(หลัก<br>-ศันหรายวิชา | สูดรนานาชาดิ)         |            |
|            | 25/25 PI                                  | รหัสวิชา                             | ittamonthon, Nakhonpathom 73170,        | Tel. 66 (0) 2441-4125 |            |

ภาพที่ 6 ค้นหารายวิชาที่เปิดสอน

| คู่มือการใช้งานระบบสารสนเทศ | Doc : UMITPD01TH | Ver : 02                    |
|-----------------------------|------------------|-----------------------------|
| สำหรับประธานหลักสูตร        | Res : IT         | Effective date : 15/03/2018 |

7. เมื่อคลิกปุ่มค้นหาแล้ว ระบบจะแสดงรายวิชาที่ต้องการ ให้ทำการคลิกที่คำว่า "**เลือก**"

|                    | Land                  |                        |                       |          |
|--------------------|-----------------------|------------------------|-----------------------|----------|
| บลักซุลรในความสูแล | กละสมวัติผู้สมักร     | ราบวิชาที่รูปิดสอน     | <u>บัฒเลอู่หมัดร</u>  | 00010101 |
| ปรับ               | ญาคุษฎีบัณฑิต สาขาวิช | กวิทยาภูมิคุ้มกัน(หลัก | <b>สูดรนานา</b> ชาติ) |          |
|                    |                       | ด้นหาราเกิซา           |                       |          |
|                    | กรัสวิชา              | Auvi                   |                       |          |
|                    |                       |                        |                       |          |
|                    |                       | ราบวิชา                |                       |          |
|                    |                       |                        | ามวด                  | เลือก    |
| รนัสวิชา           | ชื่อวิช               | 1                      |                       |          |

**ภาพที่ 7** เลือกรายวิชาที่ต้องการ

8. ทำการกรอกข้อมูลรายละเอียดเกี่ยวกับรายวิชาที่ต้องการเปิดสอน แล้วกดปุ่ม **บันทึกข้อมูล** 

| บลักสุดรับความดูแล<br>ปรัชญาง   | อแสมอิติสอร ระกำรับไม่มีออง ขัฒสตัฒอร ออกร<br>จุษฎีบัณฑิด สาขาวิชาวิทยาภูมิคุ้มกัน(หลักสูดรนานาชาดิ)                                                            | 200523 |
|---------------------------------|----------------------------------------------------------------------------------------------------|--------|
|                                 | ข้อมูลรายวิชา                                                                                                    |        |
| รหัสวิชา                        | SIIM501                                                                                                    |        |
| หมวดวิชา                        | หมวดวิชานังคับ                                                                                                    |        |
| ซื่อวิชา                        | วิทยายมีคุ้มกัน<br>เพพ.พ.ศ                                                                                                    |        |
| จำนวนหน่วยกิด                   | 2                                                                                                    |        |
| ปีการศึกษาที่เปิดสอน            |                                                                                                    |        |
| ภาคการศึกษาที่เปิดสอน           | โปรดเลือก 💌                                                                                                    |        |
| ภาษาที่ใช้ในการสอน              | ภาษาอังกฤษ                                                                                                    |        |
| ຈັน/ເดือน/ປີທີ່ເປີດ             | สังแต่ <u>กิน v</u> เดือน v<br>กิง <u>กิน v</u> เดือน v                                                                                                    |        |
| วัน/เวลาที่จัดการเรียนการสอน    | วัน Please Select 💌 เวลา                                                                                                    |        |
| สถานที่จัดการเรียนการสอน        | ห้อง ชั้น อาคาร                                                                                                    |        |
| ຕາແະ                            |                                                                                                    |        |
| รายวิชาที่ด้องศึกษาก่อน         | <ul> <li>"ไม่มี 0 มี(ใปรคณบุคริสกิชาและชื่อวิชา)</li> </ul>                                                                                                    |        |
| อัตราค่าลงทะเบียน<br>หน่วยกิตละ |                                                                                                    |        |
| อาจารม์ผู้รับผิดชอบรายวิชา      | เลือก                                                                                                    |        |
|                                 | ผู้ฉนุมิจิให้เกิดศึกษาใหญญาตรี<br>สามารถลงตะเป็นแร้ยนร่วมกับนักศึกษาในหลักสูดรบัณฑิตศึกษา<br>O อาจารม์ผู้ในโดชอบหาบริชา/ผู้ประสานงานรายวิชา<br>O ประธานหลักสูดร |        |

**ภาพที่ 8** บันทึกข้อมูล
| คู่มือการใช้งานระบบสารสนเทศ | Doc : UMITPD01TH | Ver : 02                    |
|-----------------------------|------------------|-----------------------------|
| สำหรับประธานหลักสูตร        | Res : IT         | Effective date : 15/03/2018 |

9 กดที่คำว่า "Click" หากต้องการดูรายละเอียดวิชาที่กรอก

|                  | isaom of the Land                                                                                  |                                            |                                           |                              |
|------------------|----------------------------------------------------------------------------------------------------|--------------------------------------------|-------------------------------------------|------------------------------|
| <u>หลักสตรใน</u> | าวามอแล คณสมปดีผู้ส                                                                                | มัคร รายวิชาที่เปิดสอน                     | ข้อมลผู้สมัคร                             | ออกจากระเ                    |
|                  |                                                                                                    |                                            |                                           |                              |
|                  | ปรัชญาดุษฎีบัณ                                                                                     | ทิด สาขาวิชาวิทยาภูมิคุ้มกัน(เ             | หลักสูตรนานาชาติ)                         |                              |
|                  |                                                                                                    | <u>เพิ่มรายวิชา</u>                        |                                           |                              |
|                  |                                                                                                    |                                            |                                           |                              |
| ລນ               | รหัส/ชื่อวิชา                                                                                      | สานวนหน่วยกิต                              | ปีการศึกษา                                | รายละเอียด                   |
| au<br>3          | รหัส/ชื่อวิชา<br><mark>SIIM615</mark><br>MOLECULAR BIOCHEMISTRY OF CANCER                          | <ul><li>ร่านวนหน่วยกิต</li><li>1</li></ul> | ปีการศึกษา<br>1/2556                      | รายละเอียด<br><u>click</u>   |
| au<br>0<br>0     | รนัส/ชื่อวิชา<br>SIIM615<br>MOLECULAR BIOCHEMISTRY OF CANCER<br>SIIM614<br>IMMUNITY AND INFECTION  | <del>จำนวบหน่วยกิด</del><br>1<br>2         | <del>ปีการศึกษา</del><br>1/2556<br>1/2556 | รายละเอียด<br>cick<br>cick   |
| au<br>0<br>0     | ณ์ส/ส์อาชา<br>SIIM615<br>MOLECULAR BIOCHEMISTRY OF CANCER<br>SIIM614<br>IMMUNITY AND INFECTION     | สำนวยกล่วยกิด<br>1<br>2                    | <u>โกรลิกม</u><br>1/2556<br>1/2556        | รามละเอียด<br>cick<br>cick   |
| ลม<br>(2)<br>(2) | รนัส/ชื่อไหร่า<br>SIIM615<br>MOLECULAB BIOCHEMISTRY OF CANCER<br>SIIM614<br>IMMUNITY AND INFECTION | <u>รำเกาหลวยกิต</u><br>1<br>2<br>Suters    | <u>มีการสึกมา</u><br>1/2556<br>1/2556     | รามละเอียด<br>click<br>click |
| ลม<br>(ว)<br>(ว) | รณิส/ชื่อวิชา<br>STIM615<br>MOLECULAR BIOCHEMISTRY OF CANCER<br>STIM614<br>JIMUNITY AND INFECTION  | สำนวนคม่อยกิต<br>1<br>2<br>Submt           | ริโการศึกษา<br>1/2556<br>1/2556           | รายละเอียด<br>click<br>click |

**ภาพที่ 9** เลือกดูรายละเอียดวิชา

10.หากต้องการแก้ไขข้อมูลภายหลังจากกรอกแล้วให้กดที่ปุ่มแก้ไข

| ปรัชญาดุม                                | ิ่มฎีบัณฑิด สาขาวิชาวิทยาภูมิคุ้มกัน(หลักสูดรนานาชาดิ) |  |
|------------------------------------------|--------------------------------------------------------|--|
|                                          |                                                        |  |
|                                          | ข้อมูลรายวิชา                                          |  |
| รหัสวิชา                                 | SIIM614                                                |  |
| หมวดวิชา                                 | หมวดวิชาเลือก                                          |  |
| ชื่อวิชา                                 | ภูมิคุ้มกันและการติดเชื้อ<br>IMMUNITY AND INFECTION    |  |
| จำนวนหน่วยกิต                            | 2                                                      |  |
| ปีการศึกษาที่เปิดสอน                     | 2556                                                   |  |
| ภาคการศึกษาที่เปิดสอน                    | 1                                                      |  |
| ภาษาที่ใช้ในการสอน                       | ภาษาอังกฤษ                                             |  |
| วัน/เดือน/ปีที่เปิด                      | 28 มีนาคม 2556 ถึง 29 ตุลาคม 2557                      |  |
| วัน/เวลาที่จัดการเรียนการสอน             | ĩu Wednesday                                           |  |
| สถานที่จัดการเรียนการสอน                 | ห้อง 406 ชั้น 4 อาคาร บัณฑิต                           |  |
| គណៈ                                      | บัณฑิตสิทยาลัย                                         |  |
| รายวิชาที่ต้องศึกษาก่อน                  | -                                                      |  |
| อัตราค่าลงทะเบียน                        | 900 אינט                                               |  |
|                                          |                                                        |  |
| หน่วยกิตละ<br>อาจารย์ผู้รับผิดชอบรายวิชา | รศ. ตร. สนทนา ศิริตันติกร                              |  |

**ภาพที่ 10** แสดงรายละเอียดวิชาและปุ่มแก้ไข

| คู่มือการใช้งานระบบสารสนเทศ | Doc : UMITPD01TH | Ver : 02                    |
|-----------------------------|------------------|-----------------------------|
| สำหรับประธานหลักสูตร        | Res : IT         | Effective date : 15/03/2018 |

11.หากต้องการลบรายวิชาให้คลิกที่เครื่องหมาย กากบาท ดังภาพ

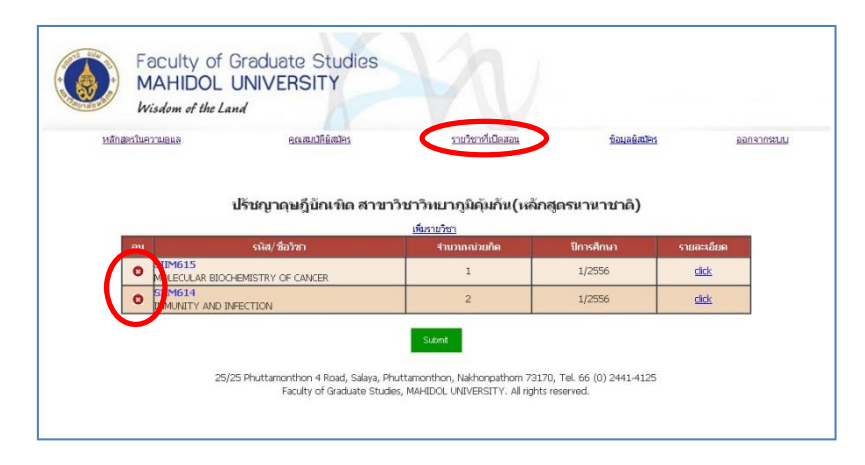

**ภาพที่ 11** แสดงการลบรายวิชา

12.เมื่อเพิ่มรายวิชาที่ต้องการครบแล้ว กดปุ่ม Submit เพื่อยืนยันรายวิชาที่ต้องการเปิดสอน

| <u>หลักสตรในค</u> | วามอแล                                                        | อดสมบัติผู้สมัคร | <u>รายวิชาที่เปิดสอน</u> | ชื่อมูลยัสมัคร | 00191052     |
|-------------------|---------------------------------------------------------------|------------------|--------------------------|----------------|--------------|
| สบ                | svid/ के                                                      | เว้าก            | 4านวนเฉเวยกิต            | ปีการศึกษา     | รายละเอียด   |
|                   | DIMDT2                                                        |                  | 1                        | 1/2556         | click        |
| 0                 | MOLECULAR BIOCHEMISTRY O                                      | F CANCER         |                          |                |              |
| 0                 | MOLECULAR BIOCHEMISTRY O<br>SIIM614<br>IMMUNITY AND INFECTION | F CANCER         | 2                        | 1/2556         | click        |
| 0                 | MOLECULAR BIOCHEMISTRY O<br>SIIM614<br>IMMUNITY AND INFECTION | F CANCER         | 2<br>Submit              | 1/2556         | <u>click</u> |

**ภาพที่ 12** แสดงยืนยันข้อมูล

| คู่มือการใช้งานระบบสารสนเทศ | Doc : UMITPD01TH | Ver : 02                    |
|-----------------------------|------------------|-----------------------------|
| สำหรับประธานหลักสูตร        | Res : IT         | Effective date : 15/03/2018 |

13.หลังจากกดปุ่ม Submit แล้ว รอการตรวจสอบข้อมูลรายวิชาจากทางบัณฑิตวิทยาลัย

| Wisdom of the Land                                                                              |                                       |                                                       |                                    |                                 |
|-------------------------------------------------------------------------------------------------|---------------------------------------|-------------------------------------------------------|------------------------------------|---------------------------------|
| ລັກສຸສະໃນຄວາມອຸແສ ຄຸດເສເນັ                                                                      | Bijalies                              | ราบวิชาที่เปิดสอน                                     | บ่อมูลผู้สมัคร                     | ออกจากระบ                       |
| ب ب الم                                                                                         | ฑิด สาขาวิชาวิทย                      | าาภูมิคุ้มกัน(หลั                                     | าสูตรนานาชาติ)                     |                                 |
| ปรชญาดุษฎบณ                                                                                     | รายเวิชเวทีย                          | ใดสอน                                                 |                                    |                                 |
| ปรชญาตุษฎบณ                                                                                     | ราบวิชาทีเ                            | ปิดสอน                                                | ห้งหมด                             | ×                               |
| ะแข่งสูญหา                                                                                      | รายวิชาทีเ<br>งานวน<br>หน่วยกิด       | ปิดสอน<br>ปีการศึกษา                                  | ทั้งหมด<br>สถานะ                   | ▼<br>รายละเอียด                 |
| ปราญาญษฎบณ<br>รแต/ชัยวิชา<br>รแพรง1<br>มารงกระอรฯ                                               | รายวิชาที่เ<br>จำนวน<br>หน่วยภิต<br>2 | ปิดสอน<br>ปิการศึกษา<br>1/2556                        | ปรักข.ด<br>สถานะ<br>รอกระสอบข้อมูล | ♥<br>ราบละเอียด<br><u>click</u> |
| รถิส/ชีสวัชา<br>รถิส/ชีสวัชา<br>SIMSOL<br>MAROLOGY<br>SIMSI5<br>MALEOLAR BIOCHEMISTRY OF CANCER | รายวิชาณี<br>เหล่อยกิด<br>2<br>1      | <mark>ปิกสอน</mark><br>มีการศึกษา<br>1/2556<br>1/2556 | ระการธระสอบเมื่อมูล                | сцск                            |

ภาพที่ 13 แสดงสถานะรอการตรวจสอบข้อมูลจากทางบัณฑิตวิทยาลัย

## <u>ข. การพิจารณาอนุมัติการลงทะเบียนรายวิชาในหลักสูตรระดับบัณฑิตศึกษาของนักศึกษาปริญญาตรี</u>

1. คลิกที่ "**ข้อมูลผู้สมัคร**" จะพบข้อมูลนักศึกษาปริญญาตรีทั้งหมดที่สมัครลงทะเบียนรายวิชาที่หลักสูตร

รับผิดชอบ

|                    | MAHIDOL<br>Wisdom of the L | UNIVERSITY                             |                                                                     |                       |            |
|--------------------|----------------------------|----------------------------------------|---------------------------------------------------------------------|-----------------------|------------|
| <u>หลักสูตรในค</u> | าวามดูแล                   | <u>คุณสมบัติผู้สมัคร</u>               | <u>รายวิชาที่เปิดสอน</u>                                            | <u>ข้อมุลผู้สมัคร</u> | ออกจากระบบ |
|                    | ปรัชฤ                      | บาดุษฎีบัณฑิด สาขาวิช                  | ชาวิทยาภูมิคุ้มกัน(หลักสูง                                          | ตรนานาชาดิ)           |            |
| No                 | ปรับสุ<br>Student ID       | บาดุษฎีบัณฑิด สาขาวิ:<br>ราะธ์<br>Name | บาวิทยาภูมิคุ้มกัน(หลักสูเ<br>อยู่สมัคร<br>รายชื่อยู่สมัคร<br>Cours | ตรนานาชาติ)<br>e      | Status     |

**ภาพที่ 14** แสดงข้อมูลผู้สมัคร

| คู่มือการใช้งานระบบสารสนเทศ | Doc : UMITPD01TH | Ver : 02                    |
|-----------------------------|------------------|-----------------------------|
| สำหรับประธานหลักสูตร        | Res : IT         | Effective date : 15/03/2018 |

2. ทำการคลิกที่ **"รอการอนุมัติ"** เพื่อดูรายละเอียดของนักศึกษาปริญญาตรีที่สมัคร ซึ่งรอการพิจารณา

|                   | MAHIDOL<br>Wisdom of the L | UNIVERSITY                                       |                                                                                       | 1                     |         |
|-------------------|----------------------------|--------------------------------------------------|---------------------------------------------------------------------------------------|-----------------------|---------|
| <u>หลักสูตรใน</u> | <u>ความดูแล</u>            | <u>คุณสมบัติผู้สมัคร</u>                         | ราบวิชาที่เปิดสอน                                                                     | <u>ข้อมูลผู้สบัคร</u> | 0001055 |
|                   | ปรัชศ                      | บาดษฎีบัณฑิด สาขาวิ<br><sub>รบชื่</sub>          | ขาวิทยาภูมิคุ้มกัน(หลักสู<br>เมื่อมัด   รอกรอนมัด                                     | ดรนานาชาดิ)           |         |
| No                | ปรัชส<br>Student ID        | บาดุษฎีบัณฑิด สาขาวิ<br><u>กบซ์</u><br>ง<br>Name | ข่าวิทยาภูมิคุ้มกัน(หลักสู<br>อมู้ซมัร ( รอกรรอนมัติ<br>ายชื่อผู้รอกรรอนมัติ<br>Cours | ดรนานาชาติ)<br>ษ      | Detail  |

## **ภาพที่ 15** แสดงข้อมูลผู้สมัครที่รอการอนุมัติ

กดที่คำว่า "Click" เพื่อดูข้อมูลของผู้สมัคร

| DINGHAM           | Wisdom of the L     | Land                                    |                                                                                 |                       |          |
|-------------------|---------------------|-----------------------------------------|---------------------------------------------------------------------------------|-----------------------|----------|
| <u>หลักสูตรใน</u> | าวามดูแล            | คุณสมบัติผู้สมัคร                       | ราบวิชาที่เปิดสอน                                                               | <u>ข้อมุลผู้สมัคร</u> | ออกจากระ |
|                   | ปรัชส               | บาดุษฎีบัณฑิด สาขาวิ<br><sup>รบข้</sup> | ข่าวิทยาภูมิคุ้มกัน(หลักส<br>อยัสมัดร   รอการอนมัติ                             | <u>สูตรนานาชาติ)</u>  |          |
|                   | ปรัชส               | บูาดุษฎีบัณฑิด สาขาวิ<br>ณต์            | ขาวิทยาภูมิคุ้มกัน(หลักส<br>อยู่สมัย   รอกรอนมัติ<br>อยู่สงครอนมัติ             | <b>สูดรนานา</b> ชำดิ) |          |
| No                | ปรับ(<br>Student ID | บาดุษฎีบัณฑิด สาขาวิ<br>ระเด้<br>Name   | ขาวิทยาภูมิคุ้มกัน(หลักส<br>อยู่สมัย   รอกรอนมัติ<br>ายชื่อยู่รอกรอนมัติ<br>Cou | สูดรนานาชาติ)<br>rse  | Detail   |

**ภาพที่ 16** แสดงการดูข้อมูลผู้สมัคร

| คู่มือการใช้งานระบบสารสนเทศ | Doc : UMITPD01TH | Ver : 02                    |
|-----------------------------|------------------|-----------------------------|
| สำหรับประธานหลักสูตร        | Res : IT         | Effective date : 15/03/2018 |

คลิกที่ปุ่ม อนุมัติ หรือ ไม่อนุมัติ เพื่อบันทึกข้อมูลผลการพิจารณา

|                                                                     | <u>คุณสมบัติผู้สมัคร รายวิชาทีเปิดสอน ข้อมุลผู้สมัคร ออกจากร</u>                              |
|---------------------------------------------------------------------|-----------------------------------------------------------------------------------------------|
|                                                                     |                                                                                               |
| . I≝a∕a ia as iã                                                    |                                                                                               |
| บรขญาดุษร                                                           | <u>า</u> บณฑด ลาขาวขาวทยาภูมคุมกน(หลกลูดรนานาขาด <i>)</i>                                     |
|                                                                     | <u>รายชื่อผู้สบัคร   รอการอนุมัติ</u>                                                         |
|                                                                     | ข้อมูลผู้รอการอนุมต                                                                           |
|                                                                     | ง้อาเหน้อมีโดย                                                                                |
|                                                                     |                                                                                               |
| รหิสนิกศึกษา                                                        | 5407791 SCBA/B                                                                                |
| ชอสกุล                                                              | นาย อาพล นนทบุร                                                                               |
| กาลงศกษาชนบท                                                        | 3                                                                                             |
| สาขาวขา                                                             | เคมวทยา                                                                                       |
| คณะ                                                                 | 0.15                                                                                          |
| ชาริศณสยุสะสม<br>Suada Danast                                       | 3.13                                                                                          |
| GEAUE REDUEL                                                        | Preview                                                                                       |
|                                                                     | Description                                                                                   |
| แบบฟอร์มใบสมัคร<br>                                                 | Preview                                                                                       |
| แบบฟอร์มใบสมัคร<br>หน่วยกิต                                         | Preview           1                                                                           |
| แบบฟอร์มใบสมัคร<br>หม่วยกิด<br>คุณสมบัติผู้สมัคร                    | Preview           1           ดรบด้าน           SIIM615                                       |
| แบบฟอร์มใบสมัคร<br>หน่วยกิด<br>คุณสมบัติผู้สมัคร<br>รายวิชาที่สมัคร | Preview           1           ครบด้วน           SIIM615           MOLECULAR BIOCHEM OF CANCER |

**ภาพที่ 17** เลือกการอนุมัติ/ไม่อนุมัติ

| คู่มือการใช้งานระบบสารสนเทศ<br> | Doc : UMITPD01TH | Ver : 02                    |
|---------------------------------|------------------|-----------------------------|
| สำหรับประธานหลักสูตร            | Res : IT         | Effective date : 15/03/2018 |

## ระบบสมัครขอทุนเสนอผลงานทางวิชาการ

1. เข้าสู่หน้า Login โดยคลิกที่ อาจารย์ที่ปรึกษาและประธานหลักสูตร ดังภาพ

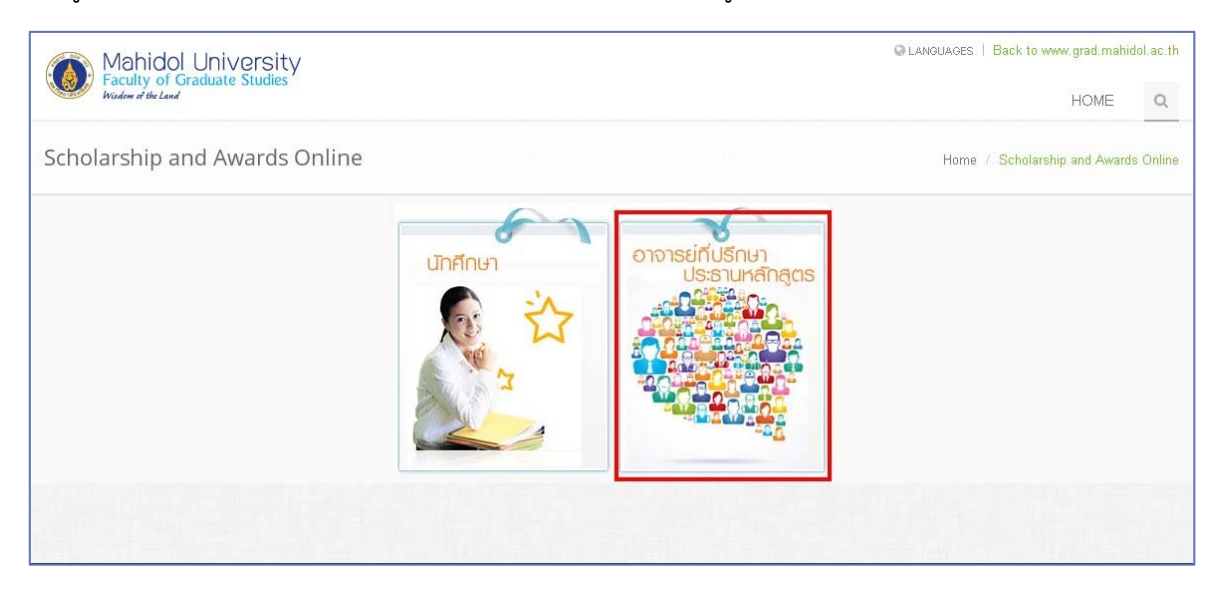

ภาพที่ 1 เข้าสู่ระบบสมัครขอทุนเสนอผลงานทางวิชาการสำหรับปประธานหลักสูตร

2. ทำการกรอก Username และ Password แล้วคลิกที่ปุ่ม "Login" เพื่อเข้าสู่ระบบ

(ใช้ Username และ Password เดียวกับระบบ e-Registration)

| Q LANGUAGES   Back to www.grad.mahidol.ac.th |          |
|----------------------------------------------|----------|
| HOME                                         | Q        |
| Scholarship and Award                        | s Online |
|                                              |          |
|                                              |          |
|                                              |          |
|                                              |          |
|                                              |          |
|                                              |          |

**ภาพที่ 2** Login เข้าสู่ระบบ

| คู่มือการใช้งานระบบสารสนเทศ | Doc : UMITPD01TH | Ver : 02                    |
|-----------------------------|------------------|-----------------------------|
| สำหรับประธานหลักสูตร        | Res : IT         | Effective date : 15/03/2018 |

3. เมื่อเข้าสู่ระบบแล้วจะพบรายชื่อทุนและรางวัล ดังภาพ

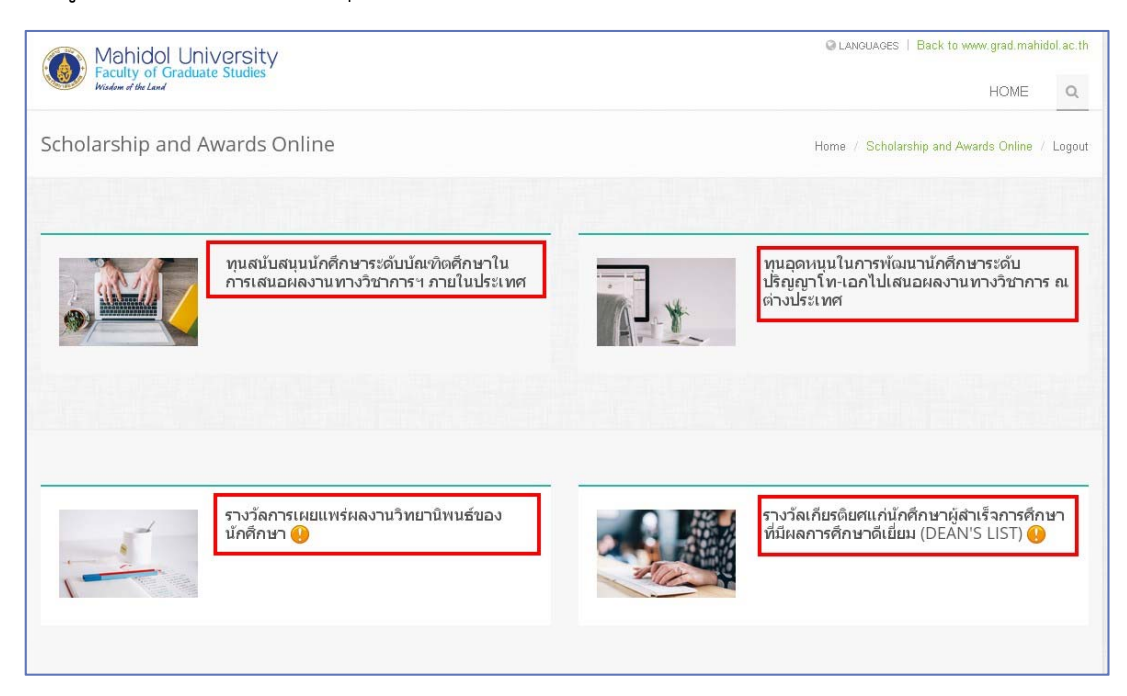

## **ภาพที่ 3** รายชื่อทุนและรางวัล

4. หากทุนหรือรางวัลที่มีการรอการอนุมัติจากผู้เข้าใช้ระบบจะพบไอคอนแจ้งเตือน ดังภาพ

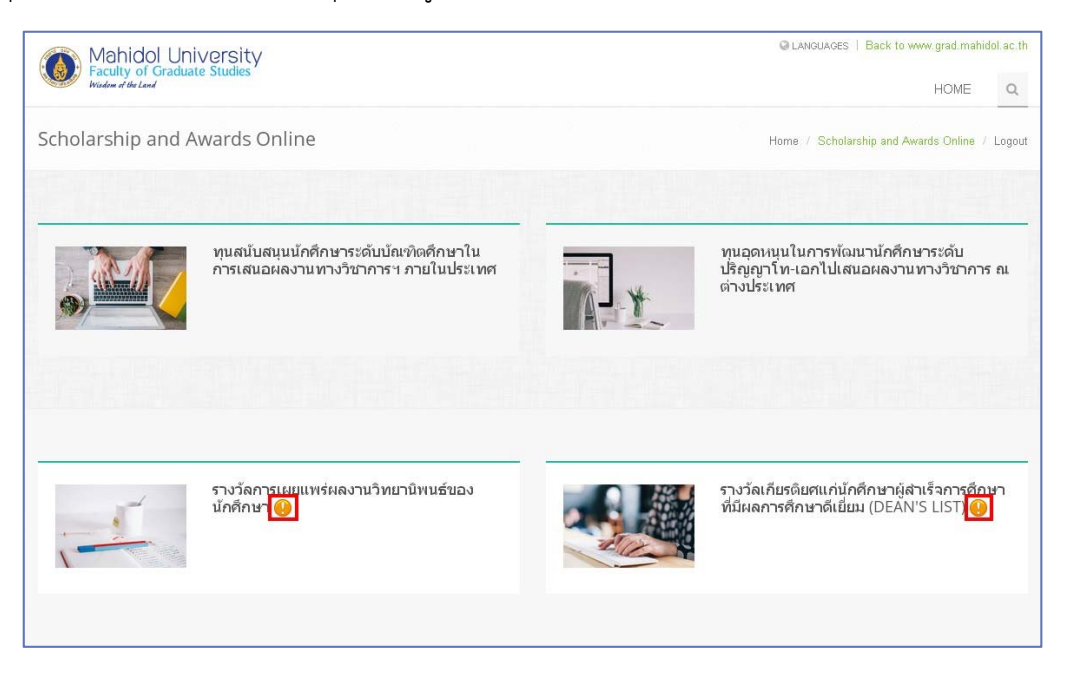

**ภาพที่ 4** แสดงไอคอนรอการอนุมัติ

| คู่มือการใช้งานระบบสารสนเทศ | Doc : UMITPD01TH | Ver : 02                    |
|-----------------------------|------------------|-----------------------------|
| สำหรับประธานหลักสูตร        | Res : IT         | Effective date : 15/03/2018 |

5. <mark>สำหรับอาจารย์ที่ปรึกษาวิทยานิพนธ์ทำการคลิกที่ "Thesis Advisor"</mark> เมื่อทำการคลิกที่รายชื่อทุนและรางวัล แล้วจะพบรายชื่อนักศึกษาที่ทำการสมัครดังภาพ ให้ทำการคลิกที่ สถานะเพื่อตรวจสอบข้อมูลการสมัครของ

| นกศกา | പ |
|-------|---|
|       |   |

| Mahidol University<br>Faculty of Graduate Studies<br>Window of the Land                                                                                                    |                                                               | G LANGU/           | KGES   Back to www.grad.mahidol.ac.th          |
|----------------------------------------------------------------------------------------------------|---------------------------------------------------------------|--------------------|------------------------------------------------|
| Scholarship and Awards Or                                                                                                    | nline                                                         | Home / S           | cholarship and Awards Online / Logout          |
| สำหรับอาจารย์ที่ปรึกเ                                                                                                    | <b>ู่<sup>ม</sup>า</b><br><sup>เ</sup> ว้ลการเผยแพร่ผลงานวิทย | านิพนธ์ของนักศึกษา |                                                |
| Pending Form                                                                                                    | Advisor (1)                                                   | Program Directo    | or                                             |
| รหัสนักศึกษา                                                                                                    | ชื่อ - สกุล                                                   | ปีการศึกษา         | สถานะ                                          |
| Annual Contract of States                                                                                                    |                                                               | 2557               | รอการอนุมัติจากอาจารย์ที่ปรึกษา<br>อิหมอนิพมส์ |
| Form                                                                                                    | คลิกเพื่อตรวจสอบข้อมูลเ                                       | าารสมัครของ        |                                                |
| รหัสนักศึกษา                                                                                                    | ชื่อ - สกุล                                                   | ปีการศึกษา         | สถานะ                                          |
| The second second | ไม่พบข้อมูล                                                   |                    |                                                |
|                                                                                                    |                                                               |                    |                                                |
|                                                                                                    |                                                               |                    |                                                |

**ภาพที่ 5** หน้าจอสำหรับอาจารย์ที่ปรึกษาวิทยานิพนธ์

| คู่มือการใช้งานระบบสารสนเทศ | Doc : UMITPD01TH | Ver : 02                    |
|-----------------------------|------------------|-----------------------------|
| สำหรับประธานหลักสูตร        | Res : IT         | Effective date : 15/03/2018 |

## 6. หน้าจอแสดงข้อมูลการสมัครของนักศึกษา ดังภาพ

| Mahidol University<br>Faculty of Graduate Studies | Q LANCUAGES   Back to www.grad mahidol.ac.t |
|---------------------------------------------------|---------------------------------------------|
| Wisdom et ble Land                                | HOME                                        |
| cholarship and Awards Online                      | Home / Scholarship and Awards Online / Logo |
|                                                   |                                             |
| 🍐 ข้อมูลนักศึกนา                                  | K                                           |
| รนัสนักศึกษา                                      |                                             |
| ชื่อ - สกุล                                       | e e e e e e e e e e e e e e e e e e e       |
| สาขาวิชา                                          | สถานะการสมัครของ                            |
| คณะ / สถาบัน / วิทยาลัย                           |                                             |
| อีเมลล์                                           |                                             |
| เนอร์ไหรติดต่อ                                    |                                             |
| น้าข้อวิทยาวมิพมเต้                               |                                             |
|                                                   |                                             |
| อาจารย์ที่ปรึกษาวิทยานิทนธ์                       |                                             |

| เองาบวิจันได้รับการดีพืบพ์    |                                                |
|-------------------------------|------------------------------------------------|
| อการประชุม                    |                                                |
| าลา / สถาบที่                 |                                                |
| ระเอนการประชุม                |                                                |
| Ice องการนำเสนต               | Postar Presentation                            |
| าบังสีขตองดับ                 | Drevinu                                        |
| จีนรดิมัตร                    |                                                |
| ແລະອາດີຈັບນີ້ໄດ້ຮັບຄວະດີອີນນຳ |                                                |
| สี่อาวะสวร                    |                                                |
| อยาริตาร                      |                                                |
| Impact Factor                 |                                                |
| สี่กรามดักมา                  |                                                |
| Descript                      | Design                                         |
| กับเสมาวและ                   | LINN N                                         |
| ข้อเสนอแนะ                    |                                                |
| ข้อเสมอนและจากประธวมเรือสอร   | THINKD                                         |
| ข้อเสนอแนะเพิ่มเติม           | <ul><li>ด้านขอบ</li><li>ด"ไม่เห็นขอบ</li></ul> |
|                               |                                                |
|                               | submit                                         |
|                               |                                                |

**ภาพที่ 6** แสดงข้อมูลการสมัครของนักศึกษา

| คู่มือการใช้งานระบบสารสนเทศ | Doc : UMITPD01TH | Ver : 02                    |
|-----------------------------|------------------|-----------------------------|
| สำหรับประธานหลักสูตร        | Res : IT         | Effective date : 15/03/2018 |

7. <mark>สำหรับประธานหลักสูตร ทำการคลิกที่ "Program Director"</mark> หากอาจารย์ที่ปรึกษาวิทยานิพนธ์เห็นชอบ

แล้วจะปรากฏข้อมูลดังภาพ ทำการคลิกที่สถานะเพื่อตรวจสอบข้อมูลการสมัครของนักศึกษา

| Mahidol Universi<br>Faculty of Graduate Studie<br>Window of the Land | ty<br>s                     | S LANGU                   | AGES   Back to www.grad.mahidol.ac.th<br>HOME Q |
|----------------------------------------------------------------------|-----------------------------|---------------------------|-------------------------------------------------|
| cholarship and Award                                                 | s Online                    | Home / S                  | Cholarship and Awards Online / Logout           |
|                                                                      | รางวัลการเผยแพร่ผลงานวิทยาโ | มพนธ์ของนักศึกษา          | สำหรับประธาน                                    |
| 1                                                                    | Thesis Advisor              | Program Director          | :(1)                                            |
| Pending Form<br>รหัสนักศึกษา                                         | ชื่อ - สกุล                 | <b>ปีการศึกษา</b><br>2557 | สถานะ<br>รอก เรอนุมพรรกอรงอานพรรกพูพร           |
| Form                                                                 | คลิกเพื่อตรวจสอบข้อมลกา     | เรสมัครของ                | สถานะ                                           |

**ภาพที่ 7** หน้าจอสำหรับประธานหลักสูตร

| คู่มือการใช้งานระบบสารสนเทศ | Doc : UMITPD01TH | Ver : 02                    |  |
|-----------------------------|------------------|-----------------------------|--|
| สำหรับประธานหลักสูตร        | Res : IT         | Effective date : 15/03/2018 |  |

8. ข้อมูลหน้าจอแสดงข้อมูลการสมัครของนักศึกษา ดังภาพ

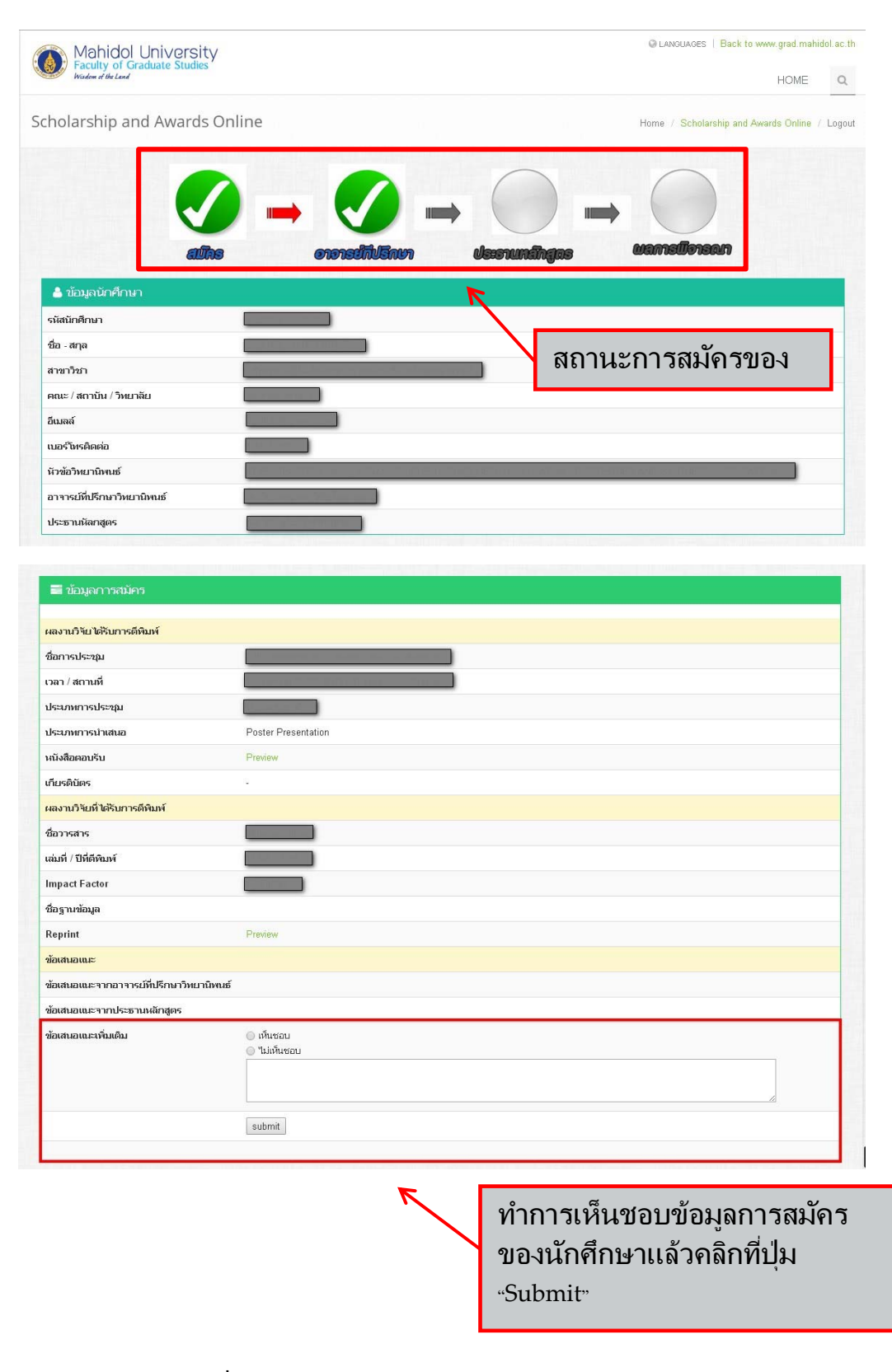

ภาพที่ 8 แสดงข้อมูลการสมัครของนักศึกษา

# การสืบค้นข้อมูลนักศึกษา

# ผ่านระบบออนไลน์ Grad MIS

ระบบ Grad MIS ถูกสร้างขึ้นเพื่อการแสดงข้อมูลทางการศึกษา ให้หลักสูตรเข้ามาใช้ข้อมูลที่เกี่ยวข้องกับ หลักสูตร ในบทนี้จะนำเสนอเพียงวิธีการสืบค้นข้อมูลทางการศึกษาเพื่อหลักสูตรนำข้อมูลไปใช้ได้ตรงความต้องการ เท่านั้น ส่วนวิธีการใช้งานโปรแกรมอื่นๆที่อยู่ในระบบ Grad MIS จะมีเพียงหน่วยงานเฉพาะที่ใช้เท่านั้น จากส่วนที่ 1 ขอนำเสนอการใช้งาน ดังนี้

## <u>การเข้าสู่ระบบ</u>

 เข้าเวปไซต์ที่ <u>http://intranet.grad.mahidol/intranet/home/index.php</u> แล้วเลือก "ระบบ Grad MIS" หรือที่ http://10.2.3.7/mis (ทางลัด)

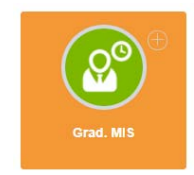

ภาพที่ 1 เมนู Grad MIS ใน intranet

Login เข้าสู่ระบบ โดยการใส่ Username และ Password ของระบบ Grad MIS (เรื่อง Account ดูที่ข้อ
 1.3.1) หน้าจอโปรแกรมหลัง Login ภาพที่ 2

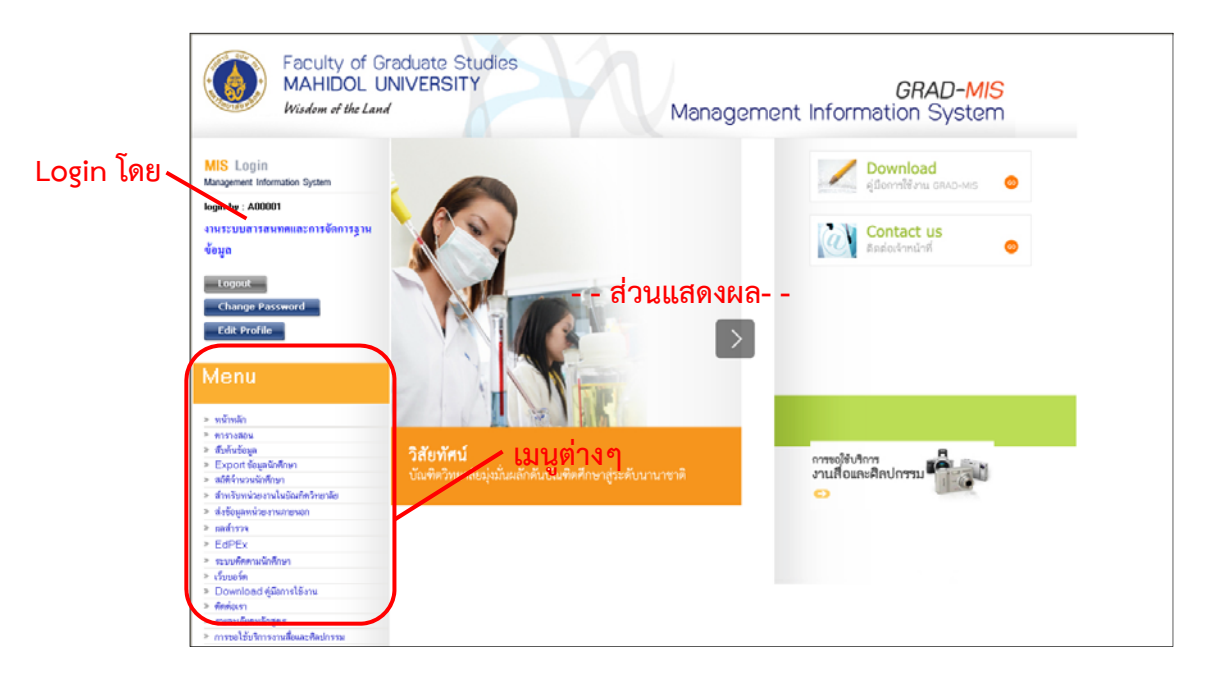

**ภาพที่ 2** หน้าเมนูหลัก

3. เข้าเมนูที่ต้องการใช้งาน

| คู่มือการใช้งานระบบสารสนเทศ | Doc : UMITPD01TH | Ver : 02                    |  |
|-----------------------------|------------------|-----------------------------|--|
| สำหรับประธานหลักสูตร        | Res : IT         | Effective date : 15/03/2018 |  |

## <u>วิธีการสืบค้นข้อมูล</u>

#### <u>1.นักศึกษา</u>

การสืบค้นข้อมูลนักศึกษาจะอยู่ในเมนู "นักศึกษา" จะแสดงข้อมูลนักศึกษาทีละหลักสูตร

## <u>ขั้นตอนการสืบค้น</u>

1. เลือกคณะ หลักสูตร สาขา/วิชาเอก ที่ต้องการค้นหา

| MIS Login<br>Management Information System                                                                                |                                 |                                                                                  |                                                                                 |                                                    | ชื่อ นามสกุล/ <sup>,</sup> | รหัส   | <u>م</u> |
|----------------------------------------------------------------------------------------------------|---------------------------------|----------------------------------------------------------------------------------|---------------------------------------------------------------------------------|----------------------------------------------------|----------------------------|--------|----------|
| Login by :<br>งานระบบสารสนเทศและการ<br>จัดการฐานข้อมูล<br>Logout<br>Change Password<br>Edit Profile                       | ดณะ<br>หลักสูตร<br>สาขา/วิชาเอก | ทั้งหมด<br>ทั้งหมด<br>ไม่มีสาขาวิชา                                              | 6                                                                               | าันหาข้อมูลนักศึก<br>▼<br>                         | ษา                         | ۲<br>۲ |          |
| Menu<br>≥ หน้าหลัก                                                                                                    | สัญชาติ<br>สถานภาพ              | <ul> <li>ทั้งหมด</li> <li>ทั้งหมด</li> <li>ดั้งแตปี</li> <li>ดั้งแตปี</li> </ul> | <ul> <li>แกคกษาเทย</li> <li>กำลังศึกษา</li> <li>ถึงปี</li> <li>ถึงปี</li> </ul> | <ul> <li>นกศกษาธารต</li> <li>จบการศึกษา</li> </ul> | เงชาต<br>● พ้นสภาพ         |        | 2        |
| <ul> <li>นักศึกษา</li> <li>หลักสูตร</li> <li>อาจารย์</li> <li>เกรด</li> <li>การลงทะเมียนเรียน</li> <li>การเงิน</li> </ul> |                                 |                                                                                  |                                                                                 | คันหา                                              | 3                          |        |          |
| <ul> <li>วิทยานิพนธ์และการดีพิมพ์</li> <li>งงม</li> </ul>                                                                 |                                 |                                                                                  |                                                                                 |                                                    |                            |        |          |

ภาพที่ 3 หน้าจอการสืบค้นข้อมูลนักศึกษา

2. เลือกเงื่อนไขที่ต้องการค้นหา ได้แก่ สถานภาพนักศึกษา ปีที่เข้า ปีที่จบ นศ.ไทย/ต่างชาติ

| คู่มือการใช้งานระบบสารสนเทศ | Doc : UMITPD01TH | Ver : 02                    |  |
|-----------------------------|------------------|-----------------------------|--|
| สำหรับประธานหลักสูตร        | Res : IT         | Effective date : 15/03/2018 |  |

กดปุ่ม "FIND" จะแสดงข้อมูลนักศึกษาที่เลือก หน้าจอละ 20 คน หากต้องการดูคนที่ 21 เป็นต้นไปให้กด
 เลื่อนไปหน้าที่ 2 ภาพที่ 4

| ← → C ① 10.2.3.7/mis/searc                                   | ch/Page_T     | H/stu_resul         | t.aspx         |                             |                         |                                                                         |           |                |
|--------------------------------------------------------------|---------------|---------------------|----------------|-----------------------------|-------------------------|-------------------------------------------------------------------------|-----------|----------------|
| 🗰 Apps 🗋 ระบบงานโอ่ 🖸 ROOM3                                  | 9 - รักตัวเอง | [0 🔥 iOS            | - ใดรพีของทีม  | ၊ - Go  🔞 Faculty of Gradua | ate S 🗋 New Tak         | b 🏄 asp.net - Unrecogniz: 🗋 ออก Accou                                   | int       |                |
| Management Information System ข้อนอ.ย. วันที่ 14/03/256      |               |                     |                |                             |                         |                                                                         |           |                |
| Login by :                                                   | พบ            | นักดึกษาจำน         | วน 292 คน      |                             |                         |                                                                         |           | ,, -           |
| งานระบบสารสนเทศและการ<br>จัดการฐานข้อมูล                     | สำดับ         | รหัส<br>นักศึกษา    | รหัส<br>ปริญญา | ชื่อ นามสกุล                | สถานภาพ                 | หลักสูตร                                                                | ปีที่จบ   | ราย<br>ละเอียด |
| Logout 🧃                                                     | 1             | Contan?             |                |                             | ก่ำลังศึกษา             | วิทยาศาสตรมหาบัณฑิต สาขาวิชาวิทยาภูมิคุ้มกัน<br>นานาชาติ)               | (หลักสูตร | <u>เลือก</u>   |
| Change Password<br>Edit Profile                              | 2             | 6007190             |                |                             | ก่าลังศึกษา             | วิทยาศาสตรมหาบัณฑิต สาขาวิชาวิทยาภูมิคุ้มกัน<br>นานาชาติ)               | (หลักสุตร | <u>เลือก</u>   |
|                                                              | 3             | <b>6</b> 357778     |                |                             | ก่าลังศึกษา             | วิทยาศาสตรมหาบัณฑิต สาขาวิชาวิทยาภูมิคุ้มกัน<br>นานาชาติ)               | (หลักสูตร | <u>เลือก</u>   |
| Menu                                                         | 4             | e                   |                |                             | กำลังศึกษา              | วิทยาศาสตรมหาบัณฑิต สาขาวิชาวิทยาภูมิคุ้มกัน<br>นานาชาติ)               | (หลักสุตร | <u>เลือก</u>   |
| » หน้าหลัก                                                   | 5             | e                   |                |                             | กำลังศึกษา              | วิทยาศาสตรมหาบัณฑิต สาขาวิชาวิทยาภูมิคุ้มกัน<br>นานาชาติ)               | (หลักสูตร | <u>เลือก</u>   |
| » นักศึกษา                                                   | 6             | 602225              |                |                             | ก่ำลังศึกษา             | วิทยาศาสตรมหาบัณฑิต สาขาวิชาวิทยาภูมิคุ้มกัน<br>นานาชาติ)               | (หลักสูตร | <u>เลือก</u>   |
| <ul> <li>หลักสูตร</li> <li>ลาจารย์</li> </ul>                | 7             | 6006054             |                |                             | ก่ำลังศึกษา             | วิทยาศาสตรมหาบัณฑิต สาขาวิชาวิทยาภูมิคุ้มกัน<br>นานาชาติ)               | (หลักสูตร | <u>เลือก</u>   |
| » เกรด                                                       | 8             | €0382333.           |                |                             | กำลังศึกษา              | วิทยาศาสตรมหาบัณฑิต สาขาวิชาวิทยาภูมิคุ้มกัน<br>นานาชาติ)               | (หลักสูตร | <u>เลือก</u>   |
| » การลงทะเบียนเรียน                                          | 9             | 6000023             |                |                             | กำลังศึกษา              | วิทยาศาสตรมหาบัณฑิต สาขาวิชาวิทยาภูมิคุ้มกัน<br>นานาชาติ)               | (หลักสูตร | <u>เลือก</u>   |
| <ul> <li>การเงน</li> <li>วิทยานิพนธ์และการดีพิมพ์</li> </ul> | 10            | <b>E</b> REPART.    |                |                             | พ้นสภาพการเป็น<br>นศ.   | วิทยาศาสตรมหาบัณฑิต สาขาวิชาวิทยาภูมิคุ้มกัน<br>นานาชาติ)               | (หลักสูตร | <u>เลือก</u>   |
| » ทุน                                                        | 11            | <b>\$</b> \$\$\$550 |                |                             | ่ พ้นสภาพการเป็น<br>นศ. | วิทยาศาสตรมหาบัณฑิต สาขาวิชาวิทยาภูมิกุ้มกัน<br>นานาชาติ)               | (หลักสูตร | <u>เลือก</u>   |
| » ผู้สมัคร<br>» Coft Skillo                                  | 12            | Stratif.            |                |                             | ่ พ้นสภาพการเป็น<br>นศ. | วิทยาศาสตรมหาบัณฑิต สาขาวิชาวิทยาภูมิคุ้มกัน<br>นานาชาติ)               | (หลักสูตร | <u>เลือก</u>   |
| * 501 5kiis<br>* ครุภัณฑ์                                    | 13            | <b>5</b> 996606     |                |                             | กำลังศึกษา              | วิทยาศาสตรมหาบัณฑิต สาขาวิชาวิทยาภูมิคุ้มกัน<br>นานาชาติ)               | (หลักสูตร | <u>เลือก</u>   |
| » สถิติจำนวนนักศึกษา                                         | 14            | 899990              |                |                             | กำลังศึกษา              | วิทยาศาสตรมหาบัณฑิต สาขาวิชาวิทยาภูมิคุ้มกัน<br>นานาชาติ)               | (หลักสูตร | <u>เลือก</u>   |
| <ul> <li>Export ข้อมูลนักศึกษา</li> <li>ผลสำราจ</li> </ul>   | 15            | <b>\$</b> 335507    |                |                             | กำลังศึกษา              | วิทยาศาสตรมหาบัณฑิต สาขาวิชาวิทยาภูมิคุ้มกัน<br>นานาชาติ)               | (หลักสูตร | <u>เลือก</u>   |
| » ประกันคุณภาพ                                               | 16            | E                   |                |                             | ก่าลังศึกษา             | วิทยาศาสตรมหาบัณฑิต สาขาวิชาวิทยาภูมิคุ้มกัน<br>นานาชาติ)               | (หลักสูตร | <u>เลือก</u>   |
| » ระบบติดตามนักศึกษา                                         | 17            | <b>\$</b> 906500    |                |                             | พ้นสภาพการเป็น<br>นศ.   | วิทยาศาสตรมหาบัณฑิต สาขาวิชาวิทยาภูมิคุ้มกัน<br>นานาชาติ)               | (หลักสูตร | <u>เลือก</u>   |
| <ul> <li>ตารางสอน</li> <li>สำหรับบัณฑิตวิทยาลัย</li> </ul>   | 18            | English             |                |                             | กำลังศึกษา              | วิทยาศาสตรมหาบัณฑิต สาขาวิชาวิทยาฏมิคุ้มกัน<br>นานาชาติ) <b>เปลี่ยน</b> | หน้าถัดไป | <u>เลือก</u>   |
| » ส่งข้อมูลหน่วยงาน                                          | 19            | £906662             |                |                             | กำลังศึกษา              | วิทยาศาสตรมหาบัณฑิต สาขาวิชาวิทยาภูมิคุ้มกัน<br>นานาชาติ)               | (หลักสูตร | <u>เลือก</u>   |
| » Download คู่มือการใช้งาน                                   | 20            | E TATA              |                | n A Spater Manaral          | ก่าลังศึกษา             | วิทยาศาสตรมหาบัณฑิส สาขาวิชาวิทยาภูมิคุ้มกัน<br>นานาชาติ)               | (หลักสูตร | <u>เลือก</u>   |
| » ติดต่อเรา                                                  |               |                     |                |                             | 1234567                 | 8 9 10                                                                  |           |                |

**ภาพที่ 4** หน้าจอการสืบค้นข้อมูลนักศึกษา

| คู่มือการใช้งานระบบสารสนเทศ | Doc : UMITPD01TH | Ver : 02                    |  |
|-----------------------------|------------------|-----------------------------|--|
| สำหรับประธานหลักสูตร        | Res : IT         | Effective date : 15/03/2018 |  |

4. หากต้องการดูรายละเอียดของนักศึกษาให้กด "เพิ่มเติม" ที่นักศึกษาท่านนั้น จะแสดงรายละเอียดดังภาพที่ 5

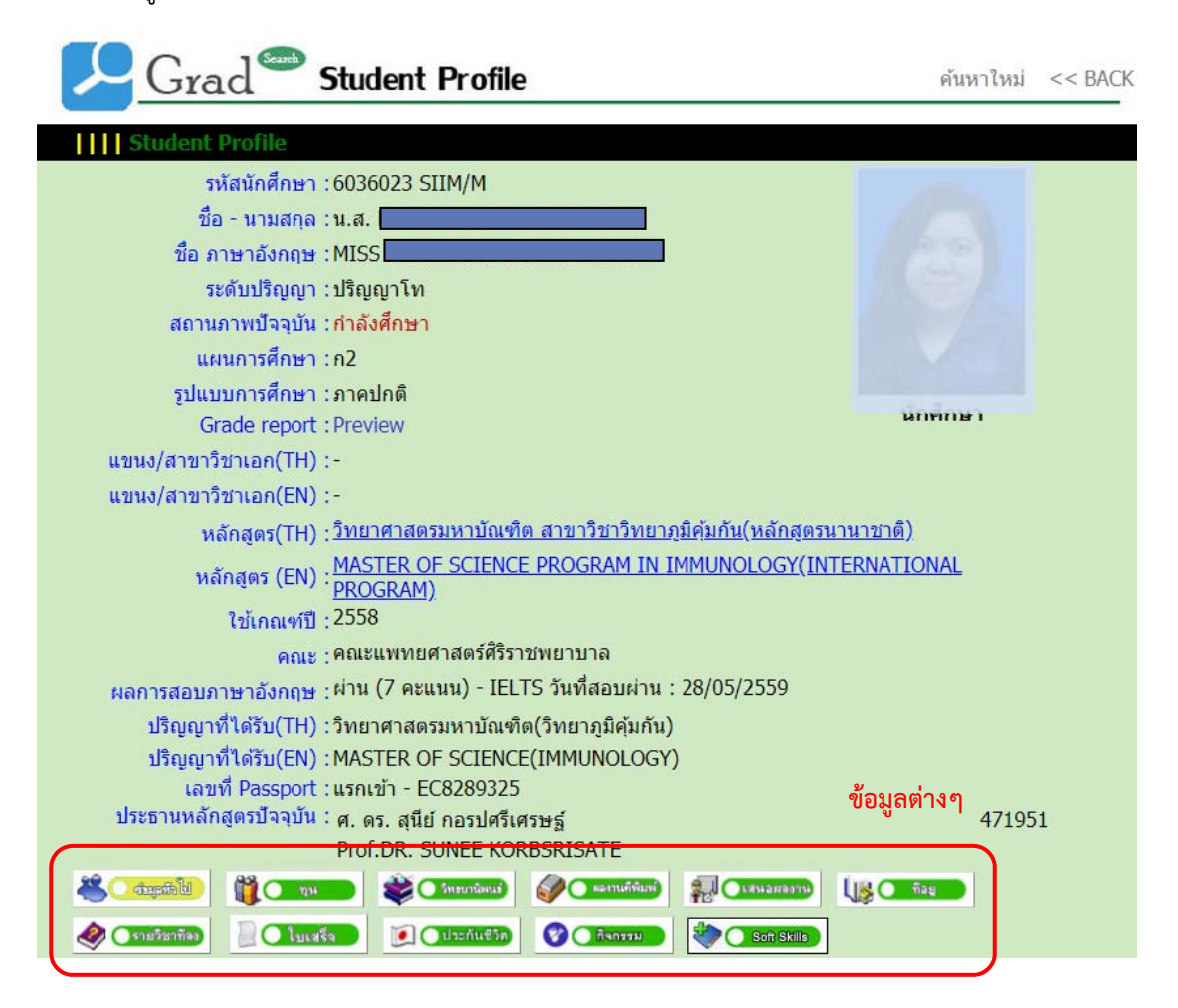

**ภาพที่ 5** หน้าจอรายละเอียดนักศึกษา

- 5. ในส่วนของรายละเอียดนักศึกษาจะแบ่งออกเป็นเรื่องต่างๆ ทั้งหมด 10 ด้าน หากต้องการดูข้อมูลให้เลือกที่ปู่มนั้น
  - 5.1 ข้อมูลทั่วไป

| 694.091 (              | F                           |
|------------------------|-----------------------------|
| สัญชาติ :              | ไทย                         |
| วันที่ VISA หมดลายุ :  | 11                          |
| GPA สถาบันเดิม :       | 3.03                        |
| วุฒิการศึกษาเติม :     | B.S. (MEDICAL TECHNOLOGY)   |
| สถาบันที่เดิม :        | มหาวิทยาลัยนเรศวร,ประเทศไทย |
| เทอม/ปี ที่เข้าศึกษา : | 1 / 2557                    |
| วันที่เข้าศึกษา :      | 13/08/2557                  |
|                        |                             |

5.2 ทุน

ทุนการศึกษาที่ได้รับ

| คู่มือการใช้งานระบบสารสนเทศ | Doc : UMITPD01TH | Ver : 02                    |  |
|-----------------------------|------------------|-----------------------------|--|
| สำหรับประธานหลักสูตร        | Res : IT         | Effective date : 15/03/2018 |  |

#### 5.3 วิทยานิพนธ์

| สอบวัดกุณสมบัติ :          | สอบปากเปล่า - 27 กุมภาพันธ์ 2550 (ผ่าน)                                                                                    |  |
|----------------------------|----------------------------------------------------------------------------------------------------|--|
| อาจารย์ที่ปรึกษาโครงร่าง : | a.ปรีดา มาลาสิทธิ์                                                                                                    |  |
| วันที่สอบโครงร่าง :        | 21 พฤษภาคม 2551                                                                                                    |  |
| วันที่อนุมัติหัวข้อ :      | 11 กรกฎาคม 2551                                                                                                    |  |
| วันที่สอบวิทยานิพนธ์ :     | 16 กุมภาพันธ์ 2553                                                                                                    |  |
| วันที่สำเร็จการศึกษา :     | 07 เมษายน 2553                                                                                                    |  |
| ปีการศึกษาที่สำเร็จ :      | 2552                                                                                                    |  |
| สภาอนุมัติปริญญาครั้งที่ : | 439 (ประชุมสภาวันที่ 19/05/2553)                                                                                           |  |
| GPA :                      | 3.83                                                                                                    |  |
| ชื่อวิทยาหิพหธ์ (อังกฤษ) : | THE ROLES OF AN ENDOPLASMIC RETICULUM CHAPERONING PROTEIN · IMMUNOGLOBULIN BINDING PROTEIN (BiP) IN DENGUE VIRUS INFECTION |  |
| ชื่อวิทยานิพนธ์ (ไทย) :    | บทบาทของโปรตีนแชพเพอโรนภายในเอ็นโตพลาสมิคเรติคิวลัม-โปรตีนที่จับกับอิมมูโนโกลบูลิน (Bip) ในการติดเชื้อ<br>ไวรัส แดงกี่     |  |
| อาจารย์ที่ปรึกษาหลัก :     | อ.เนพ. ปรัดา มาลาสิทธิ์                                                                                                    |  |
| อาจารย์ที่ปรึกษาร่วม :     | มศ.ตร.นพ. ถาวรษัย สิ้มจินตาพร<br>ศ.ตร. เพทาย เย็นจิตโสมนัส<br>ตร. ศันสนีย น้อยสกราญ                                        |  |

#### 5.4 ผลงานตีพิมพ์

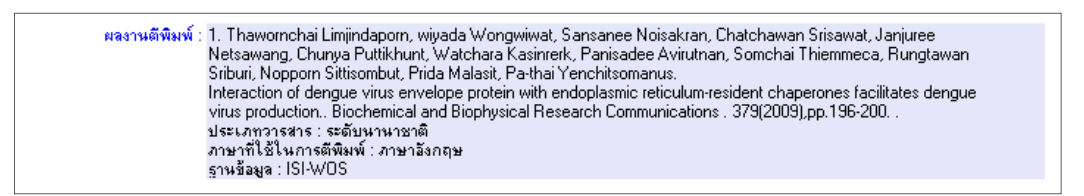

#### 5.5 เสนอผลงาน

เสนอผลงานวิชาการ :

### 5.6 ที่อยู่

| ที่อยู่ที่บ้าน :          | 191/4 ซ.ศึกษาวิทยา ฉ.สาธร 12แขวงสีลม เขตบางรัก สำภูรา ห้วยยอด ตรัง 92130 |
|---------------------------|--------------------------------------------------------------------------|
| โทรศัพท์บ้าน :            | 075-266107                                                               |
| ที่อยู่ที่ทำงาน :         | grant                                                                    |
| เบอร์โทรศัพท์ที่ทำงาน :   |                                                                          |
| พื่อถือ :                 | 089-1623789                                                              |
| E-mail :                  | huaimmune@yahoo.com                                                      |
| E-mail (E-Registration) : | g4838146@student.mahidol.ac.th                                           |

| คู่มือการใช้งานระบบสารสนเทศ | Doc : UMITPD01TH | Ver : 02                    |  |
|-----------------------------|------------------|-----------------------------|--|
| สำหรับประธานหลักสูตร        | Res : IT         | Effective date : 15/03/2018 |  |

## 5.7 รายวิชาที่ลง

| รหัสนักศึกษา :       | 4838                | ชื่อ - นามสกุล | : น.ส. โ             |          |      |        |
|----------------------|---------------------|----------------|----------------------|----------|------|--------|
| <b>หลักสูคร</b> : DO |                     |                |                      |          |      |        |
| <b>คณะ</b> : คณะ     |                     |                |                      |          |      |        |
|                      | รายวิชาที่ลงทะเบียน |                |                      |          |      |        |
|                      | ปีการศึกษา          | ภาคเรียน       |                      |          |      |        |
|                      | 2548                | 2              | Detail               |          |      |        |
|                      | 2548                | 3              | Detail               |          |      |        |
|                      | 2549                | 1              | Detail               |          |      |        |
|                      | 2549                | 2              | Detail               |          |      |        |
|                      | 2550                | 1              | Detail               |          |      |        |
|                      | 2550                | 2              | Detail               |          |      |        |
|                      | 2551                | 1              | Detail               |          |      |        |
|                      | 2551                | 2              | Detail               |          |      |        |
|                      | 2552                | 1              | Detail               |          |      |        |
|                      | 2552                | 2              | Detail               |          |      |        |
| ภาค 3 ปีการศึ        | กษา 2548            |                |                      |          |      |        |
| รหัสวิชา             |                     | ชื่อวิชา       |                      | หน่วยกิด | រោះគ | Regrad |
| SIAN506              | HUMAN GENE          | TICS           |                      | 2        | A    |        |
|                      |                     |                | หน่วยกิตรวม          | 2        |      |        |
|                      |                     |                | หน่วยกิต(GPA)<br>CDA | 2        |      |        |
|                      |                     |                | UTA                  | 4.00     |      |        |
|                      |                     |                |                      |          |      |        |
| << Back              |                     |                |                      |          |      |        |

#### 5.8 ใบเสร็จ

| การซำระเงินข            | องนักศึกษา |             |            |             |                |       |
|-------------------------|------------|-------------|------------|-------------|----------------|-------|
| ปีการ <del>ศึ</del> กษา | ภาคเรียน   | Invoice No. | จ้านวนเงิน | วันที่ช้ำระ | วันที่ process |       |
| 2548                    | 1          | 4812005659  | 5050.00    | 20/07/2548  |                | Detai |
| 2548                    | 2          | 4822002301  | 6150.00    | 02/11/2548  |                | Detai |
| 2548                    | 3          | 4832000120  | 1800.00    | 17/03/2549  |                | Detai |
| 2549                    | 1          | 4912002759  | 22150.00   | 16/06/2549  |                | Detai |
| 2549                    | 2          | 4922002207  | 16950.00   | 31/10/2549  |                | Detai |
| 2550                    | 1          | 5012000886  | 7750.00    | 07/06/2550  | 26/10/2550     | Detai |
| 2550                    | 2          | 5022002204  | 4350.00    | 08/11/2550  | 13/02/2551     | Detai |
| 2551                    | 1          | 5112002428  | 5050.00    | 26/05/2551  | 08/10/2551     | Detai |
| 2551                    | 2          | 5122000454  | 4350.00    | 14/10/2551  | 30/01/2552     | Detai |
| 2552                    | 1          | 5212000311  | 5050.00    | 21/05/2552  | 20/10/2552     | Detai |
| 2552                    | 2          | 5222000064  | 4350.00    | 14/10/2552  | 22/03/2553     | Detai |

### 5.9 ประกันชีวิต

| ชื่อบริษัทประกัน : |  |
|--------------------|--|
| ระยะประกัน :       |  |

| คู่มือการใช้งานระบบสารสนเทศ | Doc : UMITPD01TH | Ver : 02                    |  |
|-----------------------------|------------------|-----------------------------|--|
| สำหรับประธานหลักสูตร        | Res : IT         | Effective date : 15/03/2018 |  |

#### 5.10 กิจกรรม

กิจกรรมที่เข้าร่วม :

<u>การสืบค้นข้อมูลแบบด่วน</u> กรณีต้องการหารายละเอียดนักศึกษาเพียงท่านเดียว

1. ใส่ชื่อนามสกุล หรือ รหัสนักศึกษา ที่ต้องการค้นหา แล้วกดที่ปุ่มแว่นขยาย

| MIS Login<br>Management Information System                                                                                                    |                                            | ชื่อ บามสกุล/                                                                                                    | รหัส     |
|----------------------------------------------------------------------------------------------------|--------------------------------------------|----------------------------------------------------------------------------------------------------|----------|
| Login by :<br>งานระบบสารสนเทศและการ<br>จัดการฐานข้อมูล<br>Logout<br>Change Password<br>Edit Profile                                                                                                    | คณะ<br>หลักสูตร<br>สาขา/วิชาเอก<br>สัญชาติ | ค้นหาข้อมูลนักศึกษา<br>ทั้งหมด<br>"บังสาขาวิชา<br>® นักสกษาราวต่างชาติ                                                 | <b>v</b> |
| <ul> <li>Menu</li> <li>หน้าหลัก</li> <li>นักศึกษา</li> <li>หลักสูตร</li> <li>อาจารย์</li> <li>อาจารย์</li> <li>เกรด</li> <li>การลงทะเบียนเรียน</li> <li>การเงิน</li> <li>วิทยานิพนธ์และการดีพิมพ์</li> </ul> | สถานภาพ                                    | <ul> <li>ที่งหมด</li> <li>กำลังศึกษา</li> <li>จบการศึกษา</li> <li>งันสถาพ</li> <li>ดั้งแต่ปี</li> <li>ถึงปี</li> </ul> |          |

## **ภาพที่ 6** หน้าจอการค้นหาแบบด่วน

2. เลือกนักศึกษาที่ต้องการค้นจากรายการที่ค้นพบ

| ผลการค้นหา นักศึกษ | าชื่อ 'ศันส | นีย์ บุญ'        |                                                                                 |        |
|--------------------|-------------|------------------|---------------------------------------------------------------------------------|--------|
| พบข้อมูล จำนวน 2ร  | ายการ       |                  |                                                                                 |        |
| รหัสนักศึกษา       |             | ชื่อ - นามสกุล   | หลักสุดร                                                                        |        |
| 4436061 PHPH/M     | น.ส.        | ศันสนีย์ บุญแค้ม | วิทยาศาสตรมหาบัณฑิต(สาธารณสุขศาสตร์) สาขาวิชา<br>เอกโภชนวิทยา                   | Detail |
| 5237677 ITCS/M     | น.ส.        | ศันสนีย์ บุญนิฮิ | วิทยาศาสตรมหาบัณฑิต สาขาวิชาวิทยาการคอมพิวเตอร์<br>(หลักสูตรนานาชาติ)(ภาคพิเศษ) | Detail |

**ภาพที่ 7** หน้าจอผลการค้นหา

| คู่มือการใช้งานระบบสารสนเทศ | Doc : UMITPD01TH | Ver : 02                    |
|-----------------------------|------------------|-----------------------------|
| สำหรับประธานหลักสูตร        | Res : IT         | Effective date : 15/03/2018 |

3. ระบบแสดงรายละเอียดนักศึกษา

| Grad                                  | Student Profile                                                         | ค้นทาใหม่ <b>&lt;&lt;</b> BACK |
|---------------------------------------|-------------------------------------------------------------------------|--------------------------------|
|                                       |                                                                         |                                |
|                                       | 2                                                                       | 8                              |
| รดีสมัดสีอน                           | 5227677 ITCS /M                                                         |                                |
| จกล่างกายา<br>พื่อ - นายสกล           |                                                                         |                                |
| ชื่อ ภาษาอังกฤษ                       |                                                                         |                                |
| ระดับปริญญา                           | : ปริญญาโท                                                              |                                |
| คณะ                                   | <br>: คณะเทคโนโลยีสารสนเทศและการสื่อสาร                                 |                                |
| หลักสูตร                              | MASTER OF SCIENCE PROGRAM IN COMPUTER<br>SCIENCE(INTERNATIONAL PROGRAM) |                                |
| หลักสูตร(ภาษาอังกฤษ)                  |                                                                         |                                |
| รูปแบบการศึกษา                        | : (ภาคพิเศษ)                                                            |                                |
| แชนง/สาขาวิชาเอก                      | :                                                                       | นักศึกษา                       |
| เขนง/สาขาวิชาเอก(ภาษาอังกฤษ)          | :                                                                       |                                |
| สถานภาพปัจจุบัน<br>แผนการศึกษา        | : สำเร็จการศึกษา (2556)<br>: ก2                                         |                                |
| ผลการสอบภาษาอังกฤษ                    | : ผ่าน (56 คะแนน) - MU วันที่สอบผ่าน : 01/08/2552                       |                                |
| ปริญญาที่ได้รับ                       | : วิทยาศาสตรมหาบัณฑิต(วิทยาการคอมพิวเตอร์)                              |                                |
| งเริ่มเมาที่ได้รัง(ภาษาวังกุกษ)       |                                                                         |                                |
| n office in one referrer ing (16132.) |                                                                         |                                |
|                                       |                                                                         |                                |
| 🍣 🚺 ซ์มุลทั่วไป                       | ญน 📚 วิทรบานิพนร์ 🧳 ตะงานที่พิมพ์                                       | 🕵 💽 เช่นอมองาน                 |
| 🤣 💽 รายวิชาทีลง 📗                     | โบเสร็ล 🚺 ปวะกันชีวิต 😵 🕅 กิจกรรม                                       |                                |

**ภาพที่ 8** หน้าจอรายละเอียดนักศึกษา

4. หากต้องการดูรายละเอียดนักศึกษา เช่นเดียวกับการค้นหาปกติ (ขั้นตอนที่ 4)

#### <u>2.วิทยานิพนธ์และการตีพิมพ์</u>

การสืบค้นข้อมูลวิทยานิพนธ์และการตีพิมพ์จะอยู่ในเมนู "วิทยานิพนธ์และการตีพิมพ์"

## ขั้นตอนการสืบค้น

1. เลือกว่าต้องการสืบค้นวิทยานิพนธ์หรือการตีพิมพ์

| เรื่อง วิทยานิพนธ์<br>วิทยานิพนธ์<br>ดันหาจุเก { มลงานดีพิมพ์ | ร้อ ที่มีคำว่า | <b>V</b> | ្រុវ | i. |
|---------------------------------------------------------------|----------------|----------|------|----|
| เงื่อนไข                                                      | ข้อจำกัด       | ค่า      |      | ลบ |
|                                                               |                |          |      |    |
|                                                               |                |          |      |    |
|                                                               |                | ค้นหา    |      |    |

**ภาพที่ 9** หน้าจอรายละเอียดนักศึกษา

| คู่มือการใช้งานระบบสารสนเทศ | Doc : UMITPD01TH | Ver : 02                    |
|-----------------------------|------------------|-----------------------------|
| สำหรับประธานหลักสูตร        | Res : IT         | Effective date : 15/03/2018 |

2. เลือกเงื่อนไขที่ต้องการค้น โดยใส่เงื่อนไขทีละข้อ

ตัวอย่าง ต้องการหาภาระงานที่อาจารย์เป็นที่ปรึกษาให้กับนักศึกษาท่านใดบ้าง โดยต้องการทราบว่า 1. เป็นที่ ปรึกษาหลักให้กับนักศึกษาท่านใด และ 2. เป็นที่ปรึกษาร่วมให้กับนักศึกษาท่านใด ให้ใส่ข้อมูล ดังนี้

2.1 ใส่เงื่อนไขที่ 1 เป็นที่ปรึกษาหลักให้กับนักศึกษาท่านใด โดยเลือกค้หาจาก "อาจารย์ที่ปรึกษาหลัก(ไทย)"
 ที่มีคำว่า และใส่ชื่ออาจารย์ท่านนั้น แล้วกด "เพิ่ม" เงื่อนไขแรกจะลงมาอยูในตารางดังรูปที่ 10

| เรื่อง วิทยานิพนธ์                                  | ¥                                   |                   |                        |    |
|-----------------------------------------------------|-------------------------------------|-------------------|------------------------|----|
| <mark>ด้นหาจาก</mark> ชื่ออาจารย์ที่ปรึกษาหลัก(ไทย) | <ul> <li>ซึ่ง ที่มีคำว่า</li> </ul> | ▼ ปกรณ์ สุวานิช   | เพิ่ม                  |    |
|                                                     |                                     | ชื่อ เว้นวรรค นาม | สกุล เช่น สมหมาย มาตตี |    |
| เงื่อนไข                                            | ข้อจำกัด                            | ค่า               |                        | ลบ |
| ชื่ออาจารย์ที่ปรึกษาหลัก(ไทย)                       | ที่มีคำว่า                          | ปกรณ์ สุวานิช     |                        | ลบ |
|                                                     |                                     | ค้นหา             |                        |    |

รูปที่ 10 หน้าจอการเพิ่มเงื่อนไขการค้นหาวิทยานิพนธ์และการตีพิมพ์

2.2 ใส่เงื่อนไขที่ 2 เป็นที่ปรึกษาร่วมให้กับนักศึกษาท่านใด โดยเลือกค้หาจาก "อาจารย์ที่ปรึกษาร่วม(ไทย)"
 ที่มีคำว่า และใส่ชื่ออาจารย์ท่านเดิม แล้วกด "เพิ่ม" เงื่อนไขที่ 2 จะลงมาอยูในตารางดังรูปที่ 11

| เรื่อง วิทยานิพนธ์                                   | T                 |                                |            |
|------------------------------------------------------|-------------------|--------------------------------|------------|
| <mark>ด้นหาจาก</mark> ชื่ออาจารย์ที่ปรึกษาร่วม("ไทย) | ▼ ซึ่ง ที่มีคำว่า | ▼ ปกรณ์ สุวานิช                | เพิ่ม      |
|                                                      |                   | ชื่อ เว้นวรรค นามสกุล เช่น สมห | เมาย มาดดี |
| A. Y.                                                | 2.0.0             | 1.                             |            |
| เงอนเข                                               | ขอจากต            | คา                             | ลบ         |
| ชื่ออาจารย์ที่ปรึกษาหลัก(ไทย)                        | ที่มีดำว่า        | ปกรณ์ สุวานิช                  | ลบ         |
| AND 🔻 ชื่ออาจารย์ที่ปรึกษาร่วม(ไทย)                  | ที่มีดำว่า        | ปกรณ์ สุวานิช                  | ลบ         |
|                                                      |                   |                                |            |
|                                                      |                   |                                |            |
|                                                      |                   | ค้นหา                          |            |

**ภาพที่ 11** หน้าจอการเพิ่มเงื่อนไขการค้นหาวิทยานิพนธ์และการตีพิมพ์

| คู่มือการใช้งานระบบสารสนเทศ | Doc : UMITPD01TH | Ver : 02                    |
|-----------------------------|------------------|-----------------------------|
| สำหรับประธานหลักสูตร        | Res : IT         | Effective date : 15/03/2018 |

2.3 เลือกว่าต้องเป็นไปตามเงื่อนไขทั้งสองหรือไม่(AND) หรืออย่างใดอย่างหนึ่งก็ได้(OR) ในที่นี้เลือก "OR"

| เรื่อง       | วิทยานิพนธ์                             | ¥                                   |                                         |           |
|--------------|-----------------------------------------|-------------------------------------|-----------------------------------------|-----------|
| ด้นหาจาก ชื่ | ออาจารย์ที่ปรึกษาร่วม(ไทย)              | <ul> <li>ซึ่ง ที่มีคำว่า</li> </ul> | ▼ ปกรณ์ สุวานิช                         | เพิ่ม     |
|              |                                         |                                     | ชื่อ เว้นวรรค นามสกุล เช่น สมหมาย มาตตี |           |
|              | เรื่องปัจ                               | ข้ออำภัต                            | en                                      | 291       |
|              | เงอนเบ<br>พื่ออาจารย์ที่ปรีกนาหลัก(ไทย) | ของ แพ<br>ที่มีดำว่า                | ทา<br>ปกะณ์ สวามีพ                      | au<br>211 |
|              | สืออาจจากนี้นี่ปรีการต่องเป็นแก่)       | ditt de de                          | dans ganalia                            |           |
|              | ชออาจารยทบรกษารวม(เทย)                  | ทมดาวา                              | บกระน สุวานช                            | สบ        |
| OR           |                                         |                                     |                                         |           |
|              |                                         |                                     | ค้นหา                                   |           |

**ภาพที่ 12** หน้าจอการเพิ่มเงื่อนไขการค้นหาวิทยานิพนธ์และการตีพิมพ์

2.4 กดปุ่ม "ค้นหา" จะแสดงข้อมูลนักศึกษาที่มีอาจารย์ท่านนั้นเป็นที่ปรึกษาหลักและที่ปรึกษาร่วม ดังรูปที่ 13

|    | เงือนไข                                                                                       | ข้อจำกัด                                 | ค่า                                                                             | ลบ                                                          |
|----|-----------------------------------------------------------------------------------------------|------------------------------------------|---------------------------------------------------------------------------------|-------------------------------------------------------------|
|    | ชื่ออาจารย์ที่ปรึกษาหลัก(ไทย)                                                                 | ที่มีคำว่า                               | ปกรณ์ สุวานิช                                                                   | ลบ                                                          |
| OR | <ul> <li>ชื่ออาจารย์ที่ปรืกษาร่วม(ไทย)</li> </ul>                                             | ที่มีดำว่า                               | ปกรณ์ สวานิท                                                                    | ลาเ                                                         |
|    |                                                                                               | 114411101                                | TH 1999 & 919 T                                                                 |                                                             |
|    |                                                                                               |                                          |                                                                                 |                                                             |
|    |                                                                                               | Ì                                        | ด้านว                                                                           |                                                             |
|    | 2 ° FF                                                                                        | l                                        | THAPT                                                                           |                                                             |
|    | พบข้อมูลจำนวน 55 รายการ                                                                       | 9                                        | 1 . N                                                                           |                                                             |
|    | แบบจำลองเชิงพินที่เพื่อการประเมินปรมาณ                                                        | เตะกอนในทะเลสาบส่งง<br>ว.ก.ศ.ศ.ศ.ศ.      | ปลาตอนลาง ประเทศไทย                                                             | . (0550)                                                    |
|    | ชอนกุศกษา : น.ส. จนทมา จรสกุล (543655                                                         | JJENTM/M)                                | สถานภาพ : สาเรจการคกษ                                                           | 1 (2556)                                                    |
|    | อาจารยทบรกษาหลก : รท.ตร. สุระ พผมนกย                                                          | เรต<br>รัตถุ ปองชังสองอิณ                |                                                                                 |                                                             |
| ~  | อาจารอาบราษารวม รองหาสตราจาร                                                                  | ย ดเร. บกระน สุราชม<br>- พ.ศ. 2          | 20 J                                                                            |                                                             |
| 2  | <ul> <li>การบระเมษการตาเหษราหครามรบผดชอบ<br/>ลุตสาหกรรม พื้นรานและการเหมืองแร่ กระ</li> </ul> | ต่อสงคม ตาษสงแวตสอ<br>ทรวงอตสาชกรรม กรณี | มบองดูบระกอบการอุตสาหกรรมแร ตามมาตรฐา<br>ดีกษาโรงบดแร่แห่งหนึ่งในกำกับของกรมอตส | าหครามรบผดธอบต่อสงคมบองกรม<br>าหกรรม พื้นรานและการเหมืองแร่ |
|    | กระทรวงอุตสาหกรรม                                                                             |                                          |                                                                                 |                                                             |
|    | ี ชื่อนักศึกษา : น.ส. น้ำฝน สุวรรณแทมีย์ (543                                                 | 7658 ENTM/M)                             | สถานภาพ : สำเร็จการศึกษ                                                         | n (2556)                                                    |
|    | อาจารย์ที่ปรึกษาหลัก : รศ.ตร. ปกรณ์ สุวานิข                                                   | 5                                        |                                                                                 |                                                             |
|    | รองศาสตราจารเ                                                                                 | ย์ ดร. เบญจภรณ์ ประภัก                   | าตี                                                                             |                                                             |
|    | ผู้ช่วยศาสตราจา                                                                               | รย์ ตร. จารุวรรณ วงค์ข                   | าะเนทร                                                                          |                                                             |
| 3  | การศึกษาการใช้เปลือกหอยนางรมในการดู                                                           | ดชับตะกัว ออกจากนำเ                      | สียสังเคราะห์                                                                   |                                                             |
|    | ชื่อนึกศึกษา : นาย พิทยุตม์ ประทุมริตน์ (50                                                   | 36336 EN I M/M)                          | สถานภาพ : สำเร็จการศึกษ                                                         | 1 (2555)                                                    |
|    | อาจารยทบรกษาหลก : รศ.ศร. บกรณ สุวานข                                                          | 5<br>- <b></b>                           |                                                                                 |                                                             |
| А  | อ.ตร.วรชาตวศ                                                                                  | วพพฒน<br>สัยธิย                          |                                                                                 |                                                             |
| 4  | <ul> <li>การทกษาบรรย เพการพณหาเบนเพรงบาย<br/>จังหวัดสระบรี</li> </ul>                         | าเกมพระบอยาหราวรองรุร                    | URAIPARINERSENDIGERSENGENBAN I NEUM                                             | 1.8.10012930.189342313831361301331                          |
|    | ชื่อนักศึกษา : น.ส. เปรมกมล สมใจ (50379)                                                      | 10 ENEP/M)                               | สถานภาพ : สำเร็จการศึกษ                                                         | n (2555)                                                    |
|    | อาจารย์ที่ปรึกษาหลัก : รศ.ตร. ปกรณ์ สุวานิช                                                   | 5                                        |                                                                                 | . ,                                                         |
|    | อ.ตร. จงตี้โตอิ้ม                                                                             |                                          |                                                                                 |                                                             |
|    | อ.ตร. จารุวรรณ                                                                                | วงค์ทะเนตร                               |                                                                                 |                                                             |
| 5  | ผลของระยะเวลาในการใช้น้ำหมักชีวภาพต่                                                          | อการย่อยสลายฟางข้าวเ                     | และตอซังข้าวเพื่อเพิ่มปริมาณธาตุอาหารหลักใน                                     | ชุดดินร้อยเอ็ด จ.ยโสธร                                      |
|    | ชื่อนักศึกษา : น.ส. ลัดดา เสียงอ่อน (49368:                                                   | 38 ENTM/M)                               | สถานภาพ : สำเร็จการศึกษ                                                         | n (2554)                                                    |
|    | อาจารยทัปรึกษาหลัก : อ.ตร. จุฬาภรณ์ กำเนิ                                                     | ทเพชร                                    |                                                                                 |                                                             |
|    | ผศ. ปกรณ์ สุวานี                                                                              | iv                                       |                                                                                 |                                                             |
| 6  | การศึกษาความรู้และความคิดเห็นของนักศึ                                                         | กษาระดับปริญญญาตรีเ                      | าณะสิ่งแวดล้อมและทรัพยากรศาสตร์ มหาวิทยา                                        | ลัยมหิดลที่มีต่อพลังงานทดแทนโดยไช้                          |

**ภาพที่ 13** แสดงผลการค้นหาวิทยานิพนธ์

| คู่มือการใช้งานระบบสารสนเทศ | Doc : UMITPD01TH | Ver : 02                    |
|-----------------------------|------------------|-----------------------------|
| สำหรับประธานหลักสูตร        | Res : IT         | Effective date : 15/03/2018 |

#### <u>3.ทุน</u>

การสืบค้นข้อมูลนักศึกษาจะอยู่ในเมนู "ทุน"

## <u>ขั้นตอนการสืบค้น</u>

1. เลือกปี เทอม และชื่อทุน กด "แสดง"

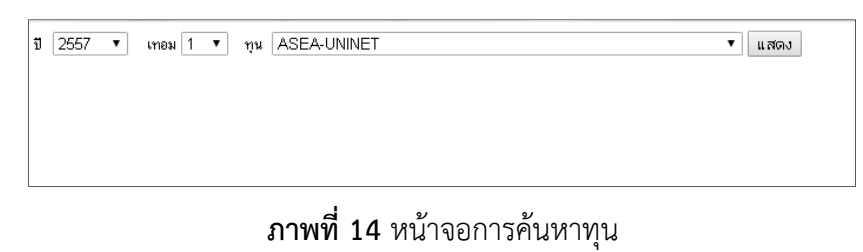

2. ระบบแสดงรายชื่อนักศึกษาที่ได้รับทุนการศึกษาในปี เทอม และทุนนั้น

| ป | 2557 | ▼ เทอม 1 ▼ | າ ກຸມ CHINA MEDICAL BOARD 🔹                                                                                                    | แสดง       |
|---|------|------------|----------------------------------------------------------------------------------------------------|------------|
|   | No.  | stu_id     | นักศึกษา                                                                                                    | สถานภาพ    |
|   | 1    |            | 5738651 SCAN/M น.ส. CHO ZIN LINN<br>วิทยาศาสตรมหาบัณฑิต สาขาวิชากายวิภาคศาสตร์และชีววิทยาโครงสร้าง(หลักสูตรนานาชาติ)<br>คณะวิทยาศาสตร์                   | กำลังศึกษา |
|   | 2    | D          | 5738653 SIBB/M น.ส. HTOO PYEI HLAING<br>วิทยาศาสตรมหาบัณฑิต สาขาวิชาชีวเคมีและชีววิทยาโมเลกุลทางการแพทย์(หลักสูตรนานาชาติ)<br>คณะแพทยศาสตร์คิริราชพยาบาล | กำลังศึกษา |
|   | 3    |            | 5738655 SIMD/M นาย PHYOE KYAWE MYINT<br>วิทยาศาสตรมหาบัณฑิต สาขาวิชาสรัรวิทยาการแพทย์(หลักสูตรนานาชาติ)<br>คณะแพทยศาสตร์ศิริราชพยาบาล                    | กำลังศึกษา |

**ภาพที่ 15** หน้าจอแสดงผลการค้นหานักศึกษาที่ได้รับทุน

| คู่มือการใช้งานระบบสารสนเทศ<br> | Doc : UMITPD01TH | Ver : 02                    |
|---------------------------------|------------------|-----------------------------|
| สำหรับประธานหลักสูตร            | Res : IT         | Effective date : 15/03/2018 |

#### <u>4. อาจารย์</u>

การสืบค้นข้อมูลนักศึกษาจะอยู่ในเมนู "อาจารย์"

#### <u>ขั้นตอนการสืบค้น</u>

1. เลือกคณะ และ หลักสูตร

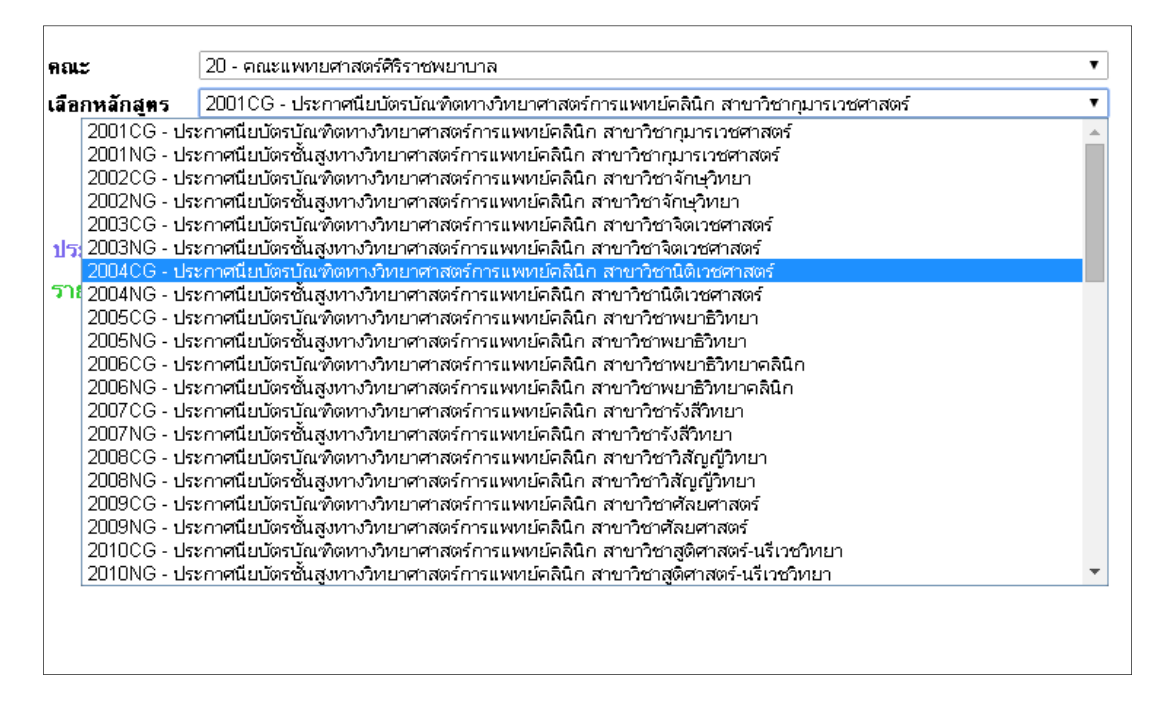

**ภาพที่ 16** หน้าจอแสดงผลการค้นหาอาจารย์

2. ระบบจะแสดงรายชื่ออาจารย์ประจำหลักสูตรในหลักสูตรนั้น

| ຄຸດເຮ                                                                                                    | 20 - ออมะแหนนยศาสตร์ศิริราชพบวา                                                                                                  | กล            |                    |                   |  |  |  |
|----------------------------------------------------------------------------------------------------|----------------------------------------------------------------------------------------------------|---------------|--------------------|-------------------|--|--|--|
|                                                                                                    |                                                                                                    |               |                    |                   |  |  |  |
| เลือกหลักสุตร                                                                                                    | กหลักสูตร [2025MG - วิทยาศาสตรมหาบัณฑิต สาขาวิชาวิทยาการระบาด                                                                    |               |                    |                   |  |  |  |
| หลักสตรวิทยาด                                                                                                    | กาสตรบหาบัณฑิต สาขาวิชาวิทย                                                                                                    | าการระบาด     |                    |                   |  |  |  |
|                                                                                                    | ······································                                                                                           |               |                    |                   |  |  |  |
| เณะแพทยศาล                                                                                                    | เครครราชพยาบาล                                                                                                    |               |                    |                   |  |  |  |
|                                                                                                    |                                                                                                    |               |                    |                   |  |  |  |
| ประธานหลักสู                                                                                                    | คร                                                                                                    |               |                    |                   |  |  |  |
| รศ. วินัย                                                                                                    | รัตนสวรรณ                                                                                                    |               |                    |                   |  |  |  |
| รายชื่ออาอารย                                                                                                    | <br>f                                                                                                    |               |                    |                   |  |  |  |
| 1000010110                                                                                                    | ,                                                                                                    |               |                    |                   |  |  |  |
|                                                                                                    |                                                                                                    | ประจำหลักสูตร | รับผิดชอบหลิกสู่ทร | เลขานุการหลิกสูตร |  |  |  |
|                                                                                                    |                                                                                                    |               |                    |                   |  |  |  |
| <u>รศ. วินัย</u> ริ                                                                                                 | <i>์ตนสูวรรณ</i>                                                                                                    | <             | ×                  |                   |  |  |  |
| <u>รศ. วินัย รี</u><br>ศ. ประเสรี                                                                                   | <u>์ตหสูวรรณ</u><br>ร อัสสันต <u>ชัย</u>                                                                                         | ✓<br>✓        | ×<br>×             |                   |  |  |  |
| <u>รศ. วินัย รี<br/>ศ. ประเสรี</u><br>รศ. วีรศัก                                                                    | <del>ัตนชุวรรณ<br/>เร อัสสันตชัย</del><br>ถึ เมืองไพศาล                                                                          | ×<br>×<br>×   | ×<br>×<br>×        | ~                 |  |  |  |
| <u>รศ. วินัย ริ</u><br><u>ศ. ประเสรี</u><br>รศ. วีรศัก<br>ผศ.นพ. ก                                                  | <u>โตบสวรรณ</u><br>ร <u>รัสสันตชัย</u><br>ธี เมืองไพศา <u>ล</u><br>พล ธุตล                                                       |               | ×<br>×<br>×        | ×                 |  |  |  |
| <u>รศ. วินัย รั</u><br><u>ศ. ประเสรี</u><br><u>รศ. วีรศัก</u><br><u>ผศ.ษพ. ก</u><br>ผศ. <u>รี</u> ระ ก              | <u>โตนสวรรณ</u><br><u>ร อัสสันตชัย</u><br>ธี เมืองไพศา <u>ล</u><br>พล อุตล<br>สลดาเรืองไ <i>กร</i>                               |               | ✓ ✓ ✓              | V                 |  |  |  |
| <u>รศ. วินัย ริ</u><br><u>ศ. ประเสรี</u><br><u>รศ. วีรศัก</u><br><u>มศ.ษพ. ก</u><br><u>มศ. ธิระ ก</u><br>มศ.ต.ร. มร | <u>โตนสวรรณ</u><br><u>ร อัสสันตชัย</u><br>ธี เมืองไพศา <u>ล</u><br><u>พล อุตล</u><br>สลดาเรืองไ <i>กร</i><br>เรี พอมสนิ <u>ท</u> |               | ✓ ✓ ✓              | V                 |  |  |  |

**ภาพที่ 17** หน้าจอแสดงผลการค้นหาอาจารย์ในหลักสูตร

| คู่มือการใช้งานระบบสารสนเทศ | Doc : UMITPD01TH | Ver : 02                    |
|-----------------------------|------------------|-----------------------------|
| สำหรับประธานหลักสูตร        | Res : IT         | Effective date : 15/03/2018 |

3. หากต้องการดูรายละเอียดอาจารย์ให้คลิกที่ชื่ออาจารย์

| ที่ขอเขาวถ                                                                                                    |                                                                                                    |                                                                                                    |
|----------------------------------------------------------------------------------------------------|----------------------------------------------------------------------------------------------------|----------------------------------------------------------------------------------------------------|
|                                                                                                    | ชื่อ - นามสกุล                                                                                                    | ศ. ปร                                                                                                    |
|                                                                                                    |                                                                                                    | Prof. PRASERT ASSANTACHAI                                                                                                    |
|                                                                                                    | E-mail Address                                                                                                    | prasert.uts@mahidol.ac.th                                                                                                    |
|                                                                                                    | ด้นสังกัด                                                                                                    | ภาควิชาเวชศาสตร์ป้องกันและสังคม                                                                                                    |
|                                                                                                    |                                                                                                    | คณะแพทยศาสตร์ศิริราชพยาบาล                                                                                                    |
|                                                                                                    | <del>ก</del> ุณวุฒิ                                                                                                    | - ว.ว.(อายุรศาสทร์).ว.ว. (อายุรศาสตร์ทั่วไป), อ.ว. (เวษศาสตร์ป้องกันคลินิก), อ.ว.(เวษศาสตร์ทรอบครั:<br>- M.R.C.P.                                                                                                    |
|                                                                                                    |                                                                                                    | -พ.บ.(เกียรตินิยมอันดับ 2)<br>EDCD                                                                                                    |
| Upload รูป                                                                                                    |                                                                                                    | F.R.C.F.                                                                                                    |
|                                                                                                    | <b>3111348/17318811811</b> 14                                                                                                    | Genainus Medicine                                                                                                    |
| . พพ่งในปัจจุบัน<br>อาจารย์ผู้รับผิดชอบ<br>= งาน                                                                                                    | หลักสู่ทรวิทยาศาสตรมหาบัณฑิด                                                                                                    | า สาขาวิชาวิทยาการระบาด (2025M01G)                                                                                                    |
| . <b>หน่งในปัจจุบัน</b><br>อาจารย์ผู้รับผิดชอบ<br><b>สงาน</b><br>อาจารย์ที่ปรึกษาหลัก<br>1. การศึกษาเง                                                                                                    | เหลักสูตรวิทยาศาสตรมหาบัณฑิต<br>ปรียบเทียบคุณภาพชีวิตหญิงหลังเ                                                                                                    | ๆ สาขาวิชาวิทยาการระบาต (2025M01G)<br>ๆลอดระหว่างการตลอดปกติทางช่องคลอดกับการผ่าตัดคลอด                                                                                                    |
| . <b>ทพ่งในปัจจุบัน</b><br>อาจารย์ผู้รับผิดชอบ<br><b>=งาน</b><br>อาจารย์ที่ปรึกษาหลัก<br>1. การศึกษาเม<br>น.ส. มหัสชา                                                                                                    | เหลักสูตรวิทยาศาสตรมหาบัณฑิต<br>ปรียบเทียบคุณภาพชีวิตหญิงหลังง<br>มก มณีอิหทร์                                                                                                    | ๆ สาขาวิชาวิทยาการระบาต (2025M01G)<br>ๆลอตระหว่างการตลอตปกติทางช่องคลอตกับการผ่าตัดคลอต<br>สถานภาพนักศึกษา : กำลังศึกษา                                                                                                    |
| ทห่งใหปัจจุบัน<br>อาจารย์ผู้รับผิดชอบ<br>= งาน<br>อาจารย์ที่ปรึกษาหลัก<br>1. การศึกษาเง<br>ห.ส. มหัสชา<br>2. ปัจจัยคัดสร-                                                                                                    | เหลักสูตรวิทยาศาสตรมหาบัณฑิต<br>ปรียบเทียบคุณภาพชีวิตหญิงหลังง<br>เกมณีอินทร์<br>รที่ทำให้ผู้ป่วยวัณโรคปอดรายให:                                                                                                    | ๆ สาขาวิชาวิทยาการระบาด (2025M01G)<br>คลอดระหว่างการตลอดปกติทางช่องคลอดกับการผ่าตัดคลอด<br>สถานภาพนักศึกษา : กำลังศึกษา<br>ม่ที่เสมพะพบเชื้อมีผลการรักษาลัมเพลวใน 7 จังหวัดภาคได้ตอนล่างของ ประเทศไทย                                                                                                    |
| พห่งใหบัจจุบัน<br>อาจารย์ผู้รับผิดชอบ<br>ะงาน<br>อาจารย์ที่บรึกษาหลัก<br>1. การศึกษาเง<br>น.ส.มนัสชา<br>2. ปัจจัยคัดสระ<br>นาย รวัชชัย<br>นาย รวัชชัย                                                                                                    | เหลักสูตรวิทยาศาสตรมหาบัณฑิต<br>ปรียบเทียบคุณภาพชีวิตหญิงหลังง<br>เกมณีอินทร์<br>รที่ทำให้ผู้ป่วยวัณโรคปอดรายให:<br>ล้วนแก้ว                                                                                                    | ๆ สาขาวิชาวิทยาการระบาด (2025M01G)<br>คลอดระหว่างการตลอดปกติทางช่องคลอดกับการผ่าตัดคลอด<br>สถานภาพนักศึกษา : กำลังศึกษา<br>ม่ที่เสมทะพบเชื้อมีผลการรักษาลัมเหลวใน 7 จังหวัดภาคได้ตอนล่างของ ประเทศไทย<br>สถานภาพนักศึกษา : สำเร็จการศึกษา(2555)                                                                                                    |
| พห่งใหม้จจุบัน<br>อาจารย์ผู้รับผิดชอบ<br>ะงาน<br>1. การศึกษาหรัก<br>น.ส. มนัสชา<br>2. ปัจจัยตัดสะ<br>นาย รวัชชัย<br>3. ปัจจัยที่มีคว                                                                                                    | เหล็กสูดรวิทยาศาสตรมหาบัณฑิด<br>ปรียบเทียบคุณภาพชีวิตหญิงหลังง<br>เกมณีอินทร์<br>รที่ทำให้ผู้ป่วยวัณโรคปอตรายให:<br>ส้วนแก้ว<br>เมสัมพันธ์ต่อตวามล่าช้าในการเร่                                                                                              | n สาขาวิชาวิทยาการระบาด (2025M01G)<br>กลอดระหว่างการตลอดปกติทางช่องคลอดกับการผ่าตัดคลอด<br>สถานภาพนักศึกษา : กำลังศึกษา<br>ม่ที่เสมทะพบเชื้อมีผลการรักษาลืมเหลวใน 7 จังหวัดภาคใต้ตอนล่างของ ประเทศไทย<br>สถานภาพนักศึกษา : สำเร็จการศึกษา(2555)<br>ย้ารับการรักษาวัฒโรคของผู้ป่วยที่เสมทะพบเชื้อรายใหม่ในจังหวัดนราธิวาส                                                                                                    |
| ทห่งใหม้จจุบัน<br>อาจารย์ผู้รับผิดชอบ<br>= งาน<br>1. การศึกษาเง<br>น.ส. มนัสชา<br>2. ปัจจัยศัตสะ<br>นาย ธวัชชัย<br>3. ปัจจัยที่มีคว<br>น.ส. จุติมา                                                                                                    | เหล็กสูดรวิทยาศาสตรมหาบัณฑิด<br>เรียบเทียบคุณภาพชีวิตหญิงหลังง<br>เกมณีอินทร์<br>รที่ทำให้ผู้ป่วยวัณโรคปอตรายให<br>ส้วนแก้ว<br>เมสัมพันธ์ต่อความล่าช้าในการเร๋<br>นุเคราะห์วัด                                                                               | n สาขาวิชาวิทยาการระบาด (2025M01G)<br>คลอดระหว่างการตลอดปกติทางช่องตลอดกับการผ่าตัดตลอด<br>สถานภาพนักศึกษา : กำลังศึกษา<br>ม่ที่เสมทะพบเชื้อมีผลการรักษาล้มเหลวใน 7 จังหวัดภาคใต้ตอนล่างของ ประเทศไทย<br>สถานภาพนักศึกษา : สำเร็จการศึกษา(2555)<br>ข้ารับการรักษาวัฒโรคของผู้ป่วยที่เสมทะพบเชื้อรายใหม่ในจังหวัดนราธิวาส<br>สถานภาพนักศึกษา : สำเร็จการศึกษา(2555)                                                                                                    |
| ทห่งใหม้จจุบัน<br>อาจารย์ผู้รับผิดชอบ<br>= งาน<br>มาจารย์ที่ปรึกษาหลัก<br>1. การศึกษาเง<br>น.ส. มนัสชา<br>2. ปัจจัยศัตส์ร<br>นาย ธวัชชัย<br>3. ปัจจัยที่มีคว<br>น.ส. จุติมา<br>4. พฤติกรรมสุ<br>4. พฤติกรรมสุ                                                                                                    | หลักสูตรวิทยาศาสตรมหาบัณฑิต<br>ปรียบเทียบคุณภาพชีวิตหญิงหลัง<br>งกมณีอินทร์<br>รัก้ทำให้ผู้ป่วยวัณโรคปอตรายให<br>ส่วนแก้ว<br>เมสัมพันธ์ต่อความล่าช้าในการเร้<br>นุเคราะค์วัต<br>บภาพและความเชื่อด้านสุบภาพกั                                                 | n สาขาวิชาวิทยาการระบาด (2025M01G)<br>คลอดระหว่างการตลอดปกติทางช่องคลอดกับการผ่าตัดคลอด<br>สถานภาพนักศึกษา : กำลังศึกษา<br>ม่ที่เสมหะพบเชื้อมีผลการรักษาล้มเหลวใน 7 จังหวัดภาคได้ตอนล่างของ ประเทศไทย<br>สถานภาพนักศึกษา : สำเร็จการศึกษา(2555)<br>บ้ารับการรักษาวัณโรคของผู้ป่วยที่เสมหะพบเชื้อรายใหม่ในจังหวัดนราธิวาส<br>สถานภาพนักศึกษา : สำเร็จการศึกษา(2555)<br>เบกาวะการควบคุมระดับความดันโลลิตของผู้ป่วยความดันโลลิตสูลชนิดไม่ทราบสาเทต                                                                                                 |
| <ul> <li>หน่งในบัจจุบัน<br/>อาจารย์ผู้รับผิดชอบ</li> <li>ะงาน</li> <li>การศึกษาหรัก</li> <li>การศึกษาห</li> <li>การศึกษาห</li> <li>น.ส. มนัสชา</li> <li>บัจจัยศัตสระ<br/>หาย ธวัชชัย</li> <li>บัจจัยศัตสระ<br/>หาย ธวัชชัย</li> <li>บัจจัยที่มีคว<br/>น.ส. จุติกรรมสุ<br/>น.ส. จุภา ลา</li> </ul>                             | เหลักสูตรวิทยาศาสตรมหาบัณฑิต<br>ปรียบเทียบคุณภาพชีวิตหญิงหลังจ<br>มกมณีอินทร์<br>รัททำให้ผู้ป่วยวัณโรคปอดรายให<br>ส้วนแก้ว<br>เมสัมพันธ์ต่อความส่าช้าในการเร่<br>นุเคราะห์วัด<br>บภาพและความเชื่อด้านสุบภาพกั<br>ภปารุง                                      | n สาขาวิชาวิทยาการระบาด (2025M01G)<br>คลอดระหว่างการคลอดปกติทางช่องคลอดกับการผ่าตัดคลอด<br>สถานภาพนักศึกษา : กำลังศึกษา<br>ม่ที่เสมทะพบเชื้อมีผลการรักษาลัมเหลวใน 7 จังหวัดภาคได้ตอนล่างของ ประเทศไทย<br>สถานภาพนักศึกษา : สำเร็จการศึกษา(2555)<br>บ้ารับการรักษาวัณโรคของผู้ป่วยที่เสมทะพบเชื้อรายใหม่ในจังหวัดนราธิวาส<br>สถานภาพนักศึกษา : สำเร็จการศึกษา(2555)<br>เบกาวะการควบคุมระดับความดันโลทิตของผู้ป่วยความดันโลทิตสูลชนิดไม่ทราบสาเทต<br>สถานภาพนักศึกษา : สำเร็จการศึกษา(2547)                                                       |
| <ul> <li>หน่งในบัจจุบัน<br/>อาจารย์ผู้รับผิดชอบ</li> <li>ะงาน</li> <li>การศึกษาเร<br/>น.ส. มหัสชา</li> <li>การศึกษาเร<br/>น.ส. มหัสชา</li> <li>บัจจัยศึดสระ<br/>หาย ธุวัชชัย</li> <li>บัจจัยศึกสระ<br/>น.ส. จุดิมา</li> <li>บัจจัยศึมคว<br/>น.ส. จุดิมา</li> <li>พฤติกรรมสุ<br/>น.ส. จิภา ลา</li> <li>บัจจัยศึมิคว</li> </ul> | เหลักสูตรวิทยาศาสตรมหาบัณฑิต<br>ปรียบเทียบตุณภาพชีวิตหญิงหลังจ<br>มกมณีอินทร์<br>รัก้ทำให้ผู้ป่วยวัณโรคปอดรายไห<br>เล้วนแก้ว<br>เมสัมพันธ์ต่อความล่าช้าในการเร๋<br>นุเคราะห์วัด<br>บภาพและความเชื่อด้านสุบภาพกั<br>ภปารุง<br>เมสัมพันธ์ต่อระดับน้ำตาลในเลือเ | n สาขาวิชาวิทยาการระบาด (2025M01G)<br>คลออตระหว่างการตลอตปกติทางช่องตลอตกับการผ่าตัดตลอต<br>สถานภาพนักศึกษา : กำลังศึกษา<br>ม่ที่เสมทะพบเชื้อมีผลการรักษาล้มเหลวใน 7 จังหวัดภาคได้ตอนล่างของ ประเทศไทย<br>สถานภาพนักศึกษา : สำเร็จการศึกษา(2555)<br>บ้ารับการรักษาวัฒโรตของผู้ป่วยที่เสมทะพบเชื้อรายใหม่ในจังหวัดนราธิวาส<br>สถานภาพนักศึกษา : สำเร็จการศึกษา(2555)<br>เบกาวะการตวบตุมระดับตวามต้นโลทิตของผู้ป่วยตวามตันโลทิตสูลชนิตไม่ทราบสาเหตุ<br>สถานภาพนักศึกษา : สำเร็จการศึกษา(2547)<br>ดบองผู้ป่วยเบาทวานชนิตที่ 2 ในโรงพยาบาลพัฒนานิคม |

**ภาพที่ 18** หน้าจอรายละเอียดอาจารย์

#### <u>5. การเงิน</u>

การสืบค้นข้อมูลนักศึกษาจะอยู่ในเมนู "การเงิน"

## <u>ขั้นตอนการสืบค้น</u>

1. เลือกปี-เดือน และชื่อบัญชีที่ต้องการค้นหา

ภาพที่ 19 หน้าจอค้นหาการเงินของหลักสูตร

Res : IT

## 2. กด "แสดง" ระบบจะแสดงรายงาน ดังรูปที่ 20

| Export to        | Excel Close                |                  |                                                               |                                                  |                |             |                          |             |                |                               |
|------------------|----------------------------|------------------|---------------------------------------------------------------|--------------------------------------------------|----------------|-------------|--------------------------|-------------|----------------|-------------------------------|
|                  |                            |                  | รายงาน STATEM                                                 | ENT บัญชีเงินรายได้หลักสูตร                      |                |             |                          |             |                |                               |
|                  |                            | เลขที่บัญร์      | ນີ້                                                           |                                                  |                |             |                          |             |                |                               |
|                  |                            | ประจำงวดเดื      | อน มกราคม พ.ศ. 2014                                           | ปีงบประมาณ 2014                                  |                |             |                          |             |                |                               |
| วันที่<br>รายการ | เอกสารอ้างอิง              | วันที่<br>เอกสาร | รายการ                                                        | <mark>เ</mark> จ้าหนี้/ร้านค้า                   | เลขที่ฏี<br>กา | ยอดยก<br>มา | รายรับ                   | ราย<br>จ่าย | ภาระ<br>ผูกพัน | ยอดเงินคงเหลือ<br>หลังหักภาระ |
| 01/01/2014       |                            |                  | ยอดยกมา                                                       |                                                  |                | -18,386.22  | 0.00                     | 0.00        | 0.00           |                               |
| 08/01/2014       | ศธ0517.183/<br>สด.018/2556 | 25/11/2013       | ค่าสอนพิเศษ เดือน ธค.56 3-0376                                | บัณฑิตวิทยาลัย ม.มหิดล เงินสดยอ่ย สาขา<br>ศาลายา |                | 0.00        | 0.00                     | 0.00        | 3,200.00       |                               |
| 08/01/2014       | ศธ0517.183/<br>สด.018/2556 | 25/11/2013       | วางฏีกา:ค่าสอนพิเศษ เดือน ธค.56 3-0376                        | 10101001200020072.1                              |                | 0.00        | 0.00                     | 3,200.00    | -3,200.00      |                               |
| 10/01/2014       | ศธ0517.183/<br>สด.020/2556 | 29/11/2013       | ค่าสอนพิเศษ เดือน ธค.56 3-0420                                | บัณฑิตวิทยาลัย ม.มหิดล เงินสดยอ่ย สาขา<br>ศาลายา |                | 0.00        | 0.00                     | 0.00        | 1,200.00       |                               |
| 14/01/2014       | ศธ0517.183/<br>สด.020/2556 | 29/11/2013       | วางฏีกา:ค่าสอนพิเศษ เดือน ธค.56 3-0420                        | 10101001200020157.1                              |                | 0.00        | 0.00                     | 1,200.00    | -1,200.00      |                               |
| 21/01/2014       | ศธ0517.183/<br>สด.019/2556 | 25/11/2013       | ค่าสอนพิเศษ เดือน ธค.56 3-0472                                | บัณฑิตวิทยาลัย ม.มหิดล เงินสดยอ่ย สาขา<br>ศาลายา |                | 0.00        | 0.00                     | 0.00        | 1,600.00       |                               |
| 22/01/2014       | ศธ0517.183/<br>สด.019/2556 | 25/11/2013       | วางฏีกา:ค่าสอนพิเศษ เดือน ธค.56 3-0472                        | 10101001200020581.1                              |                | 0.00        | 0.00                     | 1,600.00    | -1,600.00      |                               |
| 31/01/2014       | ศธ0517.183/<br>สจ.026/2556 | 20/12/2013       | ค่าสอนพิเดือน มค.57 3-0532                                    | บัณฑิตวิทยาลัย ม.มหิดล เงินสดยอ่ย สาขา<br>ศาลายา |                | 0.00        | 0.00                     | 0.00        | 1,200.00       |                               |
| 31/01/2014       | ศธ0517.183/<br>สจ.026/2556 | 20/12/2013       | วางฏีกา:ค่าสอนพิเดือน มค.57 3-0532                            | 10101001200020789.1                              |                | 0.00        | 0.00                     | 1,200.00    | -1,200.00      |                               |
| 23/01/2014       | ศธ 0517.02/00837           | 23/01/2014       | รายการปรับปรุง:จัดสรรค่าธรรมเนียมการศึกษา ไตรมาสที่<br>3/2556 |                                                  |                | 0.00        | 87, <mark>480.0</mark> 0 | 0.00        | 0.00           |                               |
|                  |                            |                  |                                                               |                                                  |                | -18,386.22  | 87,480.00                | 7,200.00    | 0.00           | 61,893.78                     |

#### ภาพที่ 20 รายงาน statement ประจำเดือน

## <u>6. ครุภัณฑ์</u>

การสืบค้นข้อมูลครุภัณฑ์จะอยู่ในเมนู "ครุภัณฑ์"

## <u>ขั้นตอนการสืบค้น</u>

1. เลือกหลักสูตร กด "OK"

| บ้อมูลครุภัณฑ์ |    |   |  |
|----------------|----|---|--|
| ប័ណ្ឌទី :      |    | T |  |
|                | ОК |   |  |

## **ภาพที่ 21** หน้าจอค้นหาข้อมูลครุภัณฑ์

| คู่มือการใช้งานระบบสารสนเทศ | Doc : UMITPD01TH | Ver : 02                    |
|-----------------------------|------------------|-----------------------------|
| สำหรับประธานหลักสูตร        | Res : IT         | Effective date : 15/03/2018 |

## 2. ระบบจะแสดงรายการครุภัณฑ์

| รายการครุภัณฑ์      |                                 |                             |           |                    |           |                    |            |  |  |
|---------------------|---------------------------------|-----------------------------|-----------|--------------------|-----------|--------------------|------------|--|--|
|                     | หน่วยงาน กา                     |                             |           |                    |           |                    |            |  |  |
| ค้นหา               | G                               | d) แสดงทั้งหมด ค้นหาขึ้นสูง |           |                    |           |                    |            |  |  |
| กลุ่มครุภัณฑ์       | รหัสครุภัณฑ์                    | ประเภทครุภัณฑ์              | ยี่ห้อ    | รุ่น               | ราดา      | สถานะ              | ป้งบประมาณ |  |  |
| ครุภัณฑ์สำนักงาน    | GRI-54-001                      | เก้าอี้กลมปรับระดับได้      |           |                    | 10,000.00 | ใช้งานอยู่         | 2543       |  |  |
| ครุภัณฑ์สำนักงาน    | GRI-44-201/1                    | เก้าอี้บุหนังเทียม          | ΟΤΑΝΙ     | OCM-001            | 380.00    | โอนให้<br>หลักสูตร | 2544       |  |  |
| ครุภัณฑ์สำนักงาน    | GRI-44-201/2                    | เก้าอิ้บุหนังเทียม          | ΟΤΑΝΙ     | OCM-001            | 380.00    | โอนให้<br>หลักสูทร | 2544       |  |  |
| ครุภัณฑ์สำนักงาน    | GRI-44-201/3                    | เก้าอี้บุหนังเทียม          | ΟΤΑΝΙ     | OCM-001            | 380.00    | โอนให้<br>หลักสูทร | 2544       |  |  |
| ครุภัณฑ์สำนักงาน    | GRI-44-201/4                    | เก้าอี้บุหนังเทียม          | ΟΤΑΝΙ     | OCM-001            | 380.00    | โอนให้<br>หลักสูทร | 2544       |  |  |
| ครุภัณฑ์สำนักงาน    | GRI-44-201/5                    | เก้าอี้บุหนังเทียม          | OTANI     | OCM-001            | 380.00    | โอนให้<br>หลักสูทร | 2544       |  |  |
| ครุภัณฑ์สำนักงาน    | GRI-44-201/6                    | เก้าอี้บุหนังเทียม          | ΟΤΑΝΙ     | OCM-001            | 380.00    | โอนให้<br>หลักสูตร | 2544       |  |  |
| ครุภัณฑ์สำนักงาน    | GRI-43-006                      | เครื่องถ่ายเอกสาร           | ซีร็อกซ์  | วีวาเช่-340(2 ลาค) | 98,000.00 | โอนให้<br>หลักสูตร | 2543       |  |  |
| ครุภัณฑ์สำนักงาน    | GRI-53-AD-01-005                | เครื่องโทรสาร               | Panasonic | KX-FLB802CX        | 13,990.00 | โอนให้<br>หลักสูตร | 2553       |  |  |
| ครุภัณฑ์สำนักงาน    | GRI-54-046-SAVED                | โต้ะทำงาน                   | ไทพัท     | DLR-1612           | 4,397.70  | ใช้งานอยู่         | 2554       |  |  |
| ครุภัณฑ์สำนักงาน    | P.GR-48-012                     | ชั้นเอนกประสงค์             | ไทพัท     | SK-1616            | 889.17    | ใช้งานอยู่         | 2548       |  |  |
| ครุภัณฑ์สำนักงาน    | GR-51-006/1-(2)-<br>(PH-23)-(P) | บอร์ด PVC                   |           | ขนาด 87×120 ซม.    | 1,200.00  | ใช้งานอยู่         | 2551       |  |  |
| ครุภัณฑ์คอมพิวเทอร์ | 0254088-<br>410000015844-0      | ไมโครคอมพิวเทอร์            | Lenovo    | A85                | 29,960.00 | ใช้งานอยู่         | 2554       |  |  |

| ภาพที่ | 22 | ผลการศ์ | า้นหา | ข้อมูลค | ารุภัณฑ์ |
|--------|----|---------|-------|---------|----------|
|--------|----|---------|-------|---------|----------|

| คู่มือการใช้งานระบบสารสนเทศ | Doc : UMITPD01TH | Ver : 02                    |  |  |
|-----------------------------|------------------|-----------------------------|--|--|
| สำหรับประธานหลักสูตร        | Res : IT         | Effective date : 15/03/2018 |  |  |

#### <u>7. การลงทะเบียน</u>

การสืบค้นข้อมูลนักศึกษาจะอยู่ในเมนู "การลงทะเบียน"

## <u>ขั้นตอนการสืบค้น</u>

 เลือกปีการศึกษา เทอม ที่ต้องการค้นหา ระบบจะแสดงรายวิชาที่มีนักศึกษาลงทะเบียนเรียนในปีการศึกษา/ เทอม นั้น

|                      |               | ค้นหาจากชื่อรายวิชา            |       | Q             |
|----------------------|---------------|--------------------------------|-------|---------------|
| วิชาที่มีนักศึกษาลงห | าะเบียนปีการเ | รึกษา 2557 เทอม 2 ▼ แสดงข้อมูล |       |               |
| รทัสวิชา             | Running       | จิษา                           | จำนวน | เลือก         |
| CECE697              | 01            | THEMATIC PAPER                 | 1     | พักศึกษาที่ลง |
| CECE698              | 01            | THESIS                         | 2     | นักศึกษาที่ลง |
| CFHD516              | 01            | SEMINAR IN HUMAN DEVELOPMENT   | 4     | นักศึกษาที่ลง |
| CFHD520              | 01            | DEVEL MEASUR&ASSES CHILD&ADOLE | 4     | นักศึกษาที่ลง |
| CFHD531              | 01            | COUNSELING                     | 2     | นักศึกษาที่ลง |
| CFHD535              | 01            | COMPUTER APPLICATION TO STATIS | 4     | นักศึกษาที่ลง |
| CFHD539              | 01            | POSITIVE DISCIPLINE TECHNIQUES | 2     | นักศึกษาที่ลง |
| CFHD698              | 01            | THESIS                         | 30    | นักศึกษาที่ลง |
| CRRS573              | 01            | DYNAMIC INTER-RELIG ENCOUNTERS | 1     | นักศึกษาที่ลง |
| CRRS575              | 01            | BUDDHI & ISLAM : A COMPA STUDY | 1     | นักศึกษาที่ลง |
|                      |               | 1 2 3 4 5 6 7 8 9 10           |       |               |
|                      |               |                                |       |               |

## **ภาพที่ 23** หน้าจอสืบค้นการลงทะเบียน

2. ไปที่รายวิชาที่ต้องการโดยใส่รหัสวิชาภาษาอังกฤษ(ตัวอักษร 4 ตัว และตัวเลข 3 ตัว) โดยไม่มีช่องว่าง กดปุ่ม

แว่นขยาย

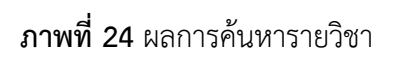

3. หากต้องการดูรายชื่อนักศึกษาทั้งหมดที่ลง กด "นักศึกษาที่ลง" ที่รายวิชานั้น ระบบจะแสดงรายชื่อนักศึกษา

| คู่มือการใช้งานระบบสารสนเทศ | Doc : UMITPD01TH | Ver : 02                    |
|-----------------------------|------------------|-----------------------------|
| สำหรับประธานหลักสูตร        | Res : IT         | Effective date : 15/03/2018 |

#### <u>8. หลักสูตร</u>

การสืบค้นข้อมูลนักศึกษาจะอยู่ในเมนู "รายละเอียดหลักสูตร" เลือก "เล่มหลักสูตร" -> "Detail"

## <u>ขั้นตอนการสืบค้น</u>

1 เลือกหลักสูตร โดยการกดที่เครื่องหมายบวกหน้าคณะที่หลักสูตรสังกัด จากนั้นระบบจะแตกหลักสูตรที่อยู่

ภายในคณะ แล้วเลือกหลักสูตร

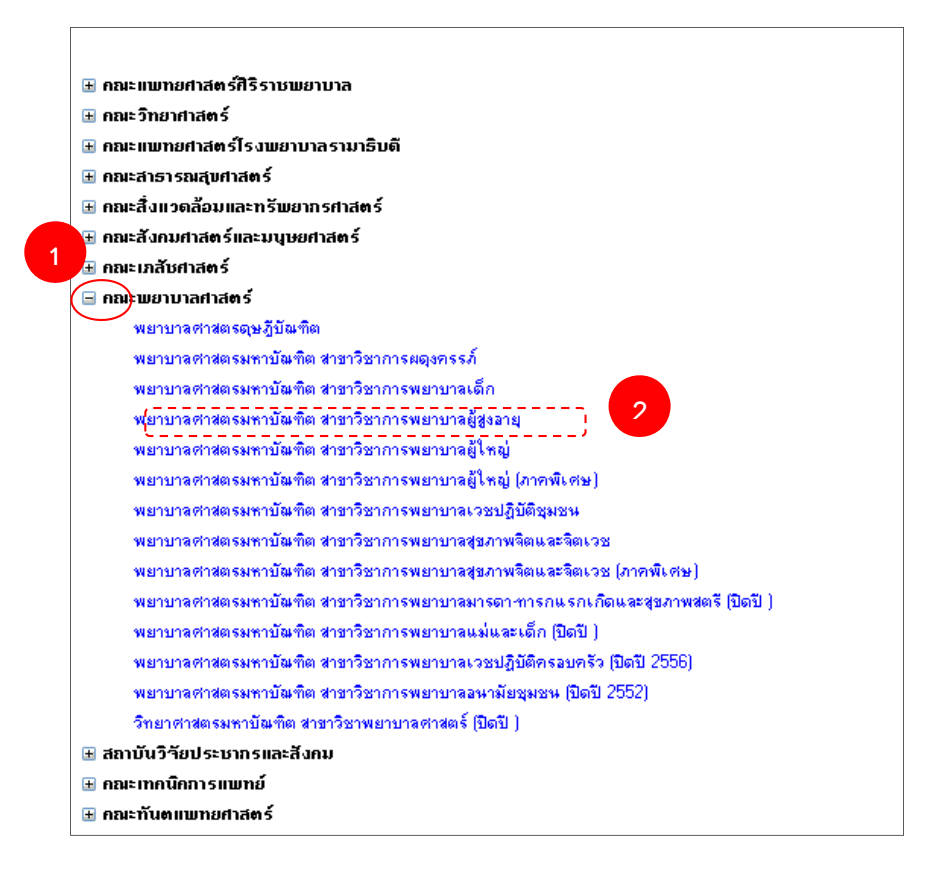

**ภาพที่ 25** แสดงรายชื่อคณะ – หลักสูตร

| คู่มือการใช้งานระบบสารสนเทศ | Doc : UMITPD01TH | Ver : 02                    |
|-----------------------------|------------------|-----------------------------|
| สำหรับประธานหลักสูตร        | Res : IT         | Effective date : 15/03/2018 |

2 ระบบจะแสดงหน้าจอประวัติการปรับปรุงหลักสูตร พร้อมทั้งไฟล์ กดเลือกไฟล์ PDF ที่ต้องการ

| В   | Back<br>การให้ความเห็นชอบและการรับรองหลักสุดร<br>หลักสุดร |                               |                                                                                                    |               |                                                                                                    |                                  |                                       |                          |     |                                                        |
|-----|-----------------------------------------------------------|-------------------------------|----------------------------------------------------------------------------------------------------|---------------|----------------------------------------------------------------------------------------------------|----------------------------------|---------------------------------------|--------------------------|-----|--------------------------------------------------------|
| No. | รายละเอียด                                                | ม.มพิตอ                       | PDF                                                                                                    | สกอ.          | PDF                                                                                                    | กพ. รับรอง<br>ดุณวุฒิ            | PDF                                   | ก.ด.ศ. รับรลง<br>ดุณวุฒิ | PDF | พลักสุดร                                               |
| 1   | วท.ม. สาขาวิชาพยาบาลศาสตร์ (เปิดสอน<br>2520-2534)         |                               |                                                                                                    | 14 ก.ย. 2519  |                                                                                                    | สร<br>1003/23787<br>30 ก.ย. 2519 |                                       |                          |     | พยาบาลศาสตร<br>มหาบัณฑิต สาขา<br>วิชาการพยาบาล<br>เต็ก |
| 2   | ปรับปรุงบี 2534 เปลี่ยนชื่อเป็น พยาบาล<br>ศาสตรมหาบัณฑิต  | ครั้งที่ 192<br>27 มี.ค. 2534 | a 20 an                                                                                                    | 3 ม.ค. 2535   | and the second second s |                                  |                                       |                          |     | พยาบาลศาสตร<br>มหาบัณฑิต สาขา<br>วิชาการพยาบาล<br>เต็ก |
| 3   | ปรับปรุงบี 2535 (เริ่มไข้กับนศ.รุ่นปีการศึกษา<br>2535)    | ครั้งที่ 223<br>16 ก.ย. 2535  |                                                                                                    | 24 พ.ย. 2535  |                                                                                                    |                                  |                                       |                          |     | พยาบาลศาสตร<br>มหาบัณฑิต สาขา<br>วิชาการพยาบาล<br>เต็ก |
| 4   | ปรับปรุงบี 2536 (เริ่มไข้กับนศ.รุ่นปีการศึกษา<br>2536)    | ครั้งที่ 227<br>16 ธ.ค. 2535  | and the second second s | 24 มี.ค. 2536 | a a a a a a a a a a a a a a a a a a a                                                                                                    | นร 0708/750<br>22 มี.ค. 2537     | a a a a a a a a a a a a a a a a a a a |                          |     | พยาบาลศาสตร<br>มหาบัณฑิต สาขา<br>วิชาการพยาบาล<br>เต็ก |
| 5   | ปรับปรุงบี 2538 (เริ่มใช้กับนศ.รุ่นปีการศึกษา<br>2538)    | ครั้งที่ 260<br>20 ก.ย. 2538  |                                                                                                    | 9 พ.ย. 2538   |                                                                                                    | นร 0708/679<br>16 ก.พ. 2539      |                                       |                          |     | พยาบาลศาสตร<br>มหาบัณฑิต สาขา<br>วิชาการพยาบาล<br>เต็ก |
| 6   | ปรับปรุงปี 2539 (เริ่มใช้กับนศ.รุ่นปีการศึกษา<br>2539)    | ครั้งที่ 269<br>16 ม.ย. 2539  |                                                                                                    | 31 ก.ศ. 2539  | <b>- 22</b>                                                                                                    | oi 0708/5291<br>10 ก.ย. 2539     |                                       |                          |     | พยาบาลศาสตร<br>มหาบัณฑิต สาขา<br>วิชาการพยาบาล<br>เต็ก |
| 7   | ปรับปรุงปี 2539 (เริ่มไข้กับนศ.รุ่นปีการศึกษา<br>2539)    | ครั้งที่ 271<br>21 ส.ค. 2539  | 2                                                                                                    | 15 ค.ค. 2539  | <b>.</b>                                                                                                    | นร 0708/6861<br>13 ฮ.ค. 2539     | <b>.</b>                              |                          |     | พยาบาลศาสตร<br>มหาบัณฑิต สาขา<br>วิชาการพยาบาล<br>เด็ก |

**ภาพที่ 26** หน้าจอประวัติการปรับปรุงหลักสูตร

| คู่มือการใช้งานระบบสารสนเทศ | Doc : UMITPD01TH | Ver : 02                    |
|-----------------------------|------------------|-----------------------------|
| สำหรับประธานหลักสูตร        | Res : IT         | Effective date : 15/03/2018 |

#### <u>9. เกรด</u>

การสืบค้นข้อมูลนักศึกษาจะอยู่ในเมนู "เกรด"

## <u>ขั้นตอนการสืบค้น</u>

1 เลือกหลักสูตร ที่ต้องการสืบค้นเกรด

| Faculty of<br>MAHIDOL<br>Wisdom of the La | Gradu<br>UNIVI | ate S<br>ERSI | GRAD-MIS<br>Management Information System                                      |       |
|-------------------------------------------|----------------|---------------|--------------------------------------------------------------------------------|-------|
| MIS Login                                 |                |               | โปรดเลือกหลักสูตร                                                              |       |
| Management Information System             | No.            | คณะ           | หลักสูตร                                                                       | เลือก |
| Login by :                                | 1              | RS            | สิลปสาสตรมหาบัณฑิต สาขาวิชาวิทยาการพื้นฟุสมรรถภาพคนพิการ                       | เลือก |
| นางสาวจนตนา ชุนสุทน                       | 2              | RS            | ศิลปศาสตรมหาบัณฑิต สาขาวิชาวิทยาการฟื้นฟุสมรรถภาพคนพิการ(กาคพิเศษ)             | เลือก |
| Logout 🧃                                  | 3              | RS            | ศึกษาศาสตรมหาบัณฑิต สาขาวิชาการศึกษาสำหรับบุคคลที่มีความต้องการพิเศษ(ภาคพิเศษ) | เลือก |
| Change Password<br>Edit Profile           | 4              | RS            | ปรัชญาคุษฏิปัณฑิต สาขาวิชาการเงัฒนาคุณกาพชีวิตคนเจิการ(กาคพิเศษ)               | เลือก |
| Menu                                      |                |               |                                                                                |       |
| » หน้าหลัก                                |                |               |                                                                                |       |
| » นักศึกษา                                |                |               |                                                                                |       |
| » หลักสูตร                                |                |               |                                                                                |       |
| » อาจารย์                                 |                |               |                                                                                |       |
| » เกรด                                    |                |               |                                                                                |       |
| » การลงทะเบียนเรียน                       |                |               |                                                                                |       |
| » การเงิน                                 |                |               |                                                                                |       |
| » ริงงนวถึงหมต์แอหออตตี้เป็นเพ            |                |               |                                                                                |       |

ภาพที่ 27 หน้าจอเลือกหลักสูตรสำหรับสืบค้นเกรด

2 จะปรากฏหน้าจอสรุปเกรด เลือกปีการศึกษา/ ภาคการศึกษาที่ต้องการสืบค้น แล้วกดปุ่ม "แสดงข้อมูล"

| Faculty of 0<br>MAHIDOL 1<br>Wisdom of the Law | Graduate Stu<br>UNIVERSITY    | dies                                                         | GRAD-N<br>gement Information Syste | <b>1 S</b><br>2m |
|------------------------------------------------|-------------------------------|--------------------------------------------------------------|------------------------------------|------------------|
| MIS Login                                      | ศลบดาสตรมหาบอ                 | แพด สาขาวขาวทยาการพนพูสมรรณภาพคนพการ(                        | ภาคพเคษ)                           |                  |
| Login by :                                     | ปีการศึกษา                    | 2559 ภาคการศึกษา 1 🔻                                         | แสดงข้อมล                          |                  |
| นางสาวจีนตนา ขุนสุทน                           | รายวิชาที่ <u>นักศึกษาในห</u> | <u>ลักสุตร</u> ฉงทะเบียนเรียนในปีการศึกษา 2559 กาดเรียนที่ 1 | <u> </u>                           |                  |
|                                                | รหัสวิชา                      | วิชา                                                         | มีเกรด/ลงทะเบียน สถา               | นะ รายละเอียด    |
|                                                | GRID514                       | 01 READ&WRIT IN ACADE CONT FOR GR                            | 1/1 เรียบ                          | ร้อย <u>แสดง</u> |
| Change Password                                | GRID515                       | 01 SPEAK&WRI IN ACADE CONT FOR GR                            | 2/2 เรียบ                          | ร้อย แสดง        |
| Edit Profile                                   | RSRS698                       | 01 RESEARCH M.A. THESIS                                      | 10/14                              | 1180-4           |
| Menu                                           |                               |                                                              | ย้อนกลับ                           |                  |
| » หน้าหลัก                                     |                               |                                                              |                                    |                  |
| » นักศึกษา                                     |                               |                                                              |                                    |                  |
| » หลักสูตร                                     |                               |                                                              |                                    |                  |
| » อาจารย์                                      |                               |                                                              |                                    |                  |
| » เกรด                                         |                               |                                                              |                                    |                  |
| » การลงทะเบียนเรียน                            |                               |                                                              |                                    |                  |
| » การเงิน                                      |                               |                                                              |                                    |                  |
| » วิทยานิพนธ์และการดีพิมพ์                     |                               |                                                              |                                    |                  |
| » ทุน                                          |                               |                                                              |                                    |                  |

**ภาพที่ 28** หน้าจอสรุปเกรด

| คู่มือการใช้งานระบบสารสนเทศ | Doc : UMITPD01TH | Ver : 02                    |
|-----------------------------|------------------|-----------------------------|
| สำหรับประธานหลักสูตร        | Res : IT         | Effective date : 15/03/2018 |

- 3 Column มีเกรด/ลงทะเบียน จะแสดงจำนวนผู้ที่ได้รับเกรดแล้ว/จำนวนทนักศึกษาที่ลงทะเบียนเรียนใน รายวิชานั้นทั้งหมด
- 4 หากต้องการดูเกรดของนักศึกษาในแต่ละรายวิชา ให้กด "แสดง"
- 5 จะปรากฏรายชื่อนักศึกษาและเกรดที่นักศึกษาได้รับ

| ศิลปง   | สือปสาสตรมหาบัณฑิต สาขาวิชาวิทยาการฟื้นฟุสมรรณภาพคนพิการ(ภาคพิเศษ) |               |               |                  |             |                        |                   |
|---------|--------------------------------------------------------------------|---------------|---------------|------------------|-------------|------------------------|-------------------|
| รายวิชา | : GRID!                                                            | 514 READ&WRIT | IN ACADE CONT | FOR GR           |             |                        |                   |
|         | สำดับที่                                                           | รหัสนักศึกษา  | รหัสปริญญา    | ชื่อ-นามสกุล     | ผู้ป้อนเกรด | อยู่ในระหว่างดำเนินการ | เกรดที่ได้รับแล้ว |
|         | 1                                                                  | 5437598       | RSRD/M        | น.ส. อโนชา บุญมา |             |                        |                   |
|         |                                                                    |               |               |                  |             |                        |                   |
|         |                                                                    |               |               | ці.              | งนกลับ      |                        |                   |
|         |                                                                    |               |               |                  |             |                        |                   |
|         |                                                                    |               |               |                  |             |                        |                   |
|         |                                                                    |               |               |                  |             |                        |                   |
|         |                                                                    |               |               |                  |             |                        |                   |
|         |                                                                    |               |               |                  |             |                        |                   |

**ภาพที่ 29** หน้าจอสรุปเกรด

6 เกรดที่ปรากฏใน Column "เกรดที่ได้รับแล้ว" แสดงว่าปรากฏในทรานสคริปต์ของนักศึกษาแล้ว แต่หากเกรด อยู่ใน Column "อยู่ในระหว่างดำเนินการ" แสดงว่าอาจารย์ผู้รับผิดชอบกำลังเข้ามาให้เกรด แต่ยังไม่สิ้นสุด กระบวนการจนถึงบัณฑิตวิทยาลัย

### <u>10. ผู้สมัคร</u>

การสืบค้นข้อมูลนักศึกษาจะอยู่ในเมนู "ผู้สมัคร"

## <u>ขั้นตอนการสืบค้น</u>

1 เมื่อกดเมนู "ผู้สมัคร" จะปรากฏหน้าจอแสดงรายชื่อนักศึกษาที่สมัครเข้าเรียนในหลักสูตร

| MIS Login<br>Management Information System<br>Login by : | /stem ผู้สมัครเข้าเรียน<br>คณะ∣ 39 - วิทยาลัยราชสตา |                        |                                                                                |      | T   |                     |                        |                                    |                                              |         |
|----------------------------------------------------------|-----------------------------------------------------|------------------------|--------------------------------------------------------------------------------|------|-----|---------------------|------------------------|------------------------------------|----------------------------------------------|---------|
| นางสาวจินตนา ขุนสุทน<br>Logout (                         | หลักสูตร [                                          |                        | 3902MG01 - ศิลปศาสตรมหาบัณฑิต สาขาวิชางานบริก<br>สาขา/วิชาเลอ 000000 - ทั้งหมด |      |     | ฑิต สาขาวิช<br>งหมด | <mark>างานบร</mark> ิก | มริการฟื้นฟูสมรรถภาพคนพิการ ▼<br>▼ |                                              |         |
| Change Password                                          |                                                     |                        |                                                                                |      |     | ปีการศึก            | ษา 2551                | •                                  |                                              |         |
| Edit Profile                                             | No.                                                 | ชื่อ-นามสกุล           | รอบ                                                                            | อายุ | ING | สัญชาติ             | เกรดเฉลี่ย             | ວຸໝີເດີນ                           | สถาบับเดิม                                   | ปีที่จบ |
|                                                          | 1                                                   | พระ เคารพ ใจตรง        | 2                                                                              |      | М   | ไทย                 | 3.26                   |                                    | มหาวิทยาลัยมหาจุฬาลงกรณราชวิทยาลัย ประเทศไทย |         |
| Мори                                                     | 2                                                   | นาง นฤชล บางเพ็ง       | 2                                                                              |      | F   | ไทย                 | 2.75                   |                                    | สถาบันราชภัฏเพชรบุรีวิทยาลงกรณ์ ประเทศไทย    |         |
| Menu                                                     | 3                                                   | นาย นิยม หนุเล็ก       | 2                                                                              |      | М   | ไทย                 | 2.00                   |                                    |                                              |         |
|                                                          | 4                                                   | น.ส. ปาริชาติ โสดาชาตุ | 2                                                                              | 24   | F   | ไทย                 |                        |                                    | มหาวิทยาลัยราชกัฏสวนดุลิต ประเทศไทย          |         |
| » หนาหลก                                                 | 5                                                   | นาง วรารัตน์ ลีละบุตร  | 2                                                                              |      | F   | ไทย                 | 2.75                   |                                    | วิทยาลัยพยาบาลเกื่อการุณย์ ประเทศไทย         |         |
| » นักศึกษา                                               | 6                                                   | น.ส. สาลิน เรื่องศรี   | 2                                                                              |      | F   | ไทย                 | 2.32                   |                                    | มหาวิทยาลัยรังสิต ประเทศไทย                  |         |
| ≥ หลักสู <mark>ตร</mark>                                 | 7                                                   | น.ส. หนึ่งฤทัย พวงเพชร | 2                                                                              |      | F   | ไทย                 | 2.97                   |                                    | มหาวิทยาลัยขอนแก่น ประเทศไทย                 |         |
| » อาจารย์                                                |                                                     |                        |                                                                                |      |     |                     |                        |                                    |                                              |         |

ภาพที่ 30 หน้าจอแสดงรายชื่อ นักศึกษาที่สมัครเข้าศึกษาในหลักสูตร

| คู่มือการใช้งานระบบสารสนเทศ<br> | Doc : UMITPD01TH | Ver : 02                    |
|---------------------------------|------------------|-----------------------------|
| สำหรับประธานหลักสูตร            | Res : IT         | Effective date : 15/03/2018 |

## 11. ระบบติดตามนักศึกษา

### ขั้นตอนการทำวิทยานิพนธ์/สารนิพนธ์

การตรวจสอบขั้นตอนการทำวิทยานิพนธ์/สารนิพนธ์ของนักศึกษา จะอยู่ในเมนู "ระบบติดตามนักศึกษา"

เลือก "ขั้นตอนการทำวิทยานิพนธ์/สารนิพนธ์"

## ขั้นตอนการสืบค้น

1. ระบบแสดงข้อมูลรายชื่อนักศึกษาที่อยู่ในหลักสูตรพร้อมกับข้อมูลการทำวิทยานิพนธ์ในขั้นตอนต่างๆ ดังภาพที่ 31

|                                                                                                    | ชั้นดอนการทำวิทยานิพนธ∕สารนิพนธ์                                                                 |                                                            |                                  |                          |                     |                            |                                 |
|----------------------------------------------------------------------------------------------------|--------------------------------------------------------------------------------------------------|------------------------------------------------------------|----------------------------------|--------------------------|---------------------|----------------------------|---------------------------------|
| คณะ<br>หลักสูตร<br>ระดับปริญญา                                                                                                    | ปริญญาเอก                                                                                        | el<br>minue e tra                                          | eror actulações                  | erende.                  |                     |                            |                                 |
| รนัสนักศึกษา                                                                                                    | ชื่อ-สกุล                                                                                        | การสอบวัด<br>คุณสมบัติ                                     | การแต่งตั้งที่ปรึกษา<br>โครงร่าง | การสอบโครงร่าง           | ดณะกรรมการที่ปรึกษา | การประเม็นความ<br>ก้าวหน้า | การสอบวิทยานิพนธ์/<br>สารนิพนธ์ |
| แผนการเรียนแบบ 1                                                                                                    |                                                                                                  |                                                            |                                  |                          |                     |                            |                                 |
| Source States                                                                                                    | ra unufici dicrama                                                                               | A                                                          |                                  | A                        | A                   | <b></b>                    | <b>6</b>                        |
| NUTUR BUBBLE                                                                                                    | ve for Allephers                                                                                 | A                                                          |                                  |                          | A                   | <b>1</b>                   | 0                               |
| Approximation of the second second se | in actual failure.                                                                               |                                                            | ATT                              | <u>A=-</u><br><u>A=-</u> | A==<br>A==          |                            | ATT                             |
| town drake                                                                                                    | an Anne Anthony                                                                                  | A                                                          |                                  | A=                       | <u>A</u>            | <b>B</b>                   | 0                               |
| 0.000 0.000.0                                                                                                    | NEL APARTA LANGER                                                                                | A                                                          | 4                                | <b>6</b>                 | •                   |                            | 0                               |
| tertin gebild                                                                                                    | en faite allek                                                                                   | A                                                          |                                  |                          |                     | 1                          |                                 |
| many Brilling                                                                                                    | La record Suffraction                                                                            | <b>10</b> Ø                                                | -                                | 121                      | -                   | 3                          | -                               |
| serve analy                                                                                                    | ak normalitiki                                                                                   | <b>1</b>                                                   | E Ø                              |                          |                     | <b></b>                    | -                               |
| senses and p                                                                                                    | an deal indexes                                                                                  | 100                                                        | -                                |                          | 7.                  | <b>1</b>                   | -                               |
| source and the                                                                                                    | and the second second                                                                            | -                                                          |                                  | -                        | -                   | -                          | •                               |
| source and a                                                                                                    | na ang di karipana                                                                               | A                                                          |                                  |                          | -                   | <b>1</b>                   |                                 |
| Times and a                                                                                                    | en Boar configura                                                                                | <b>i</b> 0                                                 | -                                |                          |                     | 180                        | ÷                               |
| rimo debide                                                                                                    | an a the only a                                                                                  | -                                                          |                                  |                          | -                   | •                          | -                               |
| <b>ค่าอธิบาย</b><br>►                                                                                                    |                                                                                                  |                                                            |                                  |                          |                     |                            |                                 |
| <u>A</u>                                                                                                    | = มีคำสั่งแต่งตั้งหรือผลสอบผ่า                                                                   | n                                                          |                                  | 0                        | = มีคำสั่งแต่งตั้ง  | และผลสอบยังไม่สมบูรเ       | aí                              |
| 0                                                                                                    | = ไม่มีค่าสั่งแต่งตั้งและเกินระย<br>2 ปี สำหรับการสอ<br>2.5 ปี สำหรับการสอ<br>3.5 ปี สำหรับการสอ | ะเวลา<br>บวัดคุณสมบัติ<br>บโครงร่างวิทยา<br>บวิทยานิพนธ์/ส | นิพนธ์∕สารนิพนธ์<br>ารนิพนธ์     | 3                        | = การประเมินคว      | ามก้าวหน้า                 |                                 |
| Ø                                                                                                    | = มีเอกสาร PDF คำสั่งแต่งตั้ง                                                                    |                                                            |                                  |                          |                     |                            |                                 |

**ภาพที่ 31** ข้อมูลขั้นตอนการทำวิทยานิพนธ์/สารนิพนธ์

| คู่มือการใช้งานระบบสารสนเทศ | Doc : UMITPD01TH | Ver : 02                    |
|-----------------------------|------------------|-----------------------------|
| สำหรับประธานหลักสูตร        | Res : IT         | Effective date : 15/03/2018 |

 นักศึกษาแต่ละคนจะปรากฏข้อมูลการทำวิทยานิพนธ์/สารนิพนธ์ในขั้นตอนที่แตกต่างกัน โดยใช้สัญลักษณ์แทน ความหมายดังคำอธิบายด้านล่าง สามารถคลิกที่สัญลักษณ์เพื่อแสดงรายละเอียดในขั้นตอนนั้นๆ ดังภาพที่ 32

| การแต่งตั้งที่ปรึกษาโครงร่างวิทยานิพนธ์/สารนิพนธ์ |                          |  |  |  |
|---------------------------------------------------|--------------------------|--|--|--|
| ขื่อ                                              | MISS CHUTIMON PANICHAWIT |  |  |  |
| เลขที่คำสั่งแต่งตั้ง                              | (ศย) 2253 /2555          |  |  |  |
| วันที่ออกคำสั่งแต่งตั้ง                           | 2555/08/15               |  |  |  |
| สถานภาพของคำสั่ง                                  | วิทยานิพนธ์              |  |  |  |
| อาจารย์ที่ปรึกษาโครงร่าง                          |                          |  |  |  |
|                                                   |                          |  |  |  |

**ภาพที่ 31** คำอธิบายรูปภาพต่างๆ

#### <u>12. การสอบภาษาอังกฤษ</u>

การตรวจสอบผลภาษาอังกฤษจะอยู่ในเมนู "ระบบติดตามนักศึกษา" เลือก "การสอบภาอังกฤษ"

### <u>ขั้นตอนการสืบค้น</u>

1. ระบบจะแสดงข้อมูลรายชื่อนักศึกษาที่กำลังศึกษาอยู่ในหลักสูตรพร้อมกับสถานะการผ่านภาษาอังกฤษว่า

"ผ่าน" หรือ "ไม่ผ่าน" ดังภาพที่ 33

| สำคับ   | รพัสนักศึกษา                                                                                                    | ชื่อนักศึกษา               | หลักสุดร                                                                                                    | คะแนนสอบ | ใม่ผ่านเงิน<br>ระยะเวลา 1 โ |
|---------|----------------------------------------------------------------------------------------------------|----------------------------|----------------------------------------------------------------------------------------------------|----------|-----------------------------|
| าดังศึก | ษาอยู่ (สอนภาษาอัง                                                                                                    | เกฤษค่าน)                  |                                                                                                    |          |                             |
| 1       | CONC.                                                                                                    | tra centre derpose         | dag upplicate are for the endouser the compact of generative                                                                                                    | ม่าน     |                             |
| 2       | Contraction of Contraction of Contra | on the desidence           | the address of the second second states of the second second seco | ninu.    |                             |
| 3       | Contract of                                                                                                    | via achasi datean          | Any subjects a set of the subject of the set of prevents.                                                                                                    | พ่าน     |                             |
| 4       | CORE OF STREET, STREET, STREET | NRS APARTA SAINERS         | the edition of the mean the rest address with                                                                                                    | ท่าน     |                             |
| 5       |                                                                                                    | e e fait collegite         | day significant in the simulation of an and stages work.                                                                                                    | ม่าน     |                             |
| 6       | Contract of                                                                                                    | na recomplication          | dig official system in a state of the second second s                                                                                                    | ค่าน     |                             |
| 7       | and the second second s | of Accession (1)           | Any segment of the Associate Sector and the second                                                                                                    | สาน      |                             |
| 8       | THE REAL PROPERTY.                                                                                                    | sa dessa esdeletea         | degradgish rafe business de verant degen verb                                                                                                    | ม่าน     |                             |
| 9       | NUMBER OF                                                                                                    | alte militian korta        | Au offich referituation to seat days conti                                                                                                    | uria     |                             |
| 10      | 1011                                                                                                    | the second functionary     | the edition of the second second second                                                                                                    | ท่าน     |                             |
| 11      | 1.000                                                                                                    | en Bui sulleus             | the oddshire's Residuanties of a Collago, each                                                                                                    | ม่าน     |                             |
| าดังศึก | ษาอยู่ (สอบภาษาอัง                                                                                                    | า<br>อกฤษใม <i>่ผ่</i> าน) |                                                                                                    |          |                             |
| 1       | 10000                                                                                                    | a.a feesa feetaliy         | day or poly of a state of the second state of a state of the second state of the second state of the secon | ไม่เข่าน | 0                           |
| 2       | Carlos .                                                                                                    | s.s.atta-cellps            | Any sufficiency is the statement of an interface of the                                                                                                    | Taininu  | -                           |

**ภาพที่ 33** หน้าต่างแสดงข้อมูลรายชื่อนักศึกษาในหลักสูตร

| คู่มือการใช้งานระบบสารสนเทศ<br> | Doc : UMITPD01TH | Ver : 02                    |
|---------------------------------|------------------|-----------------------------|
| สำหรับประธานหลักสูตร            | Res : IT         | Effective date : 15/03/2018 |

2. นักศึกษาที่ไม่สถานะ "ไม่ผ่าน" ระบบจะทำการคำนวณระยะเวลาที่ไม่ผ่านโดยจะเริ่มนับตั้งแต่นักศึกษาเริ่ม

ศึกษา โดยจะแสดงสัญลักษณ์ เมื่อคลิกที่รูป ระบบจะแสดงข้อมูลระยะเวลาขึ้นมาให้ ดังภาพที่ 34

| 🕒 คะแนนสอบภาษา | าอังกฤษ - Google Chrome                                                                                    |   |
|----------------|----------------------------------------------------------------------------------------------------|---|
|                | Wildow Report profession, print physics - 1210011                                                          | Q |
|                | ี่ ใม่ผ่านการสอบผ่านภาษาอังกฤษตามเกณฑ์<br>ตั้งแต่วันรับเข้าศึกษา เป็นเวลา 5 <mark>ปี 5 เดือน 28 วัน</mark> |   |
|                |                                                                                                    |   |
|                |                                                                                                    |   |

**ภาพที่ 34** หน้าต่างแสดงข้อมูลรายชื่อนักศึกษาในหลักสูตร

### <u>13.ข้อมูลการตรวจ abstract</u>

ข้อมูลการตรวจ abstract จะอยู่ในเมนู "ระบบติดตามนักศึกษา" เลือก "ข้อมูลการตรวจ abstract"

## <u>ขั้นตอนการสืบค้น</u>

1. ระบบจะแสดงรายชื่อนักศึกษาในความรับผิดชอบดังภาพที่ 35

|                                                                                                    |           | Abstract |          |
|----------------------------------------------------------------------------------------------------|-----------|----------|----------|
| 0012                                                                                                    |           |          |          |
| หลักสอร                                                                                                    |           |          |          |
| ວະຄົນເມືອງແດ                                                                                                    | เห็ญญาเอก |          |          |
| งมิสมัคร                                                                                                    | limus :   | finarjo  | arras:   |
| พณฑารสัมนสมบ 2                                                                                                    |           |          |          |
|                                                                                                    |           |          | Approved |
| and the second second s |           |          | *        |
|                                                                                                    |           |          | ¥.       |
|                                                                                                    |           |          | *        |
|                                                                                                    |           |          | A        |
|                                                                                                    |           |          |          |
|                                                                                                    |           |          |          |
|                                                                                                    |           |          | ÷.       |
| and the second second se                                                                                                    |           |          |          |
|                                                                                                    |           |          |          |
|                                                                                                    |           |          | +        |
|                                                                                                    |           |          |          |

**ภาพที่ 35** รายชื่อนักศึกษาในความรับผิดชอบ

| คู่มือการใช้งานระบบสารสนเทศ | Doc : UMITPD01TH | Ver : 02                    |
|-----------------------------|------------------|-----------------------------|
| สำหรับประธานหลักสูตร        | Res : IT         | Effective date : 15/03/2018 |

2. หากนักศึกษาตรวจ abstract แล้ว จะปรากฏปุ่ม approve คลิกปุ่ม approve เพื่อแสดงข้อมูลการตรวจของ

นักศึกษา

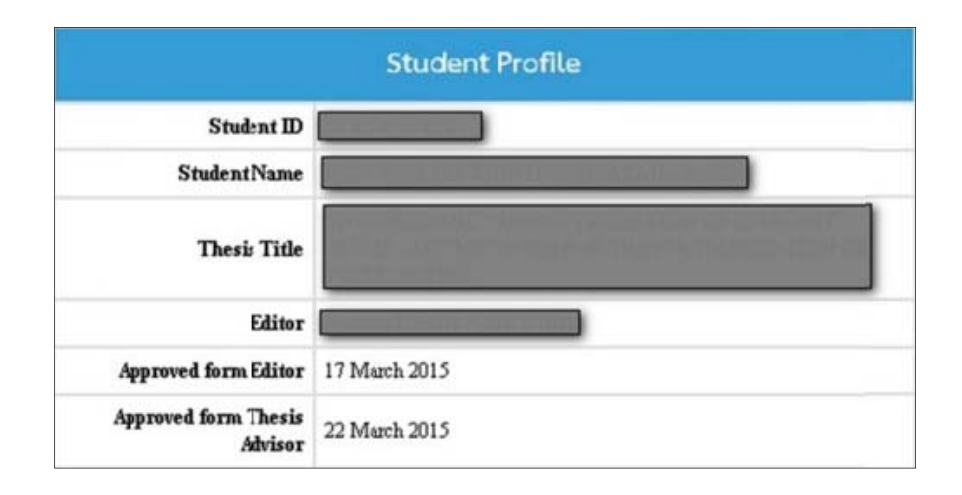

**รูปที่ 36** ข้อมูลการตรวจ abstract ของนักศึกษา

### <u>14. ติดตามข้อมูลทุนนักศึกษา</u>

การติดตามข้อมูลทุนจะอยู่ในเมนู "ระบบติดตามนักศึกษา" เลือก "ติดตามข้อมูลทุนนักศึกษา"

## ขั้นตอนการสืบค้น

1. ระบบจะแสดงรายชื่อทุน คลิกเลือกที่ชื่อทุนที่ต้องการตรวจสอบ

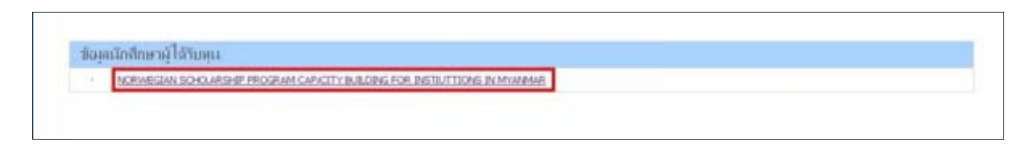

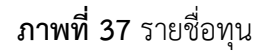

| คู่มือการใช้งานระบบสารสนเทศ | Doc : UMITPD01TH | Ver : 02                    |
|-----------------------------|------------------|-----------------------------|
| สำหรับประธานหลักสูตร        | Res : IT         | Effective date : 15/03/2018 |

2. ระบบจะแสดงรายชื่อนักศึกษาในหลักสูตรที่ได้รับทุน พร้อมทั้งความก้าวหน้าในการศึกษา

| -   | sii   | สมักศึกษา |                                                                                                    | ชื่อ - สาุล                                                                                                    | การสอบ<br>ใดสุณณภัติ | การแต่เติง<br>ที่บริกาศาสรรรษ | การสอบโครงร่าง | ลณะกรรมการที่<br>ปรึกนา                          | การประเมินความ<br>กำรงน้ำ | การสอบ<br>วิทยานิกณฑ์/<br>สารมิคนท์ |
|-----|-------|-----------|----------------------------------------------------------------------------------------------------|----------------------------------------------------------------------------------------------------|----------------------|-------------------------------|----------------|--------------------------------------------------|---------------------------|-------------------------------------|
| 1   |       |           |                                                                                                    |                                                                                                    |                      |                               | 14             | 14                                               | -                         |                                     |
| 2   |       |           | _                                                                                                    |                                                                                                    | •                    | *                             |                |                                                  | +                         |                                     |
| 3   |       |           |                                                                                                    |                                                                                                    |                      | -                             |                | -                                                |                           |                                     |
| 4   |       |           |                                                                                                    |                                                                                                    | 1.51                 | 1.00                          |                |                                                  |                           |                                     |
| A'N | สีบาย |           | ถึงสำหรับสำคร                                                                                              | ounderslag                                                                                                    |                      |                               | 0              | กำส้านต่าเรื่องสะเทศกา                           | d'flinand                 |                                     |
| A'V |       |           | มีค่าสังแต่งสั่งหรื<br>ในมีค่าสั่งแต่งสั่ง<br>สำหรับมีมาศึกษ<br>1 ปี<br>1.5 ปี<br>2.5 ปี<br>สำหรับมีมาศึกษ | อลสสอบสาน<br>เรสเข้ายาวเสาะก<br>พระสินมิจิญญณา<br>สำหรับการสอบวิจรุณสมวิลิ<br>สำหรับการสอบวิจรุณสมวิลิ<br>สำหรับการสอบวิจรุณสมวิลิ<br>หระสินมิจิญญาโษ | d/arniimad<br>ad     | 1                             | <b>o</b> - o   | ทำสั่วแต่งสั่วและหละสอบ<br>ทรประเมินความก้าวหน้า | เข้าใน่สมบูรณ์            |                                     |

**ภาพที่ 38** รายชื่อนักศึกษาและข้อมูลการทำวิทยานิพนธ์

3. หากต้องการดูข้อมูลการลงทะเบียนของนักศึกษาให้คลิกที่ชื่อ

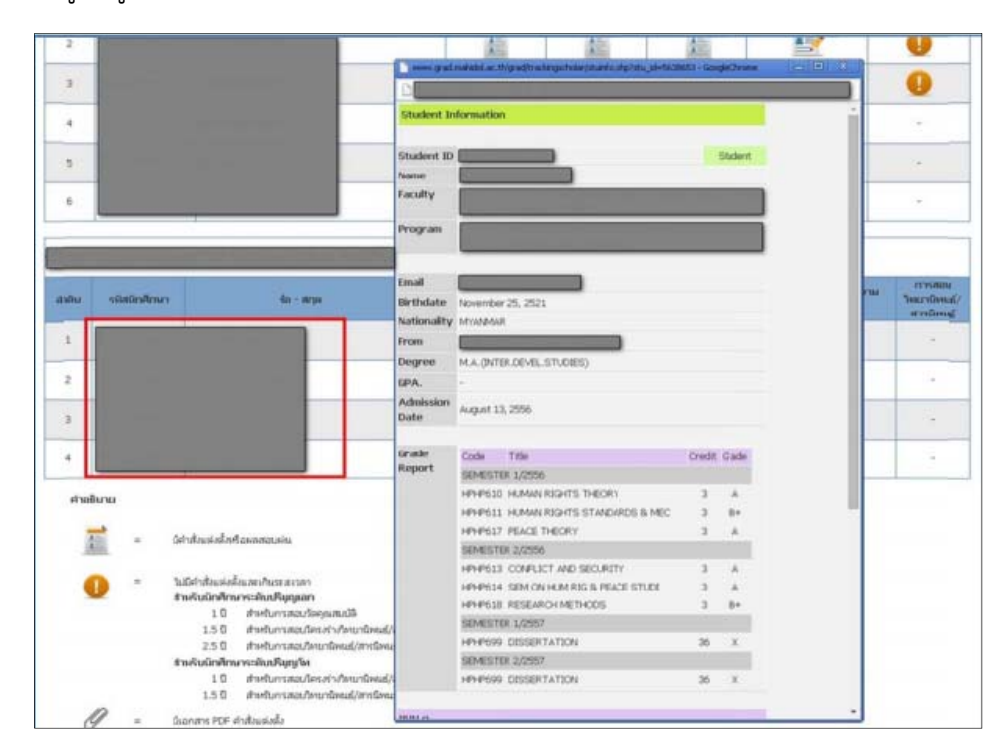

**ภาพที่ 39** ข้อมูลลงทะเบียนของนักศึกษา
| คู่มือการใช้งานระบบสารสนเทศ<br>สำหรับประธาบหลักสตร | Doc : UMITPD01TH | Ver : 02                    |
|----------------------------------------------------|------------------|-----------------------------|
| สำหรับประธานหลักสูตร                               | Res : IT         | Effective date : 15/03/2018 |

### 15. การนำชุดข้อมูลออกมาใช้

หากผู้ใช้งานต้องการใช้ข้อมูลนักศึกษาทั้งหมดตามสิทธิ เพื่อนำออกไปใช้ในรูปแบบ excel ซึ่งเป็นรูปแบบที่ สะดวกนำไปใช้งานต่อทั้งในการคำนวณ และการแสดงผลที่เข้าใจได้ง่าย ผู้ใช้สามารถนำออกชุดข้อมูล (Export ข้อมูล) ได้ที่เมนู "Export ข้อมูลนักศึกษา" ซึ่งเมื่อเข้ามาในในเมนูนี้ ระบบจะให้ผู้ใช้เลือกว่าผู้ใช้ต้องการ export ข้อมูลในเรื่องใด ตามรูปที่ 27 จากนักศึกษาสถานภาพใด จากนั้นกดปุ่ม "Export" ระบบจะให้ผู้ใช้เลือกที่อยู่ที่จะ save ไฟล์ excel

| 🛙 ประวัตินักศึกษา         | 🔲 วิทยานิพนช์             | 🛛 ทน/รางวัล 👘 ที่อยู่บ้าน-ที่ทำงาน |
|---------------------------|---------------------------|------------------------------------|
|                           |                           |                                    |
| 🗹 รหัสนักศึกษา            | 🗹 รหัสปริญญา              | 🗹 ดำนำหน้าชื่อแบบเต็ม              |
| 🗹 กำนำหน้าชื่อแบบย่อ      | 🗹 ชื่อไทย                 | 🗹 นามสกุลไทย                       |
| 🗹 กำนำหน้าชื่อ(EN)        | 🗹 ชื่อ-สกุล (EN)          | 🖉 เพศ                              |
| 🗹 GPA ขาเข้า              | 🗹 GPA ขาออก               | 🗹 วันที่เข้าศึกษา                  |
| 🗹 ปีที่เข้าศึกษา          | 🗹 เทอมที่เข้าศึกษา        | 🗹 ครั้งที่ประชุมสภา                |
| 🗹 วันที่สำเร็จการศึกษา    | 🗹 ปีที่สำเร็จการศึกษา     | 🗹 เทอมที่สำเร็จการศึกษา            |
| 🗹 ชื่อสัญชาติ(TH)         | 🗹 ชื่อสัญชาติ(EN)         | 🗹 สถานภาพปัจจุบัน                  |
| 🗹 รูปแบบการศึกษา          | 🗹 แผนการศึกษา             | 🗹 ตรีต่อเอก                        |
| 🗹 ชื่อหลักสูตร(TH)        | 🗹 ชื่อหลักสูตร(EN)        | 🗹 ชื่อสาขาวิชา(TH)                 |
| 🗹 ชื่อสาขาวิชา(EN)        | 🗹 ชื่อคณะ/สถาบัน/วิทยาลัย | (TH) 🖉 ชื่อคณะ/สถาบัน/วิทยาลัย(EN) |
| 🗹 สถาบันเดิม(TH)          | 🗹 สถาบันเดิม(EN)          | 🗹 ຈຸໝີເຕີມ(TH)                     |
| 🗹 วุฒิเติม(EN)            | 🗹 วันเกิด                 | 🔲 วันที่สอบโครงร่าง                |
| 🔲 ภาษาที่ใช้ทำวิทยานิพนธ์ | 🔲 วันที่อนุมัติหัวข้อ     | 🔲 ชื่อวิทยานิพนธ์(TH)              |
| 🔲 ชื่อวิทยานิพนซ์(EN)     | 🗌 อาจารย์ที่ปรึกษาหลัก    | 🔲 อาจารย์ที่ปรึกษาร่วม             |
| 🗆 ผลงานตีพิมพ์            | 🗌 การนำเสนอผลงาน          | 🔲 ทุนทิได้รับ                      |
| 🔲 ที่อยู่บ้าน             | 🔲 ที่อยู่ที่ทำงาน         | E-mail                             |
| เภาพนักศึกษา              |                           |                                    |
|                           |                           |                                    |
| 🖲 ทั้งหมด 🔍 กำลังศึกษ     | หา 🔍 พ้นสภาพ              | 🔵 สำเร็จการศึกษา                   |
| 🗆 เลือกปีที่เข้า เข้าร    | ป ถึงปี                   |                                    |
| 🗆 เรืออร์ได้อน 🦳 วมข์     | 1 ถึงมี                   |                                    |

#### Export To Excel

**ภาพที่ 40** การ export ข้อมูลด้านต่างๆ

ผู้ใช้งานสามารถเลือกข้อมูลที่สนใจ โดยคลิกถูกที่หน้าข้อมูล แล้วเลือกกลุ่มของนักศึกษาที่ต้องการดูข้อมูล ระบบจะแสดงข้อมูลนักศึกษาในความรับผิดชอบทั้งหมดของผู้ใช้ ตามเงื่อนไข โดยจะแสดงเฉพาะข้อมูลตามที่ผู้ใช้

| คู่มือการใช้งานระบบสารสนเทศ | Doc : UMITPD01TH | Ver : 02                    |
|-----------------------------|------------------|-----------------------------|
| สำหรับประธานหลักสูตร        | Res : IT         | Effective date : 15/03/2018 |

#### <u>16. ระบบตารางสอน</u>

ระบบตารางสอนจะอยู่ในเมนู "ตารางสอน" การจัดทำตารางสอนสามารถจัดทำ แก้ไข ได้ตลอดทั้งปี ซึ่ง ข้อมูลที่กรอกในระบบจะไปปรากฏเป็นตารางสอนให้นักศึกษาตรวจสอบได้ที่หน้าเวปไซต์ของบัณฑิตวิทยาลัย ที่

ถิงค์ http://www.grad.mahidol.ac.th/grade\_online/classschedule/classschedule.aspx

# การเพิ่มตารางสอน

# <u>ขั้นตอนเพิ่มตารางสอน</u>

1. หากผู้ใช้ดูแลหลักสูตรมากกว่า 1 หลักสูตร กดเลือกหลักสูตรที่จะเข้าทำตารางสอนก่อน

| Faculty of (<br>MAHIDOL<br>Wisdom of the Law | Graduate Studies<br>JNIVERSITY<br>Management Inform                              | GRAD-<br>nation Sys | •MIS |
|----------------------------------------------|----------------------------------------------------------------------------------|---------------------|------|
| MIS Login                                    | โปรดเลือกหลักสูตร                                                                |                     |      |
|                                              | No. หลักสุดร                                                                     | 1500                |      |
| Login by .<br>มางสาวอินตนว ขุนสหม            | 1 คือปศาสตรมหาบัณฑิต สาขาวิชาวิทยาการฟันฟุสมรรถภาพคนพิการ                        | Selett              |      |
| и той гучини г диции                         | 2 ศิลปศาสตรมหาบัณฑิต สาขาวิชาวิทยาการฟื้นฟุสมรรถภาพคนพิการ(ภาคพิเศษ)             | Select              |      |
| Logout 🧃                                     | 3 ศึกษาศาสตรมหาบัณฑิต สาขาวิชาการศึกษาสำหรับบุคคลที่มีความต้องการพิเศษ(ภาคพิเศษ) | Select              |      |
| Change Password                              | 4 ปรัชญาตุษฏิบัณฑิต สาขาวิชาการพัฒนาคุณภาพชีวิตคนพิการ(ภาคพิเสษ)                 | Select              |      |
| Edit Profile                                 |                                                                                  |                     |      |
| Menu                                         |                                                                                  |                     |      |
| » หน้าหลัก                                   |                                                                                  |                     |      |
| » นักศึกษา                                   |                                                                                  |                     |      |

# **ภาพที่ 41** เลือกหลักสูตรเพื่อทำตารางสอน

| คู่มือการใช้งานระบบสารสนเทศ | Doc : UMITPD01TH | Ver : 02                    |
|-----------------------------|------------------|-----------------------------|
| สำหรับประธานหลักสูตร        | Res : IT         | Effective date : 15/03/2018 |

2. หน้าแรกจะพบสรุปตารางในปีการศึกษาต่างๆ หากต้องการดูตารางสอนย้อนหลัง ให้เลือกที่ dropdownlist ปี

การศึกษา

| Faculty of<br>MAHIDOL<br>Wisdom of the                                        | Land                         | Y                        | Management Ir                                                            | GRAD-N                                            | <b>/IS</b><br>em |
|-------------------------------------------------------------------------------|------------------------------|--------------------------|--------------------------------------------------------------------------|---------------------------------------------------|------------------|
| AIS Login<br>anagement Information System<br>ogin by :<br>างศาวจินตนา ชุนศุทน | PROGRAM<br>เรียงลำดับตาม รหั | MASTER OF ARTS PROGRAM   | IN REHABILITATION SCIENCE FOR PERSO<br>ตาราง <mark>สอบปี (2560)</mark> ๆ | NS WITH DISABILITIES                              |                  |
| Logout 🕜                                                                      | Term Subject                 | Day/Time                 | Course Director                                                          | Place                                             |                  |
| Change Password                                                               | 1 RSRS500                    |                          | Lect.Dr. PARANEE VISUTTIPUN                                              | ห้อง 254 ชั้น 2 อาคารอำนวยการ<br>วิทยาลัยราชสุดา  | Edit Delete      |
| Edit Profile                                                                  | 1 RSRS501                    | MON 01.00 P.M 04.00 P.M. | Asst.Prof.Dr. WARIN KRITYAKIARANA                                        | ห้อง 254 ชั้น 2 อาการอำนวยการ<br>วิทยาลัยราชสุดา  | Edit Delete      |
| enu                                                                           | 1 RSRS502                    |                          | Lect.Dr. WARANGKANA<br>RATCHATAWAN                                       | ห้อง 254 ชั้น 2 อาคารอ่านวยการ<br>วิทยาลัยราชสุดา | Edit Delete      |
|                                                                               | 2 RSRS503                    | TUE 01.00 P.M 05.00 P.M. | Lect.Dr. PARANEE VISUTTIPUN                                              | อาคารอ่านวยการ วิทยาลัยราชสุดา                    | Edit Delete      |
| หน้าหลัก                                                                      | 1 RSRS519                    | THU 08.00 A.M 12.00 P.M. | Asst.Prof.Dr. ADAM NEELAPAIJIT                                           | ห้อง 254 ชั้น 2 อาการอำนวยการ<br>วิทยาลัยราชสุดา  | Edit Delete      |
| นักศึกษา                                                                      | 1 RSRS530                    | MON 09.00 A.M 12.00 P.M. | Asst.Prof.Dr. BENJAPORN SAKSIRI                                          | ห้อง 255 ชั้น 2 อาการอ่านวยการ<br>วิทยาลัยราชสุดา | Edit Delete      |
| ภามาญทร<br>อาจารย์                                                            | 1 RSRS531                    | TUE 08.00 A.M 12.00 P.M. | Lect.Dr. SUCHITTRA KHEOWSRI                                              | ห้อง 255 ชั้น 2 อาการอำนวยการ<br>วิทยาลัยราชสุดา  | Edit Delete      |
| เกรด                                                                          | 2 RSRS534                    | THU 01.00 P.M 05.00 P.M. | Lect.Dr. PARANEE VISUTTIPUN                                              | อาคารอ่านวยการ วิทยาลัยราชสุดา                    | Edit Delete      |
| การลงทะเบียนเรียน                                                             | 2 RSRS535                    | MON 09.00 A.M 12.00 P.M. | Asst.Prof.Dr. WARIN KRITYAKIARANA                                        | อาดารอ่านวยการ วิทยาลัยราชสุดา                    | Edit Delete      |
| การเงิน                                                                       | 1 RSRS552                    | THU 08.00 A.M 12.00 P.M. | Lect.Dr. SUCHITTRA KHEOWSRI                                              | ห้อง 255 ชั้น 2 อาคารอ่านวยการ<br>วิทยาลัยราชสุดา | Edit Delete      |
| วิทยานิพนธ์และการดีพิมพ์<br>ทน                                                | 1 RSRS555                    | THU 01.00 P.M 05.00 P.M. | Lect.Dr. ISSAVARA SIRIRUNGRUANG                                          | ห้อง 254 ชั้น 2 อาการอ่านวยการ<br>วิทยาลัยราชสุดา | Edit Delete      |
| ผู้สมัคร                                                                      | 1 RSRS556                    | TUE 08.00 A.M 12.00 P.M. | Lect. TAM JATUNAM                                                        | ห้อง 254 ชั้น 2 อาการอำนวยการ<br>วิทยาลัยราชสุดา  | Edit Delete      |
| Soft Skills                                                                   | 2 RSRS577                    | THU 01.00 P.M 05.00 P.M. | Lect.Dr. ISSAVARA SIRIRUNGRUANG                                          | อาคารอ่านวยการ วิทยาลัยราชสุดา                    | Edit Delete      |
| ครุภัณฑ์<br>สุธิธิสามารถสืบบา                                                 | 2 RSRS578                    | TUE 08.00 A.M 12.00 P.M. | Lect.Dr. WIRAMAN NIYOMPOL                                                | อาดารอ่านวยการ วิทยาลัยราชสุดา                    | Edit Delete      |
| ลถตจานวนนกตกษา<br>Export ข้อมลนักศึกษา                                        |                              |                          | ย้อนกลับ เพิ่มรายวิชา Upload ขึ                                          | ้นหน้าเวป                                         |                  |

ภาพที่ 42 เลือกดูตารางสอนตามปีการศึกษา

- 3. หากต้องการเพิ่มตารางสอนในปีการศึกษาใดให้เลือกปีการศึกษานั้น แล้วกดปุ่ม "เพิ่มรายวิชา" ด้านล่าง
- จะปรากฏหน้าจอแสดงรายวิชาต่างๆ ในโครงสร้างหลักสูตร ให้กดปุ่ม "Select" เลือกรายวิชาที่ต้องการเพิ่มลง ในตารางสอน หากไม่พบรายวิชาที่ต้องการสามารถค้นหารายวิชาเพิ่มเติมได้ที่ปุ่ม "ค้นหาเพิ่มเติม"

| Wisdom of the La                   | uni | VERSII   | Management                                                                                        | Informati      | GRAD-MIS<br>on System |
|------------------------------------|-----|----------|---------------------------------------------------------------------------------------------------|----------------|-----------------------|
| MIS Login                          |     | Back     | โปรดเลือกรายวิชา                                                                                  |                | ด้นหาเพิ่มเดิม        |
| Management Information System      | No. | จลังวิชา | วิหา                                                                                              | หน่วยกิด       | เมือก                 |
| .ogin by :<br>มางสาวจินตนา ขุนสุทน | 1   | RSRS500  | STATISTICS IN REHABILITATION SERVICES FOR PERSONS<br>WITH DISABILITIES                            | 2 (2 -0 -4 )   | Select                |
| Logout 👔                           | 2   | RSRS501  | PRINCIPLES OF REHABILITATION SERVICES FOR PERSONS<br>WITH DISABILITIES                            | 3 (3 -0 -6 )   | Select                |
| Change Password                    | 3   | RSRS502  | PSYCHOLOGY OF DISABILITIES                                                                        | 2 (2 -0 -4 )   | Select                |
| Edit Profile                       | 4   | RSRS503  | RESEARCH METHODOLOGY AND STATISTIC IN<br>REHABILITATION SERVICES FOR PERSONS WITH<br>DISABILITIES | 3 (2 -2 -5 )   | Select                |
| Service States                     | 5   | RSRS514  | COUNSELING THEORY                                                                                 | 3 (3 -0 -6 )   | Select                |
| ienu                               | 6   | RSRS515  | ASSESSMENT FOR REHABILITATION COUNSELING FOR<br>PERSON WITH DISABILITIES                          | 3 (2 -2 -5 )   | Select                |
| หน้าหลัก                           | 7   | RSRS516  | VOCATIONAL REHABILITATION FOR PERSONS WITH<br>DISABILITIES                                        | 3 (2 -2 -5 )   | Select                |
| นักศึกษา                           | 8   | RSRS517  | GROUP COUNSELING                                                                                  | 3 (2 -2 -5 )   | Select                |
| หลักสูตร                           | 9   | RSRS518  | FAMILY COUNSELING                                                                                 | 3 (2 -2 -5 )   | Select                |
| อาจารย์                            | 10  | RSRS519  | MICRO COUNSELING SKILL                                                                            | 3 (2 - 2 - 5 ) | Select                |
| เกรด                               | 11  | DSDS520  |                                                                                                   | 3 (3 -0 -6 )   | Select                |
| การลงทะเบียนเรียน                  | 10  | ROROS20  |                                                                                                   | 3 (3 -0 -0 )   | Select                |
| การเงิน                            | 12  | R3R3521  |                                                                                                   | 5 (5 -0 -6 )   | Select                |
| วิทยานิพนธ์และการดีพิมพ์           | 13  | RSRS523  | PRINCIPLES OF HUMAN RESOURCE MANAGEMENT                                                           | 3 (3 -0 -6 )   | Select                |
| ทุน                                | 14  | RSRS526  | CONCEPTS AND THEORETICAL DEVELOPMENT IN<br>REHABILITATION ADMINISTRATION                          | 3 (3 -0 -6 )   | Select                |
| ผู้สมัคร                           | 15  | RSRS527  | ETHICS, LAWS AND PUBLIC POLICIES ON DISABILITY                                                    | 3 (3 -0 -6 )   | Select                |
| Soft Skills                        | 16  | RSRS530  | ASSISTIVE TECHNOLOGY PRINCIPLE                                                                    | 3 (3 -0 -6 )   | Select                |
| ดรุภัณฑ์                           | 17  | RSRS531  | ASSISTIVE TECHNOLOGY APPLICATION                                                                  | 3 (2 -2 -5 )   | Select                |

**ภาพที่ 43** เลือกรายวิชาที่ต้องการทำในตารางสอน

5. ใส่รายละเอียดเกี่ยวกับการเปิดสอนของรายวิชานี้ เมื่อใส่ข้อมูลครบแล้ว กด "save" ระบบจะเพิ่มรายวิชานี้

เข้ามาในตารางสอน โดยจะกลับไปแสดงอยู่ในหน้าตารางสอนรวมประจำปีการศึกษา ในข้อที่ 2

| Faculty of G<br>MAHIDOL L<br>Wisdom of the Lan                                     | raduate Studies<br>INIVERSITY<br>1                                           | GRAD-MIS<br>Management Information System                                                                                                    |
|------------------------------------------------------------------------------------|------------------------------------------------------------------------------|----------------------------------------------------------------------------------------------------|
| MIC Logia                                                                          |                                                                              | กรุณากรอกข้อมูลเป็นภาษาอังกฤษ                                                                                                    |
| MIS LOGIN<br>Management Information System                                         | PROGRAM MAST<br>SUBJECT RSRS                                                 | ITER OF ARTS PROGRAM IN REHABILITATION SCIENCE FOR PERSONS WITH DISABILITIES<br>IS500 STATISTICS IN REHABILITATION SERVICES FOR PERSONS WITH DISABILITIES                                                                                                    |
| Login by :<br>มางสาวจินตนา ขุนสุหน<br>Logout ()<br>Change Password<br>Edit Profile | Academic Year<br>Class size min<br>Course Start Date<br>Language<br>Day/Time | 2561     Term/Module     Image: 1 mining the second second |
| Menu                                                                               | Place<br>Remark                                                              |                                                                                                    |
| » หน้าหลัก                                                                         | Course Director                                                              | Add Teacher                                                                                                    |
| » นักศึกษา<br>» หลักสูตร                                                           |                                                                              | Back Save                                                                                                    |

**ภาพที่ 44** หน้าจอบันทึกรายละเอียด

| คู่มือการใช้งานระบบสารสนเทศ | Doc : UMITPD01TH | Ver : 02                    |
|-----------------------------|------------------|-----------------------------|
| สำหรับประธานหลักสูตร        | Res : IT         | Effective date : 15/03/2018 |

 เพิ่มตารางสอนจนครบทุกรายวิชา เมื่อครบเรียบร้อยแล้ว กดปุ่ม "Update ขึ้นหน้าเวป" ปุ่มนี้ควรกดเพียงครั้ง เดียวเมื่อทำเสร็จ ระบบจะนำข้อมูลไปแสดงบนหน้าเวปไซต์ของบัณฑิตวิทยาลัยในเมนู นักศึกษาปัจจุบัน ตาราง การเรียนการสอน

| Wisdom of the L                                                                  | and                         |                           | Management Ir                                            | nformation Syste                                  | 2m   |        |
|----------------------------------------------------------------------------------|-----------------------------|---------------------------|----------------------------------------------------------|---------------------------------------------------|------|--------|
| VIS Login<br>Management Information System<br>.ogin by :<br>เวงสาวจินตนา ชุนศุทน | PROGRAM<br>เรียงลำดับตาม รง | MASTER OF ARTS PROGRAM    | IN REHABILITATION SCIENCE FOR PERSO<br>ตารางสอบปี 2560 ¥ | NS WITH DISABILITIES                              |      |        |
| Logout                                                                           | Term Subject                | Day/Time                  | Course Director                                          | Place                                             |      |        |
| Change Password                                                                  | 1 RSRS500                   |                           | Lect.Dr. PARANEE VISUTTIPUN                              | ห้อง 254 ชั้น 2 อาการอำนวยการ<br>วิทยาลัยราชสุดา  | Edit | Delete |
| Edit Profile                                                                     | 1 RSRS501                   | MON 01.00 P.M 04.00 P.M.  | Asst.Prof.Dr. WARIN KRITYAKIARANA                        | ห้อง 254 ชั้น 2 อาคารอำนวยการ<br>วิทยาลัยราชสุดา  | Edit | Delete |
| lenu                                                                             | 1 RSRS502                   |                           | Lect.Dr. WARANGKANA<br>RATCHATAWAN                       | ห้อง 254 ชั้น 2 อาคารอ่านวยการ<br>วิทยาลัยราชสุดา | Edit | Delete |
|                                                                                  | 2 RSRS503                   | TUE 01.00 P.M 05.00 P.M.  | Lect.Dr. PARANEE VISUTTIPUN                              | อาคารอ่านวยการ วิทยาลัยราชสุดา                    | Edit | Delete |
| หน้าหลัก                                                                         | 1 RSRS519                   | THU 08.00 A.M 12.00 P.M.  | Asst.Prof.Dr. ADAM NEELAPAIJIT                           | ห้อง 254 ชั้น 2 อาคารอ่านวยการ<br>วิทยาลัยราชสุดา | Edit | Delete |
| นักศึกษา                                                                         | 1 RSRS530                   | MON 09.00 A.M 12.00 P.M.  | Asst.Prof.Dr. BENJAPORN SAKSIRI                          | ห้อง 255 ชั้น 2 อาคารอ่านวยการ<br>วิทยาลัยราชสุดา | Edit | Delete |
| อาจารย์                                                                          | 1 RSRS531                   | TUE 08.00 A.M 12.00 P.M.  | Lect.Dr. SUCHITTRA KHEOWSRI                              | ห้อง 255 ชั้น 2 อาคารอำนวยการ<br>วิทยาลัยราชสุดา  | Edit | Delete |
| เกรด                                                                             | 2 RSRS534                   | THU 01.00 P.M 05.00 P.M.  | Lect.Dr. PARANEE VISUTTIPUN                              | อาดารอ่านวยการ วิทยาลัยราชสุดา                    | Edit | Delete |
| การลงทะเบียนเรียน                                                                | 2 RSRS535                   | MON 09.00 A.M 12.00 P.M.  | Asst.Prof.Dr. WARIN KRITYAKIARANA                        | อาคารอ่านวยการ วิทยาลัยราชสุดา                    | Edit | Delete |
| การเงิน                                                                          | 1 RSRS552                   | THU 08.00 A.M 12.00 P.M.  | Lect.Dr. SUCHITTRA KHEOWSRI                              | ห้อง 255 ชั้น 2 อาคารอ่านวยการ<br>วิทยาลัยราชสุดา | Edit | Delete |
| วิทยานิพนธ์และการดีพิมพ์<br>ทน                                                   | 1 RSRS555                   | THU 01.00 P.M 05.00 P.M.  | Lect.Dr. ISSAVARA SIRIRUNGRUANG                          | ห้อง 254 ชั้น 2 อาคารอ่านวยการ<br>วิทยาลัยราชสุดา | Edit | Delete |
| <sup>112</sup><br>ผู้สมัคร                                                       | 1 RSRS556                   | TUE 08.00 A.M 12.00 P.M.  | Lect. TAM JATUNAM                                        | ห้อง 254 ชั้น 2 อาคารอำนวยการ<br>วิทยาลัยราชสุดา  | Edit | Delete |
| Soft Skills                                                                      | 2 RSRS577                   | THU 01.00 P.M 05.00 P.M.  | Lect.Dr. ISSAVARA SIRIRUNGRUANG                          | อาคารอ่านวยการ วิทยาลัยราชสุดา                    | Edit | Delete |
|                                                                                  | 2 0000570                   | THE 08 00 A M - 12 00 P M | Loct Dr. WIRAMAN NIXOMROL                                | การการที่วนวยการ วิทยาวัยอาหสุดา                  | Edit | Delete |

**ภาพที่ 45** การยืนยันตารางสอน

| คู่มือการใช้งานระบบสารสนเทศ | Doc : UMITPD01TH | Ver : 02                    |
|-----------------------------|------------------|-----------------------------|
| สำหรับประธานหลักสูตร        | Res : IT         | Effective date : 15/03/2018 |

### การแก้ไขตารางสอน

1. เมื่อต้องการแก้ไขรายวิชาที่ได้เพิ่มไปแล้ว ให้มาหน้ารวมตารางสอน แล้วกด "Edit" ในรายวิชาที่ต้องการแก้ไข

| Faculty o<br>MAHIDOL<br>Wisdom of the                                   | f Graduate Stu<br>. UNIVERSITY<br>Land | dies                    | Management Ir                                             | GRAD-N                                            | <mark>/IS</mark><br>em |        |
|-------------------------------------------------------------------------|----------------------------------------|-------------------------|-----------------------------------------------------------|---------------------------------------------------|------------------------|--------|
| MIS Login<br>Management Information System<br>Login by :                | PROGRAM M                              | ASTER OF ARTS PROGRAM : | IN REHABILITATION SCIENCE FOR PERSOI<br>ตารางสอบปี 2560 ▼ | NS WITH DISABILITIES                              |                        |        |
| นางสาวจนตนา ขุนสุทน                                                     | เรียงลำดับตาม รหัสวิข                  | ช่า 🔻                   |                                                           |                                                   |                        |        |
| Logout 🥡                                                                | Term Subject                           | Day/Time                | Course Director                                           | Place                                             | _                      |        |
| Change Password                                                         | 1 RSRS500                              |                         | Lect.Dr. PARANEE VISUTTIPUN                               | หอง 254 ชน 2 อาการอานวยการ<br>วิทยาลัยราชสุดา     | Edit                   | Delete |
| Edit Profile                                                            | 1 RSRS501 M                            | ON 01.00 P.M 04.00 P.M. | Asst.Prof.Dr. WARIN KRITYAKIARANA                         | ห้อง 254 ชั้น 2 อาคารอ่านวยการ<br>วิทยาลัยราชสุดา | Edit                   | Delete |
| Monu                                                                    | 1 RSRS502                              |                         | Lect.Dr. WARANGKANA<br>RATCHATAWAN                        | ห้อง 254 ชั้น 2 อาคารอ่านวยการ<br>วิทยาลัยราชสุดา | Edit                   | Delete |
|                                                                         | 2 RSRS503 T                            | UE 01.00 P.M 05.00 P.M. | Lect.Dr. PARANEE VISUTTIPUN                               | อาคารอ่านวยการ วิทยาลัยราชสุดา                    | Edit                   | Delete |
| » หน้าหลัก                                                              | 1 RSRS519 TH                           | HU 08.00 A.M 12.00 P.M. | Asst.Prof.Dr. ADAM NEELAPAIJIT                            | ห้อง 254 ชั้น 2 อาคารอำนวยการ<br>วิทยาลัยราชสุดา  | Edit                   | Delete |
| • นักดึกษา                                                              | 1 RSRS530 M                            | ON 09.00 A.M 12.00 P.M. | Asst.Prof.Dr. BENJAPORN SAKSIRI                           | ห้อง 255 ชั้น 2 อาคารอ่านวยการ<br>วิทยาลัยราชสุดา | Edit                   | Delete |
| <ul> <li>หลกสูตร</li> <li>อาจารย์</li> </ul>                            | 1 RSRS531 T                            | UE 08.00 A.M 12.00 P.M. | Lect.Dr. SUCHITTRA KHEOWSRI                               | ห้อง 255 ชั้น 2 อาคารอำนวยการ<br>วิทยาลัยราชสุดา  | Edit                   | Delete |
| * เกรด                                                                  | 2 RSRS534 TH                           | HU 01.00 P.M 05.00 P.M. | Lect.Dr. PARANEE VISUTTIPUN                               | อาคารอ่านวยการ วิทยาลัยราชสุดา                    | Edit                   | Delete |
| การลงทะเบียนเรียน                                                       | 2 RSRS535 M                            | ON 09.00 A.M 12.00 P.M. | Asst.Prof.Dr. WARIN KRITYAKIARANA                         | อาคารอ่านวยการ วิทยาลัยราชสุดา                    | Edit                   | Delete |
| > การเงิน                                                               | 1 RSRS552 TH                           | HU 08.00 A.M 12.00 P.M. | Lect.Dr. SUCHITTRA KHEOWSRI                               | ห้อง 255 ชั้น 2 อาคารอ่านวยการ<br>วิทยาลัยราชสุดา | Edit                   | Delete |
| <ul> <li>วิทยานิพนธ์และการดีพิมพ์</li> </ul>                            | 1 RSRS555 TH                           | HU 01.00 P.M 05.00 P.M. | Lect.Dr. ISSAVARA SIRIRUNGRUANG                           | ห้อง 254 ชั้น 2 อาการอำนวยการ<br>วิทยาลัยราชสุดา  | Edit                   | Delete |
| ∙ ขุน<br>> ผู้สมัคร                                                     | 1 RSRS556 T                            | UE 08.00 A.M 12.00 P.M. | Lect. TAM JATUNAM                                         | ห้อง 254 ชั้น 2 อาคารอำนวยการ<br>วิทยาลัยราชสุดา  | Edit                   | Delete |
| <ul> <li>Soft Skills</li> </ul>                                         | 2 RSRS577 TH                           | HU 01.00 P.M 05.00 P.M. | Lect.Dr. ISSAVARA SIRIRUNGRUANG                           | อาคารอ่านวยการ วิทยาลัยราชสุดา                    | Edit                   | Delete |
| <ul> <li>ครุภัณฑ์</li> </ul>                                            | 2 RSRS578 T                            | UE 08.00 A.M 12.00 P.M. | Lect.Dr. WIRAMAN NIYOMPOL                                 | อาดารอ่านวยการ วิทยาลัยราชสุดา                    | Edit                   | Delete |
| <ul> <li>สถิติจำนวนนักศึกษา</li> <li>» Export ข้อมูลนักศึกษา</li> </ul> |                                        |                         | ย้อนกลับ เพิ่มรายวิชา Upload ขึ้                          | นหน้าเวป                                          |                        |        |

**ภาพที่ 46** เลือกรายวิชาเพื่อแก้ไข

2. หน้าจอจะแสดงรายละเอียดที่เคยกรอกข้อมูลไว้ แก้ไขข้อมูลให้ถูกต้อง แล้วกด "Save"

| Faculty of G<br>MAHIDOL U<br>Wisdom of the Lan                                     | raduate Studies<br>INIVERSITY<br>1                                                                                                    | GRAD-MIS<br>Management Information System                                                                                                    |  |  |  |  |
|------------------------------------------------------------------------------------|----------------------------------------------------------------------------------------------------|----------------------------------------------------------------------------------------------------|--|--|--|--|
|                                                                                    |                                                                                                    | กรุณากรอกข้อมูลเป็นภาษาอังกฤษ                                                                                                    |  |  |  |  |
| MIS LOGIN<br>Management Information System                                         | PROGRAM         MASTER OF ARTS PROGRAM IN REHABILITATION SCIENCE FOR PERSONS WITH DISABILITIES           SUBJECT         RSRS500 STATISTICS IN REHABILITATION SERVICES FOR PERSONS WITH DISABILITIES |                                                                                                    |  |  |  |  |
| Login by :<br>นางสาวจีนดนา ชุนสุทย<br>Logout ()<br>Change Password<br>Edit Profile | Academic Year<br>Class size min<br>Course Start Date<br>Language<br>Day/Time                                                                                                    | 2560     Term/Module <ul> <li>1</li> <li>2</li> <li>3</li> <li>4</li> <li>5</li> </ul> Class size max     -     -     -     -     -     -     -     -     -     -     -     -     -     -     -     -     -     -     -     -     -     -     -     -     -     -     -     -     -     -     -     -     -     -     -     -     -     -     -     -     -     -     -     -     -     -     -     -     -     -     -     -     -     -     -     -     -     -     -     -     -     -     -     -     -     -     -     -     -     -     -     -     -     -     -     -     -     -     -     -     -     -     -     -     -     -     -     -     -     -     -     -     -     -     -     -     -     -     -     -     -     -     -     -     -     -     -     -     -     -     -     -     -     -     -     -     -     -     -     -     < |  |  |  |  |
| Menu                                                                               | Place<br>Remark                                                                                                    | ห้อง 254 ชั้น 2 อาคารอำนวยการ วิทยาลัยราชสุดา<br>หลังปิดภาคเรียน 1/60                                                                                                    |  |  |  |  |
| » หน้าหลัก                                                                         | Course Director                                                                                                    | Add Teacher                                                                                                    |  |  |  |  |
| » นักศึกษา                                                                         |                                                                                                    | No. ID Course Director Delete                                                                                                    |  |  |  |  |
| » หลักสูตร                                                                         |                                                                                                    | 1 560068 จ.ตร.ปารณีย์ วิสุทธิเงินฐ์ Delete                                                                                                    |  |  |  |  |
| » อาจารย์                                                                          |                                                                                                    | Back Save                                                                                                    |  |  |  |  |
| » เกรด                                                                             |                                                                                                    |                                                                                                    |  |  |  |  |

**ภาพที่ 47** หน้าจอแสดงรายละเอียดรายวิชาที่กรอกไว้

| คู่มือการใช้งานระบบสารสนเทศ | Doc : UMITPD01TH | Ver : 02                    |
|-----------------------------|------------------|-----------------------------|
| สำหรับประธานหลักสูตร        | Res : IT         | Effective date : 15/03/2018 |

- กรณีเพิ่มเติมรายวิชาใหม่ให้ทำตามขั้นตอนกการเพิ่มรายวิชา ตามหัวข้อ 2.5.1
- 4. กรณีลบบางรายวิชาออก ในหน้าตารางสอนประจำปี ให้กปุ่ม "Delete" ในรายวิชาที่ต้องการลบ

| Faculty of<br>MAHIDOL<br>Wisdom of the l                                         | Graduate Studies<br>UNIVERSITY                                                                                                    | Management II                               | GRAD-N                                            | 11S<br>em   |  |  |  |
|----------------------------------------------------------------------------------|----------------------------------------------------------------------------------------------------|---------------------------------------------|---------------------------------------------------|-------------|--|--|--|
| MIS Login<br>Management Information System<br>Login by :<br>นางสาวจินตนา ขุนสุทน | PROGRAM         MASTER OF ARTS PROGRAM IN REHABILITATION SCIENCE FOR PERSONS WITH DISABILITIES           ตารางสอนปี         2560 • |                                             |                                                   |             |  |  |  |
| Logout 🕜                                                                         | Term Subject Day/Time                                                                                                    | Course Director                             | Place                                             |             |  |  |  |
| Change Password                                                                  | 1 RSRS500                                                                                                    | Lect.Dr. PARANEE VISUTTIPUN                 | ห้อง 254 ชั้น 2 อาการอำนวยการ<br>วิทยาลัยราชสุดา  | Edit Delete |  |  |  |
| Edit Profile                                                                     | 1 RSRS501 MON 01.00 P.M 04.0                                                                                                    | 00 P.M. Asst. Prof. Dr. WARIN KRITYAKIARANA | ห้อง 254 ชั้น 2 อาการอำนวยการ<br>วิทยาลัยราชสุดา  | Edit Delete |  |  |  |
| Menu                                                                             | 1 RSRS502                                                                                                    | Lect.Dr. WARANGKANA<br>RATCHATAWAN          | ห้อง 254 ชั้น 2 อาคารอำนวยการ<br>วิทยาลัยราชสุดา  | Edit Delete |  |  |  |
|                                                                                  | 2 RSRS503 TUE 01.00 P.M 05.0                                                                                                    | 0 P.M. Lect.Dr. PARANEE VISUTTIPUN          | อาคารอ่านวยการ วิทยาลัยราชสุดา                    | Edit Delete |  |  |  |
| หน้าหลัก                                                                         | 1 RSRS519 THU 08.00 A.M 12.0                                                                                                    | 0 P.M. Asst.Prof.Dr. ADAM NEELAPAIJIT       | ห้อง 254 ชั้น 2 อาคารอ่านวยการ<br>วิทยาลัยราชสุดา | Edit Delete |  |  |  |
| นักศึกษา                                                                         | 1 RSRS530 MON 09.00 A.M 12.0                                                                                                    | 0 P.M. Asst.Prof.Dr. BENJAPORN SAKSIRI      | ห้อง 255 ชั่น 2 อาการอ่านวยการ<br>วิทยาลัยราชสุดา | Edit Delete |  |  |  |
| หลกสูตร<br>อาจารย์                                                               | 1 RSRS531 TUE 08.00 A.M 12.0                                                                                                    | 0 P.M. Lect.Dr. SUCHITTRA KHEOWSRI          | ห้อง 255 ชั้น 2 อาการอำนวยการ<br>วิทยาลัยราชสุดา  | Edit Delete |  |  |  |
| เกรด                                                                             | 2 RSRS534 THU 01.00 P.M 05.0                                                                                                    | 0 P.M. Lect.Dr. PARANEE VISUTTIPUN          | อาคารอ่านวยการ วิทยาลัยราชสุดา                    | Edit Delete |  |  |  |
| การลงทะเบียนเรียน                                                                | 2 RSRS535 MON 09.00 A.M 12.0                                                                                                    | 0 P.M. Asst.Prof.Dr. WARIN KRITYAKIARANA    | อาคารอ่ำนวยการ วิทยาลัยราชสุดา                    | Edit Delete |  |  |  |
| การเงิน                                                                          | 1 RSRS552 THU 08.00 A.M 12.0                                                                                                    | 0 P.M. Lect.Dr. SUCHITTRA KHEOWSRI          | ห้อง 255 ชั้น 2 อาคารอ่านวยการ<br>วิทยาลัยราชสุดา | Edit Delete |  |  |  |
| วิทยานิพนธ์และการดีพิมพ์                                                         | 1 RSRS555 THU 01.00 P.M 05.0                                                                                                    | 0 P.M. Lect.Dr. ISSAVARA SIRIRUNGRUANG      | ห้อง 254 ชั้น 2 อาคารอ่านวยการ<br>วิทยาลัยราชสุดา | Edit Delete |  |  |  |
| <sup>หุด</sup><br>ผู้สมัคร                                                       | 1 RSRS556 TUE 08.00 A.M 12.0                                                                                                    | 0 P.M. Lect. TAM JATUNAM                    | ห้อง 254 ชั้น 2 อาคารอำนวยการ<br>วิทยาลัยราชสุดา  | Edit Delete |  |  |  |
| Soft Skills                                                                      | 2 RSRS577 THU 01.00 P.M 05.0                                                                                                    | 0 P.M. Lect.Dr. ISSAVARA SIRIRUNGRUANG      | อาคารอ่านวยการ วิทยาลัยราชสุดา                    | Edit Delete |  |  |  |
| ครุภัณฑ์                                                                         | 2 RSRS578 TUE 08.00 A.M 12.0                                                                                                    | 0 P.M. Lect.Dr. WIRAMAN NIYOMPOL            | อาคารอ่านวยการ วิทยาลัยราชสุดา                    | Edit Delete |  |  |  |
| สถิติจำนวนนักศึกษา<br>Export ข้อมลนักศึกษา                                       |                                                                                                    | ย้อนกลับ เพิ่มรายวิชา Upload ร่             | ปั้นหน้าเวป                                       |             |  |  |  |

**ภาพที่ 52** ลบรายวิชา

เมื่อแก้ไขรายวิชาทุกวิชาจนเรียบร้อยแล้ว ให้กดปุ่ม "Update ขึ้นหน้าเวป" เพื่อโหลดข้อมูลที่ได้แก้ไข แล้วไปแก้ไขที่หน้าเวปไซต์บัณฑิตวิทยาลัย